# Acer MediaGateWay MG3001-p Benutzerhandbuch

Copyright © 2005 Acer Incorporated Alle Rechte vorbehalten.

Acer MG3001-p Benutzerhandbuch Erste Ausgabe: April 2005

#### Haftungsausschluss

Gelegentliche Änderungen der Informationen in dieser Veröffentlichung behalten wir uns ohne Ankündigung vor. Diese Änderungen werden jeweils in die folgenden Ausgaben dieses Handbuchs, zusätzlicher Dokumente oder Veröffentlichungen übernommen. Diese Firma übernimmt keine Garantie, weder ausdrücklich noch implizit, bezüglich des Inhalts dieses Handbuchs und – ohne darauf beschränkt zu sein – der unausgesprochenen Garantien von Marktgängigkeit und Eignung für einen bestimmten Zweck.

Notieren Sie nachfolgend die Modellnummer, Seriennummer sowie Kaufdatum und -ort. Die Serienund Modellnummer befinden sich auf dem Etikett an Ihrem Acer MG3001-p. Wenn Sie sich bezüglich Ihres Geräts an die Firma wenden, müssen Sie die Seriennummer, die Modellnummer und die Kaufdaten immer mit angeben.

Kein Teil dieser Veröffentlichung darf ohne vorherige schriftliche Zustimmung von Acer Incorporated reproduziert, in einem Datenabrufsystem gespeichert oder in anderer Form oder durch andere Verfahren (elektronisch, mechanisch, durch Fotokopieren, Aufnahme oder andere Verfahren) verbreitet werden

Acer und das Acer-Logo sind eingetragene Warenzeichen von Acer Incorporated. Alle anderen Produktnamen von Firmen oder Warenzeichen dienen nur zur Identifizierung und sind Eigentum der jeweiligen Unternehmen.

#### Dritthersteller-Software oder Informationen über Freie Softwarelizenz

Von Acer im voraus überspielte, eingebettete oder anderweitig mit dem Produkt verteilte Software enthält keine freien oder Dritthersteller-Softwareprogramme ("Freie Software"), die gemäß den Klauseln der GNU General Public License (the "GPL") lizenziert sind. Die Freie Software ist als solche gekennzeichnet. Von Ihnen kopierte, verteilte und/oder modifizierte Freie Software unterliegt den Klauseln der GPL.

Die Veröffentlichung der Freien Software erfolgt in der Hoffnung, dass sie Ihnen von Nutzen sein wird, aber OHNE IRGENDEINE GARANTIE, sogar ohne indirekte Garantie der VERKÄUFLICHKEIT oder TAUGLICHKEIT FÜR EINEN BESTIMMTEN ZWECK. Die Vorschriften der GNU General Public License sind stets einzuhalten. Sie können <u>http://www.gnu.org</u> direkt aufrufen, um eine Kopie der GPL zu beziehen oder Sie können sich auch schriftlich an die Free Software Foundation, Inc. wenden, um eine Kopie derselben zu erhalten. Die Adresse der Free Software Foundation, Inc lautet: 59 Temple Place - Suite 330, Boston, MA, 02111-1307, USA.

Für eine Zeit von drei (3) Jahren, ab Erhalt dieser Software, können Sie bei schriftlicher Anfrage von uns eine umfassende, maschinenlesbare Kopie des Quellcodes für die Freie Software gemäß den Klauseln der GPL kostenlos beziehen, abgesehen von den Gebühren für Medium, Versand und Bearbeitung. Zudem könnnen Sie sie auch von dieser Website herunterladen: <u>http://www.acer.com</u>

Kontaktieren Sie uns bei weiteren Fragen. Unsere Postadresse lautet: Acer Inc., 8F, 88, Sec. 1, Hsin Tai Wu Rd., Hsichih, Taipei Hsien 221, Taiwan, R.O.C.

### Vorsicht

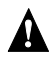

### A ACHTUNG

Stecken Sie das Gerät während eines Gewitters von der Stromversorgung ab. Blitz kann einen elektrischen Schlag verursachen oder das Gerät beschädigen. Berühren Sie das Gerät nicht während eines Gewitters.

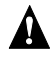

#### A ACHTUNG

Dieses Gerät ist nur für eine Verwendung im Kaufland gedacht. Nehmen Sie dieses Gerät mit einer andersartigen Spannung in Betrieb, können Sie einen Brand erzeugen oder einen elektrischen Schlag erhalten. Die Verwendung dieses Geräts in anderen Ländern könnte aufgrund lokaler Gesetze verboten sein.

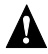

#### **A** ACHTUNG

Verbinden Sie keine falschen Netzwerk- oder Telefonleitungen mit dem Ethernet-Anschluss. Verbinden Sie nur 10/100 Base-TX-Kabel mit dem Ethernet-Anschluss. Bei Verbindung falscher Netzwerk- oder Telefonleitungen mit dem Ethernet-Anschluss kann eine elektrische Spannungsüberlastung erfolgen, die zu Fehlfunktionen, übermäßige Hitze oder Brand im Anschluss führen kann. Bitten Sie einen qualifizierten Techniker um Unterstützung, wenn Sie Hilfe beim Anschließen an ein Netzwerk benötigen.

### Wichtige Sicherheitshinweise

Lesen Sie diese Hinweise sorgfältig durch. Bewahren Sie sie so auf, dass Sie sie später leicht wiederfinden können.

- 1. Berücksichtigen Sie alle Warnungen, und folgen Sie allen Anweisungen, die auf dem Produkt aufgeführt sind.
- Ziehen Sie den Netzstecker aus der Netzsteckdose, bevor Sie das Produkt reinigen. Verwenden Sie zum Reinigen ein weiches, mit Wasser befeuchtetes Tuch. Verwenden Sie keine flüssigen Reinigungsmittel oder Sprays.
- 3. Verwenden Sie dieses Produkt nicht in der Nähe von Wasser. Schütten Sie kein Waser oder andere Flüssigkeiten auf dieses Produkt.
- 4. Stellen Sie das Produkt nicht auf einen unstabilen Wagen, Ständer oder Tisch. Das Produkt könnte sonst herunterfallen und schwer beschädigt werden.
- 5. Schlitze und Öffnungen dienen der Kühlung; sie gewährleisten einen zuverlässigen Betrieb des Produkts und schützen es vor Überhitzung. Diese Öffnungen dürfen auf keinen Fall versperrt oder abgedeckt werden. Stellen Sie das Produkt daher nicht auf ein Bett, Sofa, einen Teppich oder eine ähnlichen Oberfläche. Stellen Sie das Produkt niemals neben oder über einen Heizkörper, oder integrieren Sie es nur dann in andere Anlagen, wenn eine ausreichende Kühlung gewährleistet ist.
- 6. Dieses Produkt darf nur an den Stromversorgungstyp angeschlossen werden, der auf dem Leistungsschild angegeben ist. Wenn Sie den verfügbaren Stromversorgungstyp nicht kennen, wenden Sie sich an Ihren Händler oder an das Energieversorgungsunternehmen vor Ort.
- 7. Stellen Sie keine schweren Gegenstände auf das Netzkabel und treten Sie auch nicht darauf. Stellen Sie das Produkt nicht so auf, dass Personen auf das Netzkabel oder die anderen Kabel/Leitungen treten können.
- 8. Wenn Sie eine Verlängerungsschnur für dieses Produkt verwenden, stellen Sie sicher, dass die Summe der Amperewerte der an dieses Kabel angeschlossenen Geräte nicht den maximalen Amperewert der Verlängerungsschnur überschreitet. Stellen Sie außerdem sicher, dass der Gesamtamperewert aller an eine Netzsteckdose angeschlossenen Geräte nicht den Wert der Überlastsicherung überschreitet.
- 9. Stecken Sie auf keinen Fall Gegenstände in die Belüftungsöffnungen dieses Produkts, da diese gefährliche, spannungsführende Teile berühren oder diese kurzschließen und dadurch einen Brand oder einen elektrischen Schlag verursachen könnten.
- 10. Versuchen Sie nicht, dieses Produkt selbst zu warten, da Sie sich durch Öffnen oder Abnehmen des Gehäuses gefährlichen Spannungen oder anderen Gefahren aussetzen. Alle Wartungsarbeiten müssen vom qualifizierten Kundendienst durchgeführt werden.
- 11. Tritt einer der folgenden Fälle ein, ziehen Sie den Netzstecker des Geräts, und beauftragen Sie Ihren zuständigen Kundendienst mit den Reparaturarbeiten:
  - a. Wenn das Netzkabel oder der Netzstecker beschädigt oder durchgescheuert sind.
  - b. Wenn Flüssigkeit in das Innere des Produkts gelangt ist.
  - c. Wenn das Produkt Regen oder Wasser ausgesetzt war.
  - d. Wenn das Produkt nicht ordnungsgemäß funktioniert, obwohl die Betriebsanleitungen eingehalten wurden. Nehmen Sie nur die Einstellungen vor, die in der Betriebsanleitung beschrieben sind, da andere Einstellungen Beschädigungen zur Folge haben können und oft umfangreiche Arbeiten zur Wiederinstandsetzung des Gerätes durch einen qualifizierten Techniker erfordern.
  - e. Wenn das Produkt heruntergefallen ist oder das Gehäuse beschädigt wurde.

- f. Wenn das Gerät durch einen deutlichen Leistungsabfall auf notwendige Wartungsmaßnahmen hinweist.
- 12. Für den Anschluß des Gerätes darf nur ein geeignetes Netzkabel (befindet sich im Zubehörkarton Ihres Gerätes) verwendet werden. Ziehen Sie stets das Netzkabel von der Netzsteckdose ab, bevor Sie dieses Gerät warten oder demontieren.

#### **Reinigung und Wartung**

Beachten Sie beim Reinigen Ihres Acer MG3001-p die folgenden Schritte:

- Schalten Sie das Gerät aus.
- Stecken Sie das Netzkabel und das Netzteil ab.
- Verwenden Sie ein weiches, feuchtes Tuch. Verwenden Sie keine Flüssigreiniger oder Sprays.

# Inhalt

|   | Wichtige Sicherheitshinweise                                 | 5        |
|---|--------------------------------------------------------------|----------|
| 1 | Das Wichtigste zuerst                                        | . 11     |
| • | Der Acer MG3001-n                                            | 11       |
|   | Inhalt des Produktkartons                                    |          |
| 2 | Überblick über den Acer MG3001-n                             | 12       |
| 2 | Lakalisiaran yan Baglarn, Bushsan und Anschlüssan            | 12       |
|   | Vorderseite                                                  | כו<br>12 |
|   | Anzeigebereich bei geöffneter Vorderseite                    |          |
|   | Rückseite                                                    | 14       |
|   | Fernbedienung                                                | 15       |
|   | Allgemeine Tasten                                            | 16       |
| 3 | Anschließen des Systems                                      | . 17     |
| - | Systemanforderungen                                          | 17       |
|   | Anschließen des Netzkabels                                   | 18       |
|   | Einrichten der Fernbedienung                                 | 18       |
|   | Anschließen Ihres MG3001-p                                   | 19       |
|   | Beispiel eines Heimnetzwerks                                 | 23       |
| 4 | Konfigurieren der Systemsoftware                             | . 24     |
|   | Installieren der Acer eConsole-Software                      | 24       |
|   | Using eConsole Software                                      | 27       |
|   | Die eConsole-Software                                        | 28       |
|   | eConsole-Modi                                                | 28       |
|   | Verwalten von Medienservern                                  | 29       |
|   | Verwalten von Musikdateien                                   | 29       |
|   | Freigabe von Musik                                           | 29       |
|   | Anzeigen von Musikordners                                    | 31       |
|   | Rearbeiten von Musikinformationen                            | וכ<br>כר |
|   | Synchrone Ordner                                             |          |
|   | Erstellen von Wiedergabelisten und Favoriten                 | 34       |
|   | Löschen von Ordnern, Dateien, Wiedergabelisten und Favoriten | 35       |
|   | Verwalten von Bilddateien                                    | 36       |
|   | Freigeben von Bildern                                        | 36       |
|   | Erstellen eines neuen Bildordners                            | 37       |
|   | Anzeigen von Bildordnern                                     | 37       |
|   | Bearbeiten von Bildinformationen                             | 38       |
|   | Favoriten                                                    | 38       |
|   |                                                              |          |
|   | Freigabe von Videor                                          |          |
|   | Freigabe von Videos                                          | 39       |

|    | Anzeigen von Videoordnern                            | .40        |
|----|------------------------------------------------------|------------|
|    | Erstellen und Bearbeiten von Favoriten               | . 42       |
|    | Kopieren einer Audio-CD                              | .43        |
|    | Suchen nach Medien                                   | .44        |
|    | Menü Einstellungen                                   | .45        |
|    | Kontoverwaltung                                      | .45        |
|    | Geräteverwaltung                                     | .46        |
|    | Erweiterte Einstellungen                             | .47        |
| 5  | Verwenden Ihres Acer MG3001-p                        | 52         |
|    | Einrichten Ihres MG3001-p                            | . 52       |
|    | Verbinden mit einem verdrahteten Netzwerk (Ethernet) | . 58       |
|    | Firmware-Updates                                     | . 59       |
| Be | dienung des Acer MG3001-p                            | 61         |
|    | Navigationsting                                      | 61         |
|    | Navigation mit den Konsoletasten                     | 67         |
|    | Die Soft-Tastatur                                    | . 02<br>62 |
|    | Das Acer MG3001-n-Hauntmenü                          | . 02<br>63 |
|    | Verwenden Ibres Acer MG3001-n                        | .05<br>63  |
|    | Symbolanleitung                                      | 63         |
|    | Musikmodus                                           | 65         |
|    | Lieddetails                                          | 66         |
|    | Farbige Abkürzungen                                  | 66         |
|    | Anzeigemodus                                         | .67        |
|    | Wiedergabelisten                                     | .67        |
|    | Anhören einer Wiedergabeliste                        | .67        |
|    | Anhören von Favoriten                                | .67        |
|    | Programmieren von Liedern                            | .68        |
|    | Bildmodus                                            | .69        |
|    | Anzeigen des Bildinhalts                             | .69        |
|    | Anzeigen von Bildern                                 | .70        |
|    | Anzeigemodus                                         | .70        |
|    | Farbige Abkürzungen                                  | .70        |
|    | Diavorträge                                          | .71        |
|    | Anzeigen eines Diavortrags                           | .71        |
|    | Bearbeiten von Diavortragzeitintervallen             | .71        |
|    | Anzeigen von Videoclips                              | .73        |
|    | Betrachtungsmethode                                  | .73        |
|    | Farbige Abkürzungen                                  | .73        |
|    | Picture-in-Picture-Modus (PIP)                       | .74        |
|    | Allgemeine Befehle                                   | . 75       |
|    | Kopieren von Medien                                  | .75        |
|    | Aufrufen von Medien von einem USB 2.0-Laufwerk aus   | .75        |
|    | Suchen nach Dateien                                  | .76        |
|    | Menü Einstellungen                                   | .78        |
|    |                                                      |            |

| Fehlerbehebung            |    |
|---------------------------|----|
| Technisches Glossar       |    |
| Verschlüsselung           |    |
| Produktspezifikationen    |    |
| Unterstützte Dateiformate |    |
| Dateiformate              | 89 |
| Garantieinformationen     |    |

# 1 Das Wichtigste zuerst

### Der Acer MG3001-p

Der Acer MG3001-p integriert Ihren Heimcomputer und Ihr Heimunterhaltungssystem so nahtlos, dass der gesamte elektronische Medieninhalt Ihres PCs in Ihr Wohnzimmer geliefert wird. Lehnen Sie sich zurück und entspannen Sie sich, während Sie Ihre Lieblingsmusik hören, in einem Fotoalbum blättern oder Ihre Videoclips betrachten, alles von Ihrem bequemen Sessel aus.

Ist der Acer MG3001-p an einen Acer-PC angeschlossen, auf dem sich Ihre Video- und Audiodateien befinden, können Sie mit diesem Gerät auf Ihrem Fernsehbildschirm oder Ihrer Stereoanlage Fotos anzeigen, Videos wiedergeben oder Musikdateien abhören.

#### Inhalt des Produktkartons

Vergewissern Sie sich beim Auspacken Ihres Acer MG3001-p, dass folgendes Zubehör mitgeliefert wurde.

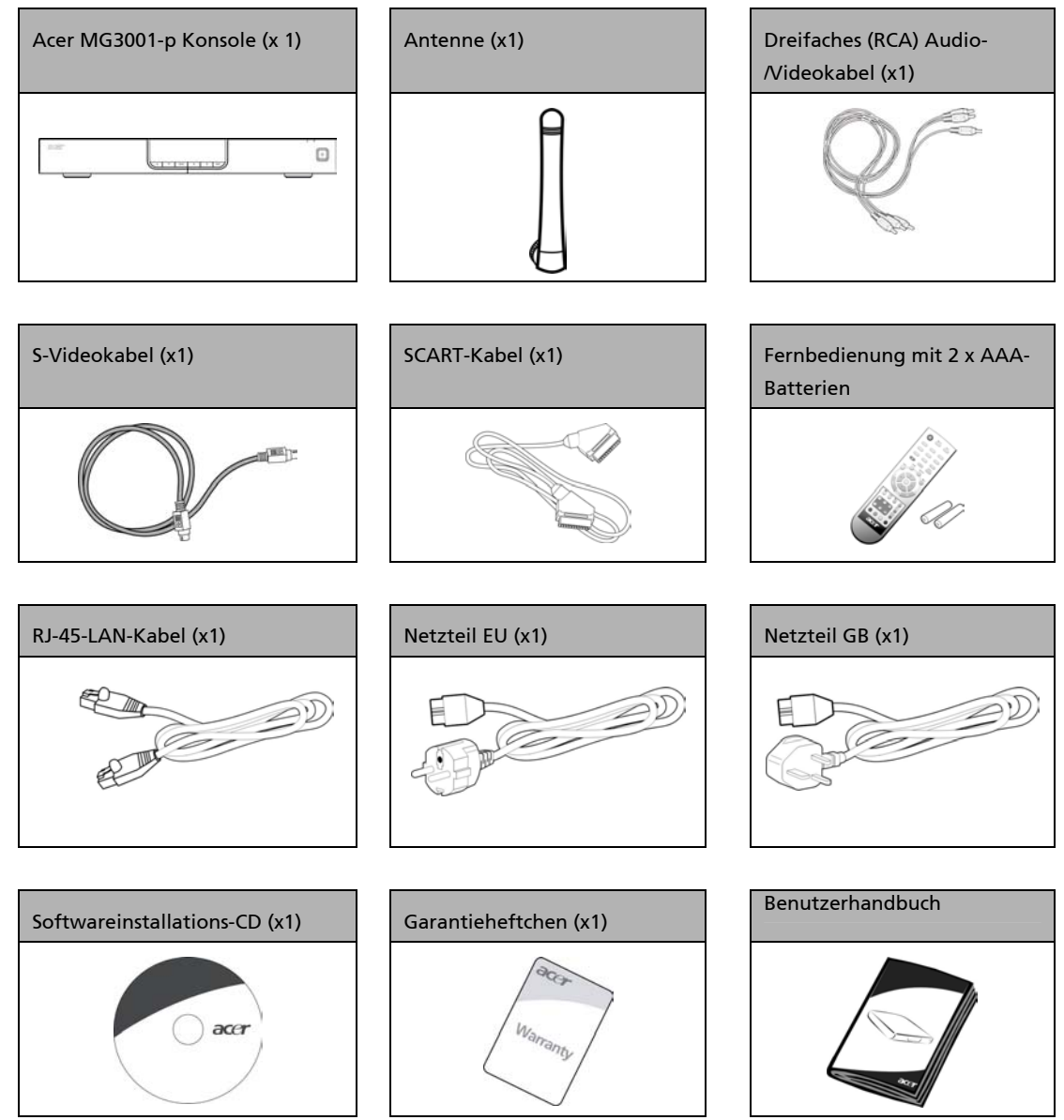

# 2 Überblick über den Acer MG3001-p

#### Lokalisieren von Reglern, Buchsen und Anschlüssen

Dieser Abschnitt beschreibt die Regler, Buchsen und Anschlüssen, die sich auf der MG3001-p-Konsole befinden, sowie das Layout und die Funktionen Ihrer MG3001-p-Fernbedienung.

#### Vorderseite

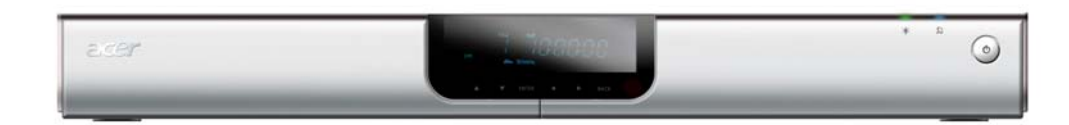

- 1. VFD-Display
- 2. Betriebsanzeige
- 3. Drahtlosanzeige
- 4. Netztaste

#### Anzeigebereich bei geöffneter Vorderseite

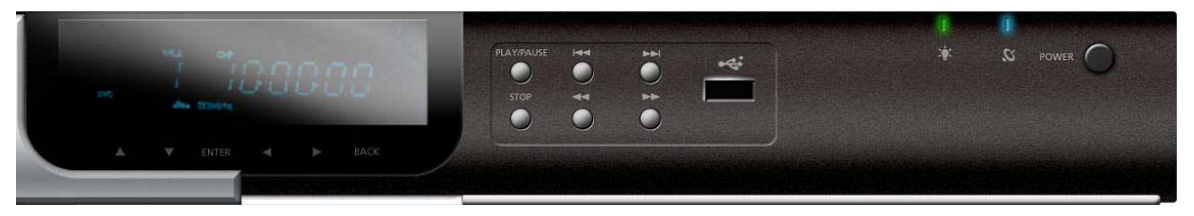

- 1. Informationsdisplay
- 2. Navigationtasten
- 3. Medienkontrolltasten
- 4. USB 2.0-Anschluss
- 5. Betriebsanzeige
- 6. Drahtlosanzeige
- 7. Netztaste

### Rückseite

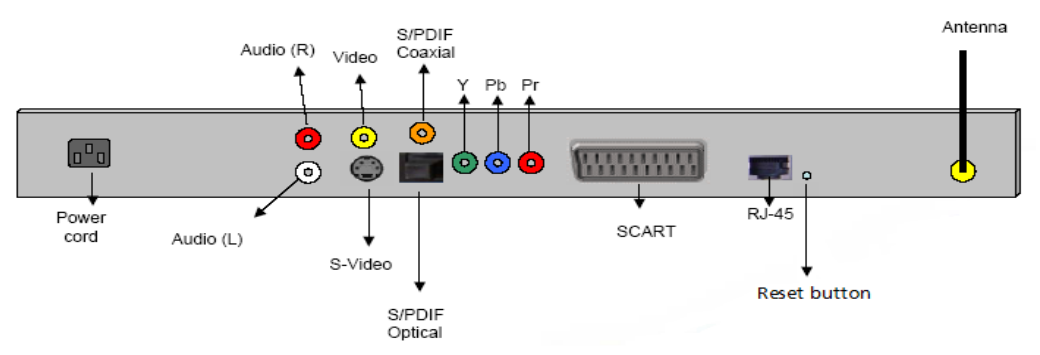

- 1. Netzanschlussbuchse für das Netzteilkabel
- 2. Audiobuchsen (L&R) für den Anschluss der roten und weißen Audiokabel
- 3. Videobuchse für den Anschluss eines gelben Videokabels
- 4. S-Videobuchse für den Anschluss eines S-Videokabels
- 5. Koaxialbuchse für den Anschluss eines Koaxialaudiokabels
- 6. S/PDIF-Buchse für den Anschluss eines Digitalaudiokabels
- 7. Component-Buchsen für den Anschluss von Component-Videokabeln
- 8. SCART-Buchse für den Anschluss eines SCART-Kabels
- 9. RJ-45-LAN-Buchse für den Anschluss eines Ethernet-LAN
- 10. Rücksetztaste stellt die originalen Werkseinstellungen auf dem MG3001-P wieder her
- 11. Antenne empfängt die drahtlosen Daten von Ihrem PC

### Fernbedienung

Ihr MG3001-p wird über eine Fernbedienung gesteuert. Mit der Fernbedienung können Sie die Musikwiedergabe starten und stoppen, eine Wiedergabeliste aus dem Stegreif erstellen, die Lautstärke einstellen und Benutzervorgaben einstellen.

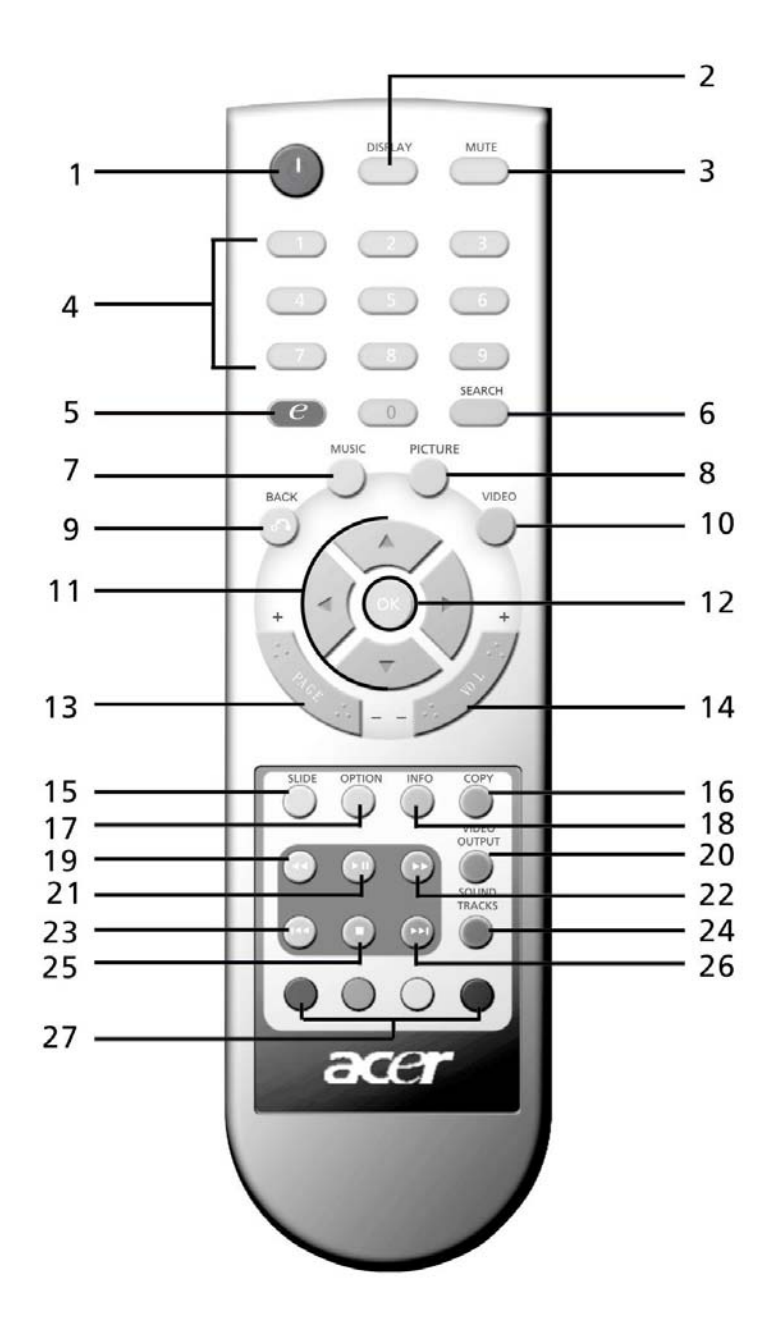

### Allgemeine Tasten

|     | Element                     | Beschreibung                                                                                                    |
|-----|-----------------------------|----------------------------------------------------------------------------------------------------|
| 1   | Netztaste                   | Drücken, um das Gerät ein-/auszuschalten                                                                                      |
| 0   | DISPLAY-Taste               | Drücken, um den Anzeigemodus (PIP) während der<br>Videowiedergabe zu ändern                                                   |
| 3   | MUTE-Taste                  | Drücken, um die Tonausgabe ein-/auszuschalten                                                                                 |
| 4   | Nummerntasten (0-9)         | Drücken, um numerische Daten einzugeben                                                                                       |
| 6   | Acer e Empowering-<br>Taste | Drücken, um zum Hauptmenü zurückzukehren                                                                                      |
| 6   | SEARCH-Taste                | Sucht einen Menüpunkt mit der Soft-Tastatur                                                                                   |
| 7   | MUSIC-Taste                 | Abkürzung zum Musikmodus                                                                                                    |
| 8   | PICTURE-Taste               | Abkürzung zum Fotomodus                                                                                                    |
| 9   | BACK-Taste                  | Zeigt die vorherige Seite wieder an                                                                                           |
| Û   | VIDEO-Taste                 | Abkürzung zum Videomodus                                                                                                    |
| Ð   | Richtungstasten             | Drücken Sie eine Taste, um zwischen den Optionen auf jeder<br>Menüseite zu navigieren (Nach-oben, -unten, -links und -rechts) |
| 0   | OK-Taste                    | Drücken, um die gewählte Option zu bestätigen                                                                                 |
| 3   | Page-Taste                  | Drücken, um die Seite herauf- (+) und herunterzuschieben (-)                                                                  |
| Ø   | Volume-Taste                | Drücken, um die Lautstärke zu erhöhen (+) oder zu verringern (-)                                                              |
| (5) | SLIDE-Taste                 | Drücken, um einen Diavortrag zu starten                                                                                       |
| 6   | COPY-Taste                  | Kopiert einen Menüpunkt zu einem bestimmten Standort                                                                          |
| Ð   | OPTION-Taste                | Drücken, um Optionen für jeden Menüpunkt anzuzeigen                                                                           |
| ₿   | INFO-Taste                  | Informiert über den gewählten Menüpunkt                                                                                       |
| 19  | RÜCKSPUL-Taste              | Spult während Musik- oder Videowiedergabe zurück                                                                              |
| ً   | VIDEO OUTPUT-Taste          | Drücken, um aus unterschiedlichen Ausgabequellen auszuwählen<br>(SCART, S-Video, Component, etc.)                             |
| 21  | WIEDERGABE-Taste            | Drücken, um mit der Wiedergabe von Video oder Musik zu beginnen                                                               |
| 2   | VORSPUL-Taste               | Spult während Videowiedergabe vor                                                                                             |
| 2   | ZURÜCK-Taste                | Drücken, um zum vorherigen Musiktitel oder Video zurückzukehren                                                               |
| 2   | SOUND TRACKS-Taste          | Drücken, um aus unterschiedlichen Tonmodi auszuwählen (Links,<br>Rechts Stereo, etc.)                                         |
| 25  | STOPP-Taste                 | Drücken, um die Wiedergabe zu stoppen                                                                                         |
| 26  | WEITER-Taste                | Drücken, um zum nächsten Musiktitel oder Video vorzuspringen                                                                  |
| Ð   | FARBIGE Tasten              | Abkürzungsfunktionen, abhängig vom Menü                                                                                       |

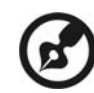

Das Standard-Videosignal für den MG3001-p lautet 480i. Ist High-Definition auf Ihrem Fernseher aktiviert, können Sie aus dem Menü Settings 720p oder 1080i als High-Definition einstellen. Alternativ können Sie die richtige Einstellung mit der 'Video Output'-Taste auf der Fernbedienung wählen.

------

# 3 Anschließen des Systems

Dieses Kapitel informiert über die Einrichtung Ihres Acer MG3001-p-Geräts und seiner Verbindungen.

### Systemanforderungen

Ihr PC oder Laptop muss folgenden Anforderungen entsprechen, um mit dem Acer MG3001-p kompatibel zu sein:

- Microsoft Windows 2000, Windows XP Home oder Professional Edition installiert
- Acer eConsole-Software installiert
- Computer-CPU Pentium II 400 MHz (Minimum)
- **Computerspeicher** 128 MB Arbeitsspeicher (RAM) (Minimum)
- Festplatte mindestens 10 MB freier Speicherplatz für Programminstallationen (dies beinhaltet nicht Ihre Medienbibliothek)

### Anschließen des Netzkabels

- 1. Ermitteln Sie den Netzanschluss auf der Rückseite des Geräts und schließen Sie dort das Netzkabel an.
- 2. Verbinden Sie das Steckerende des Netzkabels mit dem Netzteil.
- 3. Schließen Sie den Netzstecker an eine Netzsteckdose an.

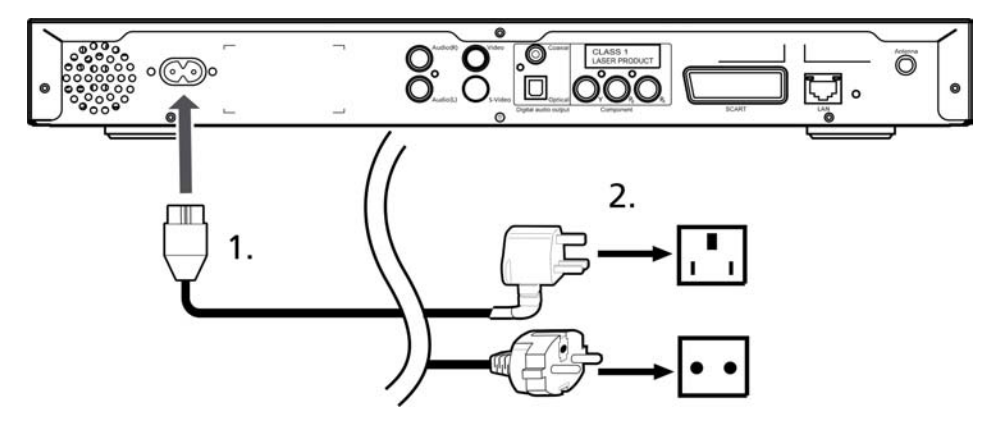

### Einrichten der Fernbedienung

- 1. Öffnen Sie die Abdeckung auf der Rückseite der Fernbedienung.
- 2. Legen Sie zwei AAA-Batterien (mitgeliefert) so ein, dass die Pole + und auf den Batterien mit den Abbildungen im Batteriefach übereinstimmen.

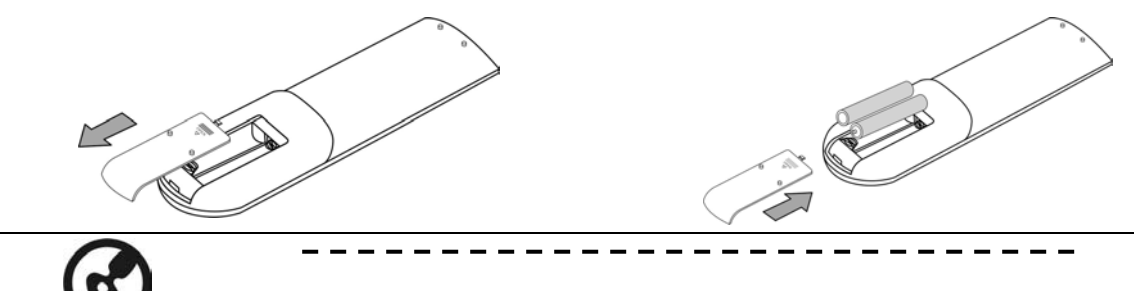

#### Pflege Ihrer Fernbedienung

Folgende Schritte gewährleisten eine angemessene Pflege Ihrer Fernbedienung:

- Gehen Sie mit der Fernbedienung vorsichtig um. Fällt sie herunter, wird sie direkter Sonnenbestrahlung ausgesetzt oder wird sie nass, kann sie beschädigt werden.
- Manipulieren Sie nicht die Batterien und halten Sie sie fern von Kindern.
- Ist abzusehen, dass Sie die Fernbedienung längere Zeit nicht benutzen werden, nehmen Sie die Batterien heraus, um eine mögliche Beschädigung aufgrund von Auslaufen der Batterie zu vermeiden.
- Entsorgen Sie verbrauchte Batterien gemäß den geltenden Bestimmungen. Recyclen Sie Batterien, falls dies möglich ist.

### Anschließen Ihres MG3001-p

Alle wichtigen Audio-, Video- und Netzwerkanschlüsse für den Acer MG3001-P befinden sich auf der Rückseite der Konsole. Schließen Sie Ihren MG3001-p entsprechend den folgenden Anweisungen an, je nach Eingangstyp Ihres Fernsehers oder Ihrer Stereoanlage.

#### **Composite-Audiokabel**

Verbinden Sie die roten und weißen Stecker (mitgeliefert) mit den entsprechend farbig codierten Buchsen auf der Rückseite der Konsole und die anderen Enden mit den entsprechenden Buchsen Ihres Fernsehers oder Audio-/Videosystems.

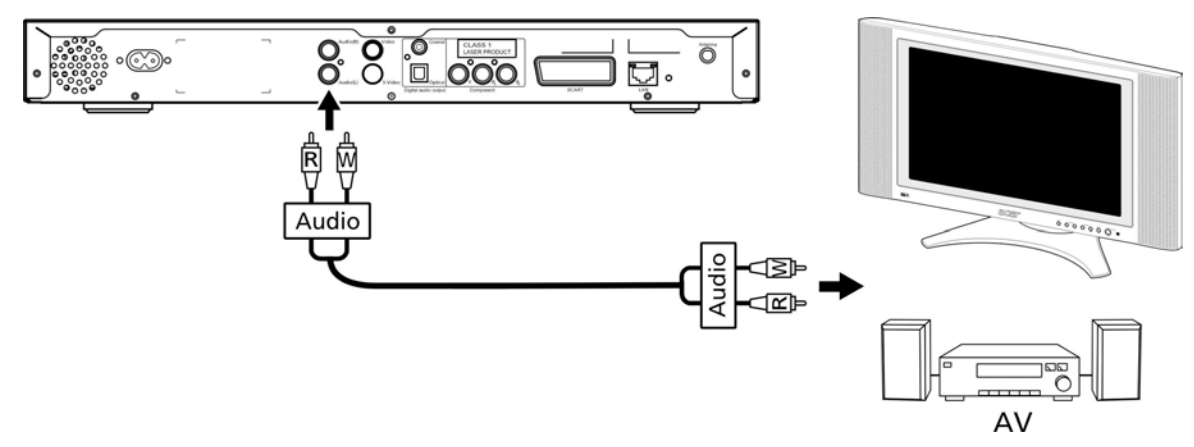

#### **Composite-Videokabel**

Verbinden Sie den gelben Stecker (mitgeliefert) mit der entsprechend farbig codierten Buchse auf der Rückseite der Konsole und das andere Ende mit den entsprechenden Buchse Ihres Fernsehers.

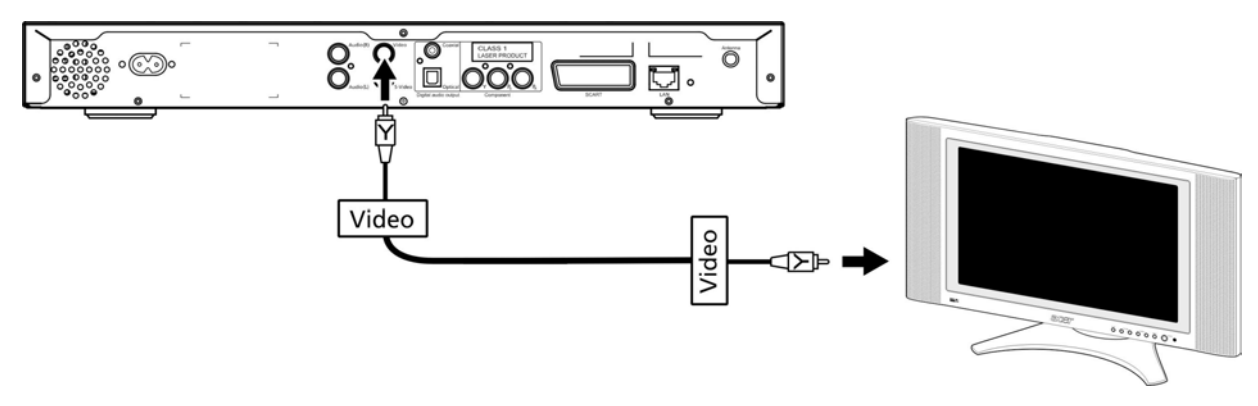

#### S-Videokabel

Verbinden Sie das S-Videokabel (mitgeliefert) mit dem Anschluss auf der Rückseite der Konsole und das andere Ende mit dem Anschluss Ihres Fernsehers.

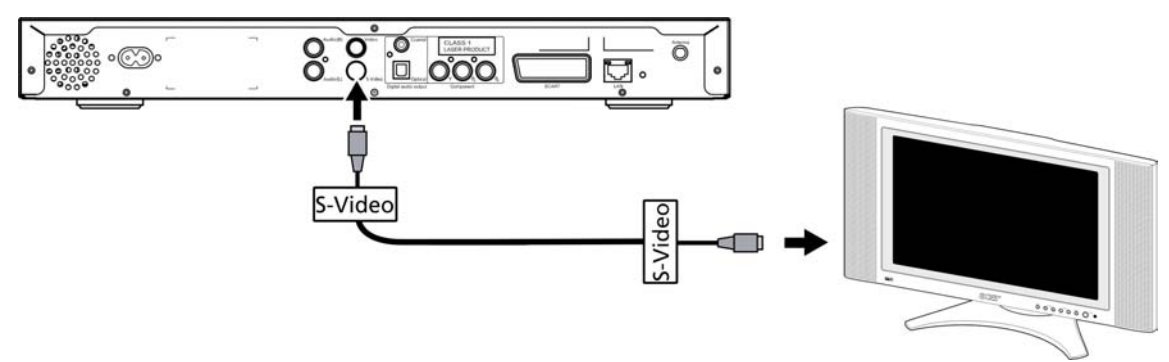

#### S/PDIF-Koaxial-Digitalaudiokabel

Verbinden Sie den Koaxialstecker mit der Buchse der Konsole und das andere Ende mit der entsprechenden Buchse Ihres Audiosystems.

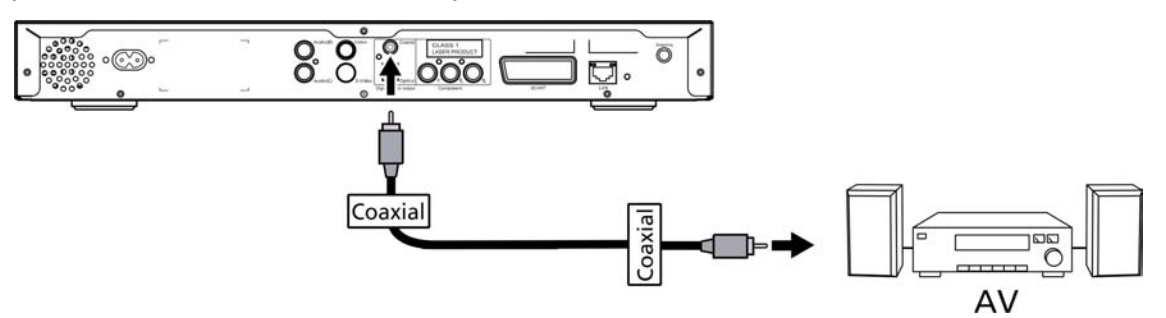

#### S/PDIF-Optisch-Digitalaudiokabel

Verbinden Sie den Kabelstecker mit dem Konsolenanschluss und das andere Ende mit der entsprechenden Buchse Ihres Audiosystems.

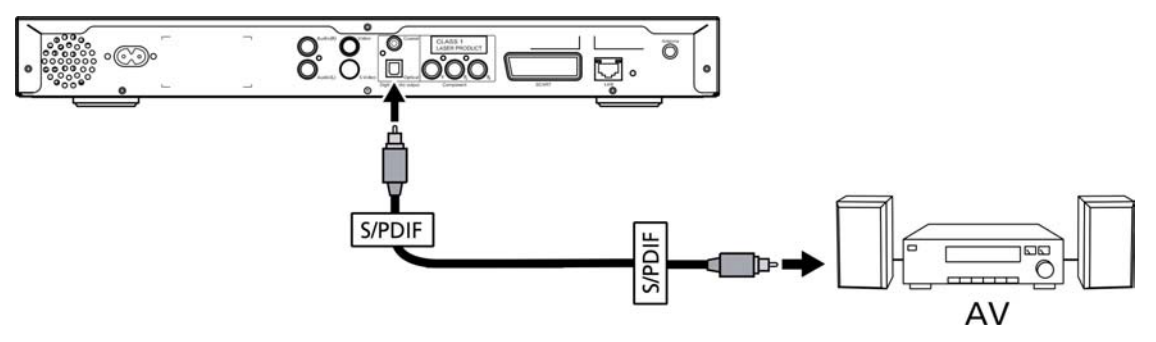

#### **Component-Kabel**

Verbinden Sie die farbig codierten Stecker mit den entsprechend farbig codierten Buchsen auf der Rückseite der Konsole und die anderen Enden mit den Component-Eingangsbuchsen Ihres Fernsehers.

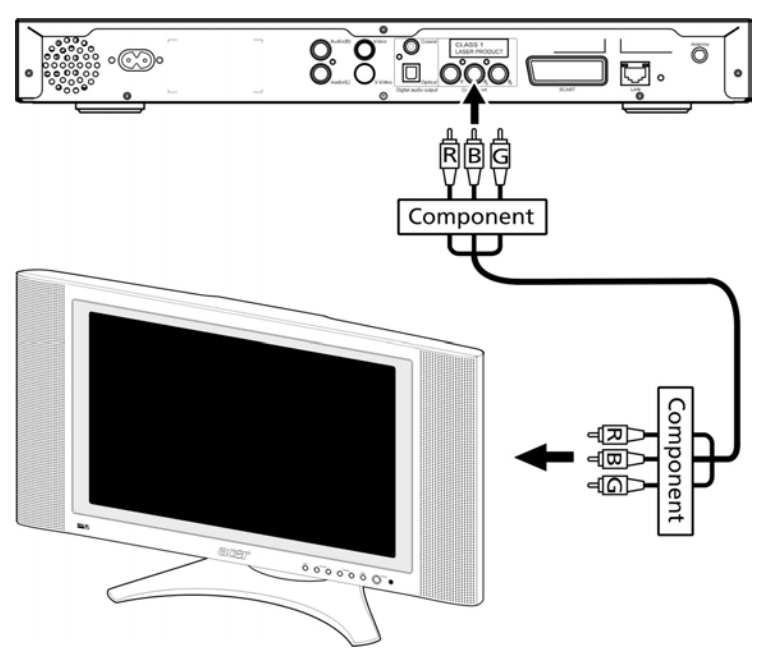

#### **SCART-Anschluss**

Verbinden Sie den SCART-Stecker (mitgeliefert) mit der entsprechenden Buchse auf der Rückseite der Konsole und das andere Ende mit den entsprechenden Buchse auf der Rückseite Ihres Fernsehers.

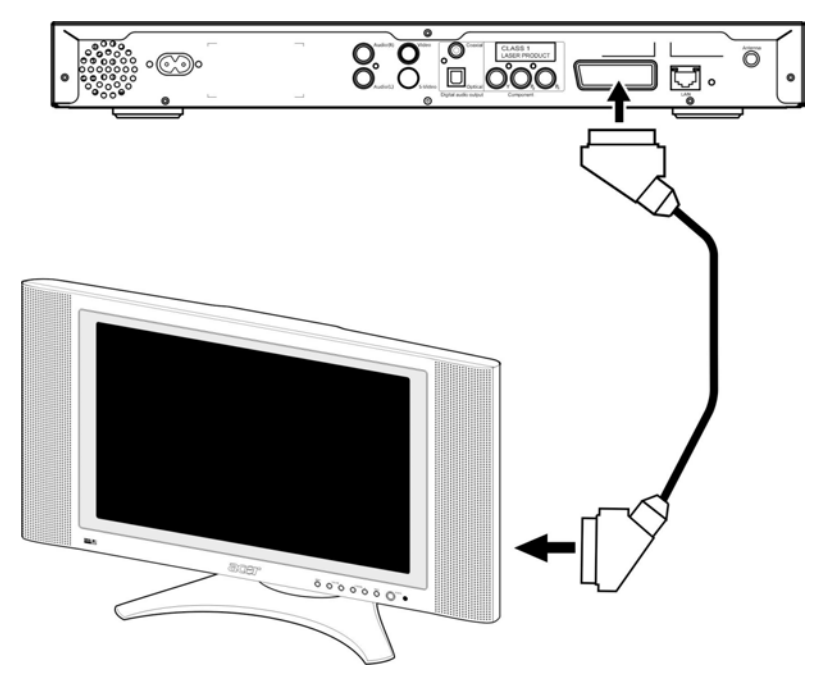

#### **RJ-45-Ethernet-Anschluss**

Verbinden Sie den Ethernet-Stecker (mitgeliefert) mit der Konsole und das andere Ende mit dem Netzwerkgerät.

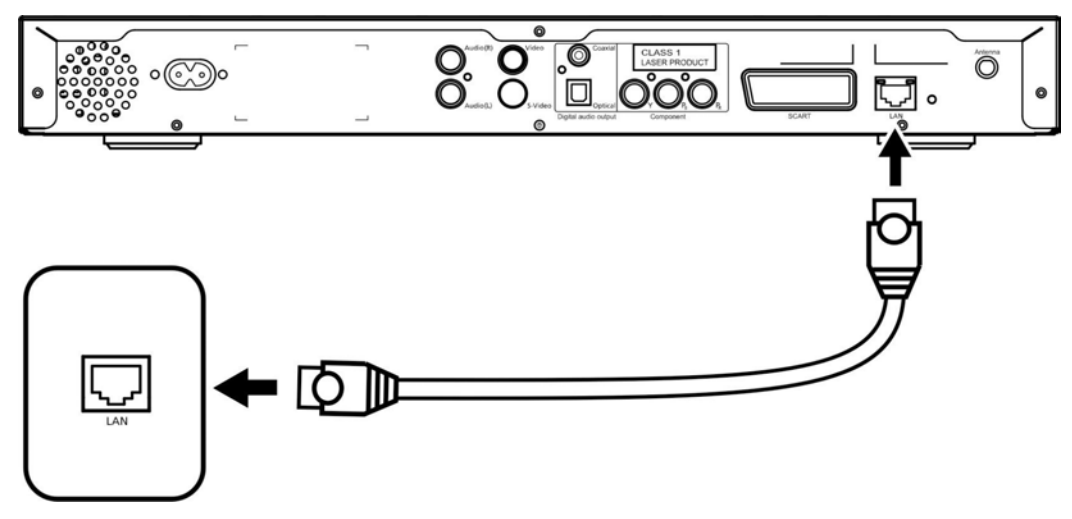

#### Antenne

Befestigen Sie die (mitgelieferte) Antenne, indem Sie sie an der Antennenbuchse festschrauben.

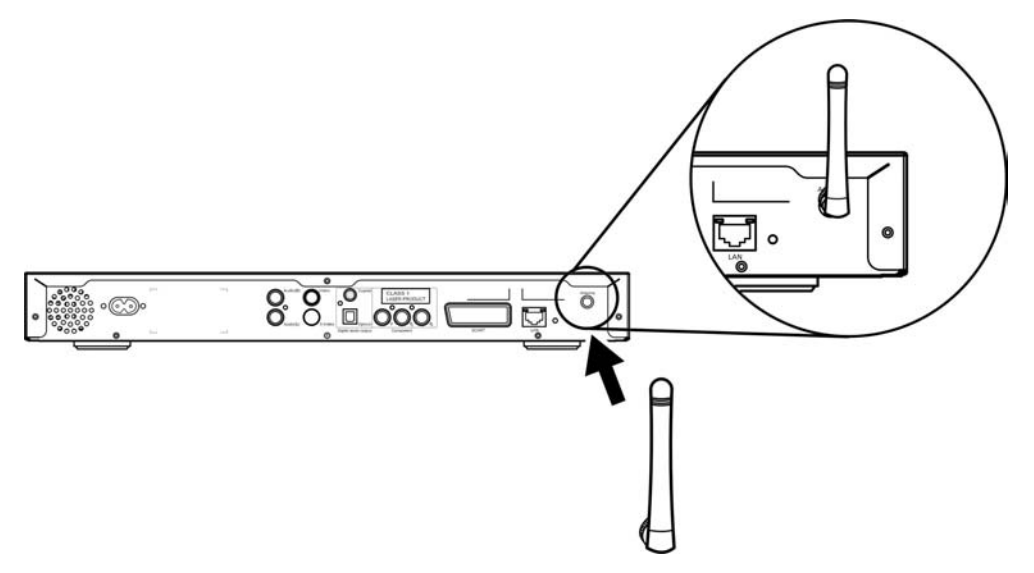

### **Beispiel eines Heimnetzwerks**

Die folgende Abbildung illustriert, wie der Acer MG3001-p nach Installation aller Komponenten in Ihrem Heimnetzwerk integriert werden könnte.

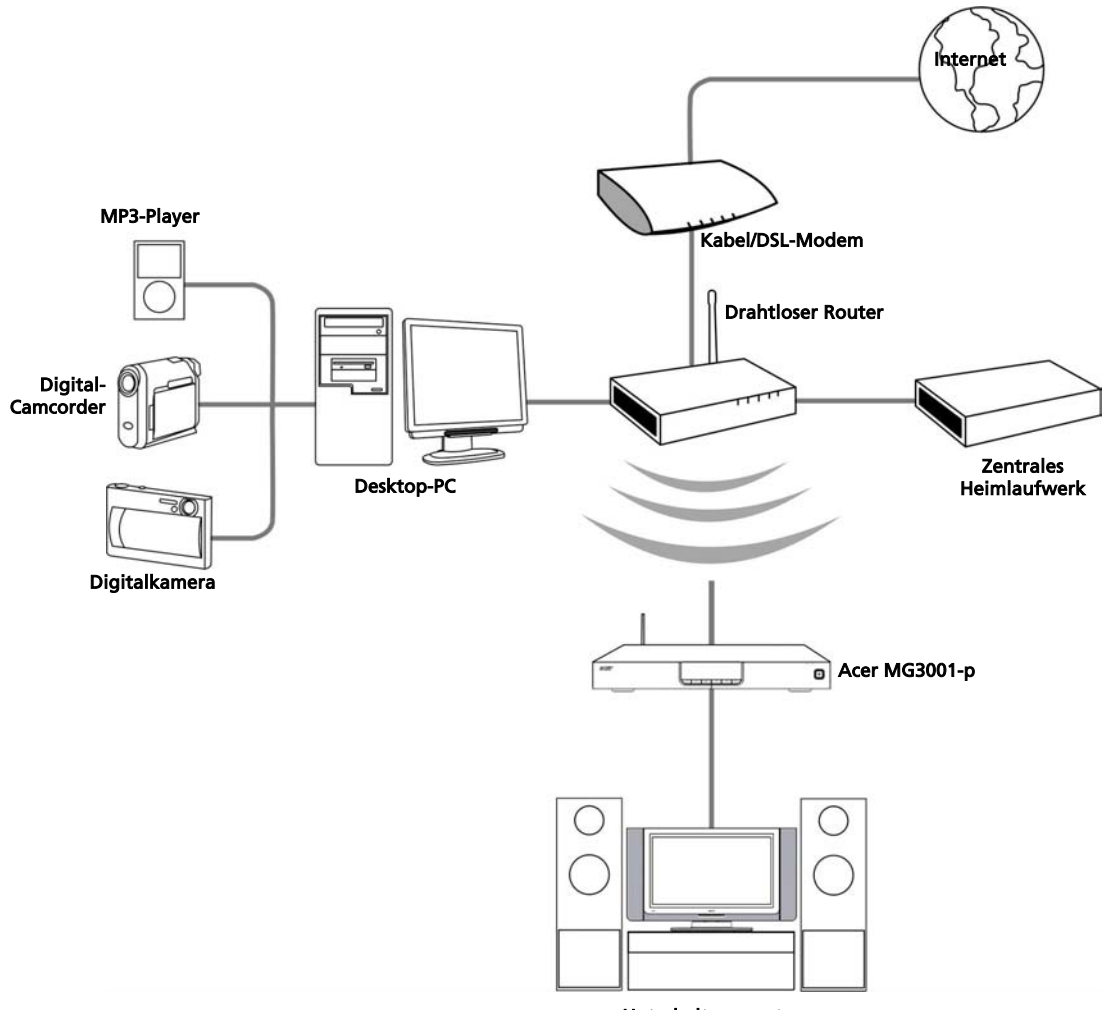

Unterhaltungssystem

# 4 Konfigurieren der Systemsoftware

Dieser Abschnitt enthält Anweisungen zur Konfiguration Ihres Heimcomputers, so dass er mit Ihrem Acer MG3001-p kommunizieren kann.

Der erste Schritt ist die Installation der Acer eConsole-Software.

### Installieren der Acer eConsole-Software

Um die Acer eConsole-Software zu installieren, legen Sie zuerst die Software-CD in den optischen Laufwerkträger Ihres PCs. Ist auf Ihrem System die AutoStart-Funktion aktiviert, erscheint der Bildschirm des InstallShield-Assistenten.

Klicken Sie auf **Weiter>**, um den Bildschirm mit dem Software-Lizenzvertrag anzuzeigen.

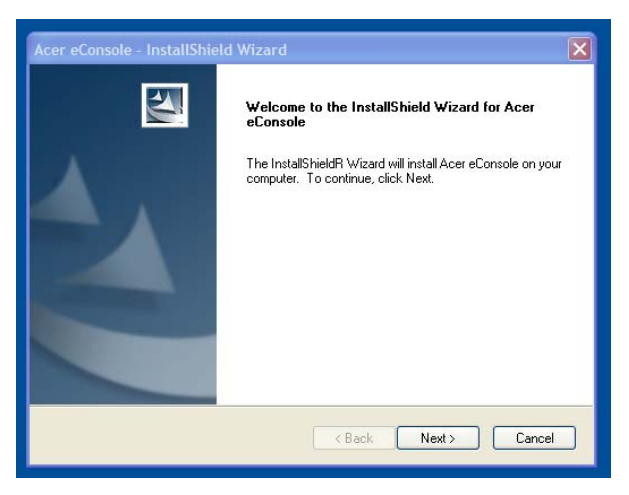

Lesen Sie den Vertrag genau durch und klicken Sie auf "Ich bin mit den Bedingungen der Lizenzvereinbarung einverstanden". Klicken Sie dann auf **Weiter>**, um zum Bildschirm mit dem Dateiziel zu gelangen.

| Acer<br>Liz | reConsole - InstallShield Wizard                                                                                                    |
|-------------|----------------------------------------------------------------------------------------------------|
|             | Bitte lesen Sie die nachfolgende Lizenzvereinbarung sorgfältig durch.                                                                                                    |
|             | Acer Endbenutzer-Lizenzvertrag<br>WICHTIG - GRÜNDLICH DURCHLESEN: DIESER ACER ENDBENUTZER-<br>LIZENZVERTRAG (IM FOLGENDEN "VERTRAG") IST EIN LEGALER VERTRAG<br>ZWISCHEN IHNEN. ENTWEDER ALS NATÜRLICHE ODER JURISTISCHE PERSON (<br>IM FOLGENDEN "LIZENZINHABER") UND ACER INC, (IM FOLGENDEN "JCER") FÜR<br>SSOZIERTRAM E. DIE DIESEN VERTRAG BEGLEITET, INKLUSIVE ALLER<br>ASSOZIERTEN MEDIEN, GEDRUCKTEM MATERIALIEN UND VERWÄNDTEN<br>ELEKTRONISCHEN BENUTZERDOKUMENTATIONEN (IM FOLGENDEN "<br>SOFTWARE", DURCH INSTALLATION DER BEGLEITENDEN SOFTWARE ZEIGT<br>DER LIZENZINHABER AN, UND SSTIMMUNGEN UND BEDIGUNGEN<br>DIESES VERTRAGS ANNIMMT. WENN DER LIZENZINHABER NICHT MIT ALLEN |
| (           | <ul> <li>Ich bin mit den Bedingungen der Lizenzvereinbarung einverstanden.</li> <li>Ich bin mit den Bedingungen der Lizenzvereinbarung nicht einverstanden.</li> </ul>                                                                                                    |
| nstall      | Shield                                                                                                    |

Bestimmen Sie, wo die eConsole-Dateien installiert werden sollen, und klicken Sie auf **Weiter>**. Der Installationsassistent beginnt mit der Installation der eConsole- Ist

dieser Vorgang abgeschlossen, erscheint das Fenster "Synchronisationsordner einrichten".

| Acer eCons              | ole - InstallShield Wizard                                                             |           |
|-------------------------|----------------------------------------------------------------------------------------|-----------|
| Zielpfad w<br>Ordner au | <b>rählen</b><br>uswählen, in dem die Dateien installiert werden sollen.               | No.       |
|                         | Acer eConsole in folgendem Ordner installieren:<br>C:\Program Files\Acer\Acer eConsole | Ändern    |
| InstallShield ·         | < Zurück Weiter >                                                                      | Abbrechen |

Per Standard wählt die eConsole-Software zu Windows gehörige Mediendateien (My Music (Eigene Musik), My Picture (Eigene Bilder) und My Videos (Eigene Videos)), um sie für den MG 3001-p freizugeben.

Wenn die Standardordner richtig sind, klicken Sie auf **Weiter>**, um die Installation fortzusetzen.

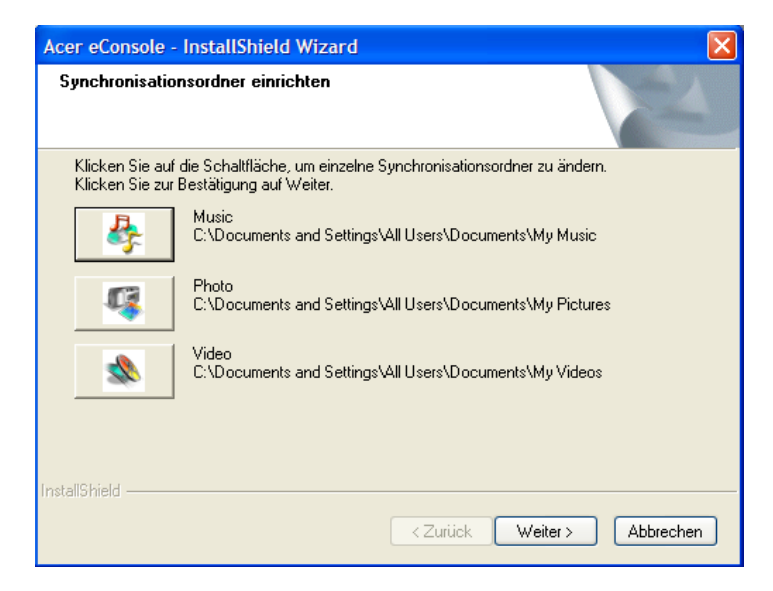

Möchten Sie die Standardeinstellungen ändern und andere Dateien freigeben, dann klicken Sie auf das entsprechende Symbol und wählen Sie den Ordner, den Sie freigeben möchten. Klicken Sie auf **OK**, um fortzufahren.

Sind alle freizugebenden Ordner ausgewählt, klicken Sie auf Weiter>.

| Acer eConsole                  | - InstallShield Wizard                                          |
|--------------------------------|-----------------------------------------------------------------|
| Synchronisal                   | Musik-Synchronisationsordner einrichten                         |
|                                | Bitte wählen Sie den Ordner aus.                                |
| Klicken Sie a<br>Klicken Sie z | Pfad:<br>C:\Documents and Settings\All Users\Documents\My Music |
|                                | Verzeichnisse:                                                  |
| InstallShield ——               | OK Cancel<br>Abbrechen                                          |

Wenn die Installation fertiggestellt ist, zeigt dies ein entsprechender Bildschirm an. Klicken Sie auf **Fertig stellen**, um die Installationssoftware zu beenden.

|  | ich installiert.<br>Iten zu |
|--|-----------------------------|
|--|-----------------------------|

### Using eConsole Software

eConsole is an easy to use software program that comes bundled with your Acer MG3001-p.

eConsole allows you to conveniently organize your music, image, and video files for use with your MG3001-p entertainment console for playback on your television or audio system using the MG3001-p.

To enable your Acer MG3001-p to detect your media files you need to use eConsole software to organize and manage your user accounts. You can use eConsole to create favorite folders, Wiedergabelistes, and edit files for playback on your TV or audio system via your Acer MG3001-p.

**Important:** eConsole must be installed on your computer before you begin to use the Acer MG3001-p.

### Die eConsole-Software

Gleich nach Installation der eConsole-Software können Sie sie mit einem rechten Mausklick auf das Symbol in der Taskleiste und durch Wahl von **Open eConsole** öffnen . Eine andere Methode, eConsole zu öffnen, besteht durch Wahl von **Start**, **Alle Programme**, **Acer** und **Acer eConsole** aus dem Windows-Startmenü.

#### eConsole-Modi

Ist eConsole geöffnet, führen Sie Ihren Mauszeiger über jedes Symbol, um die drei Modi der Medienverwaltung anzuzeigen: **Musikdateien verwalten**, **Manage picture files** und **Manage video files**. Sie können den von Ihnen gewünschten Modus durch Klicken auf eines der Symbole aufrufen.

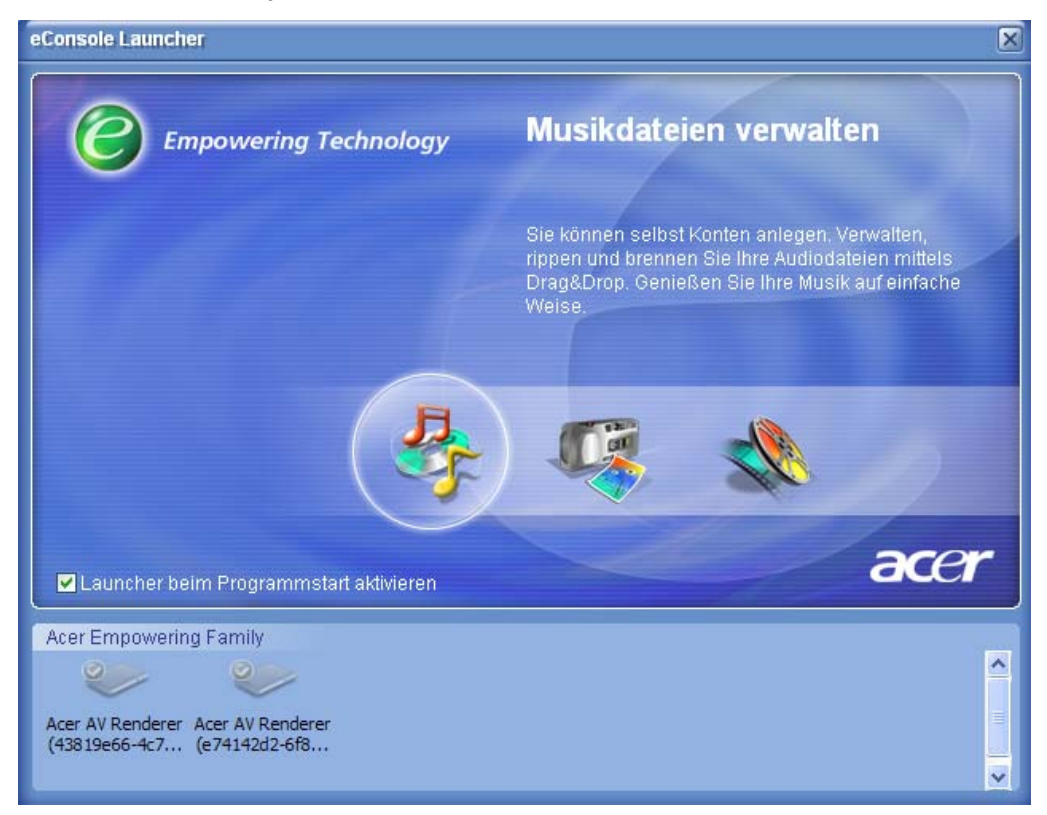

Haben Sie einen der Modi aufgerufen, können Sie durch Klicken auf die Registerkarten in der oberen Leiste schnell zu einem anderen wechseln.

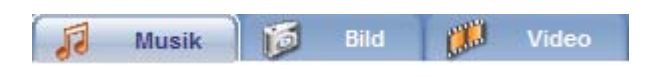

### Verwalten von Medienservern

Dieser Startbildschirm kann auch zur schnellen und einfachen Aktivierung und Deaktivierung von Medienservern verwendet werden. Unten auf dem Startbildschirm befinden sich grafische Abbildungen aller erkannten Medienserver.

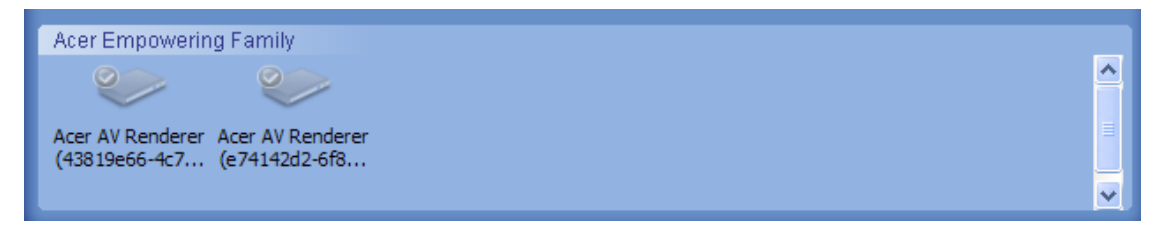

Mit einem rechten Mausklick auf das Bild und Wahl von **Aktivieren** oder **Deaktivieren**, je nach aktuellem Status, können Sie einen Medienserver aktivieren bzw. deaktivieren.

### Verwalten von Musikdateien

Mit dem Musikmodus von eConsole können Sie viele Funktionen mit Ihrer Musikbibliothek ausführen, wie z.B. Wiedergabelisten erstellen, Favoriten zusammenstellen und CDs einlesen (rippen).

### Freigabe von Musik

Durch Freigabe von Ordnern mit eConsole bekommen Sie mit dem Acer MG3001-p über Ihren Fernseher Zugriff auf diese Ordner.

Mit dem MG3001-p kann jedes Familienmitglied oder jeder Benutzer unterschiedliche Ordner oder Dateien freigeben. Dies bedeutet, dass jeder Benutzer nur seine bevorzugte Musik abspielen und andere Benutzern davon ausschließen kann.

Zur Freigabe von Ordnern klicken Sie auf das Symbol **Musik teilen** oben links im eConsole-Bildschirmmenü. Auf diese Weise wird der Bildschirm **Dateien** angezeigt (siehe nachstehende Abbildung).

Wechseln Sie zu Ihren Dateien durch Klicken auf die Symbole, um die Ordner zu wählen, die Sie freigeben möchten.

Um einen Ordner freizugeben, klicken Sie bei heruntergedrückter Maustaste auf das Symbol und ziehen Sie den Ordner in das Feld auf der rechten Seite, um ihn dort abzulegen.

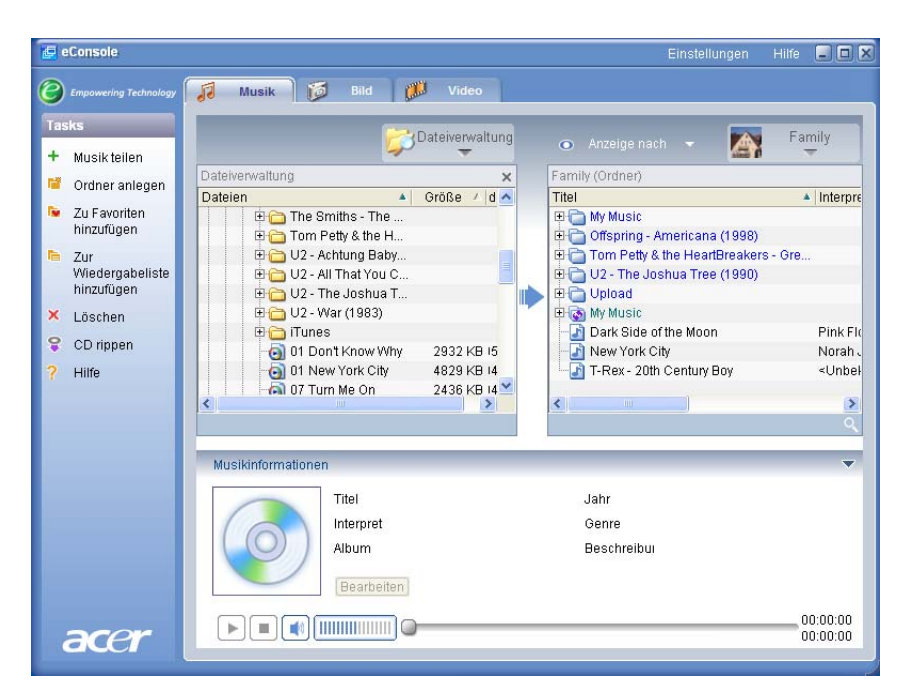

Jeder von Ihnen freigegebene Ordner wird sichtbar, sobald Sie das Musikmenü mit dem MG3001-p aufrufen. Bei Freigabe kann dann der Ordnerinhalt zur Erstellung von Wiedergabelisten, Favoriten und zum Brennen von CDs mit der eConsole-Software verwendet werden.

Um einen freigegebenen Ordner umzubennen, klicken Sie mit der rechten Maustaste in das rechte Feld und wählen Sie **Umbenennen**.

Möchten Sie die Freigabe eines Ordners wieder rückgängig machen, klicken Sie den Ordner im rechten Feld mit der rechten Maustaste an und wählen Sie **Löschen**.

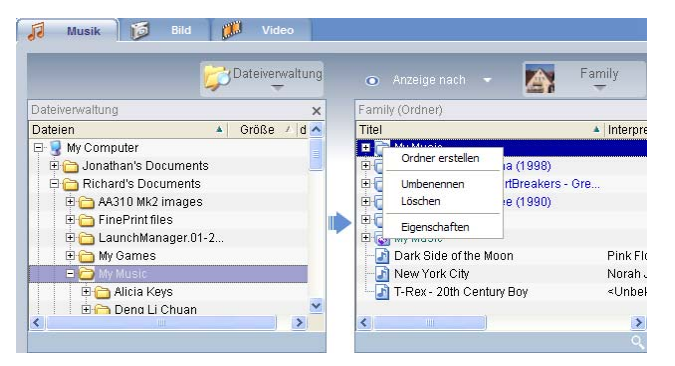

Um ein anderes Familienmitglied oder freigegebene Ordner eines Benutzers zu bearbeiten oder anzuzeigen, klicken Sie auf das Drop-down-Menü oben rechts im Bildschirmmenü und bestimmen Sie, welche Dateien von welchem Benutzer Sie aufrufen möchten.

| 0        | Anzeige nach 👻 🏹            | Family                  |
|----------|-----------------------------|-------------------------|
| Fami     | ly (Ordner)                 | Eamily                  |
| Titel    |                             | a anniy                 |
| + 🗋      | My Music                    |                         |
| • 🗋      | ) Offspring - Americana (1  | User 1                  |
| <u>+</u> | Tom Petty & the HeartBr     |                         |
| ÷ ()     | U2 - The Joshua Tree (1990) |                         |
| ÷. C     | Upload                      |                         |
| ÷ 🐻      | My Music                    |                         |
|          | Dark Side of the Moon       | Pink Fl                 |
|          | New York City               | Norah .                 |
| - 5      | T-Rex - 20th Century Boy    | <unbel< td=""></unbel<> |
| _        |                             |                         |
| <        |                             | >                       |
|          |                             |                         |

### Erstellen eines neuen Musikordners

Mit dem MG3001-p können Sie neue Ordner für das Speichern von Musikdateien erstellen.

Um im freigegebenen Musikfeld einen neuen Ordner zu erstellen, klicken Sie links im eConsole-Bildschirmmenü auf **Ordner anlegen**. Im freigegebenen Musikfeld wird jetzt ein neuer Ordner mit dem Titel 'New Folder' hinzugefügt.

Sie können Lieder umbenennen und dann in diesen Ordner kopieren, die dann mit der eConsole-Software und Ihrem MG3001-p-Player bearbeitet und verwendet werden können.

### Anzeigen von Musikordnern

Durch Klicken auf **Anzeige nach** oben im Dateifeld können Sie die Art ändern, wie Ihre Mediendateien angezeigt werden. Im Drop-down-Menü können Sie aus folgenden Anzeigeoptionen auswählen: Album, Genre, Interpret, Favoriten und Wiedergabelisten.

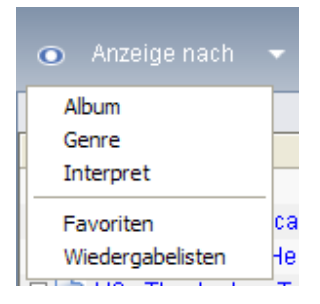

Auf diese Weise können Sie Ihre Dateien unterschiedlichen Zwecken entsprechend bequem anzeigen.

### Bearbeiten von Musikinformationen

Jedes Lied in Ihrer Musikbibliothek besitzt Informationen, mit denen eConsole die Datei kategorisiert und speichert.

Wenn Sie ein bestimmtes Lied markieren, erscheinen die für das betreffende Lied verfügbaren Informationen im Fenster **Musikinformationen** unten im Bildschirmmenü.

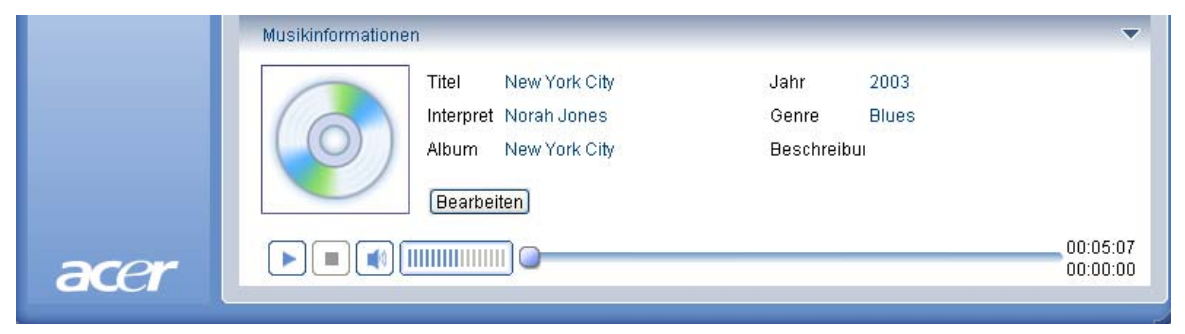

Klicken Sie zur Bearbeitung der Liedinformationen auf **Bearbeiten**. Geben Sie die Informationen wunschgemäß ein oder ändern Sie sie und klicken Sie dann auf **Schreiben**, um sie aktualisieren.

Zur Vergrößerung des Dateianzeigebereichs kann der Informationsbereich ausgeblendet werden. Klicken Sie zu diesem Zweck auf das Pfeilsymbol oben rechts im Informationsbereich. Durch erneutes Klicken auf den Pfeil werden die Informationen wieder angezeigt.

Sie können für jedes Lied auch eine Albenhülle oder ein Bild wählen, indem Sie auf das Bildkästchen klicken und ein Bild aus Ihren Dateien auswählen.

### Synchrone Ordner

Ein synchroner Ordner ist ein Ordner, der automatisch vom Computer aktualisiert wird, um neue Dateien oder Medien mit aufzunehmen. Die Dateien werden mit einem Ordner oder einem wechselbaren Gerät Ihrer Wahl synchronisiert.

eConsole wählt standardmäßig Eigene Musik als Ihren einzigen synchronen Ordner, wobei neue und vorhandene Ordner auch zu synchrone Ordner konvertiert werden können. Synchrone Ordner erkennen Sie an zwei Pfeilen im Ordnersymbol.

Zur Erstellung eines synchronen Ordners klicken Sie mit der rechten Maustaste auf einen vorhanden Ordner und wählen **Eigenschaften**. Es wird jetzt das Eigenschaftenmenü angezeigt.

| N | ame                                                                                                    |   |
|---|----------------------------------------------------------------------------------------------------|---|
| Μ | ly Music                                                                                                    |   |
| S | Sync-Option Synchronisation aktivieren                                                                                                    |   |
|   | C: \Documents and Settings \All Users \Documents \My Music                                                                                                    | [ |
|   | Wenn Sie einen neuen Ordner erstellen, können Sie die<br>Synchronisation mit einem Ordner auf der Festplatte Ihres<br>Systems oder auf einem angegebenen Wechseldatenträger<br>aktivieren. |   |
|   | OK Cancel                                                                                                    |   |

Wählen Sie den Ordner aus und dann einen Ordner, mit dem Sie sich synchronisieren möchten, indem Sie auf das Kästchen neben der Adressleiste klicken. Haben Sie Ihren Ordner gewählt, klicken Sie auf das Kontrollkästchen, um die Synchronisierung zu aktivieren, und dann zur Bestätigung auf **OK**.

Zur Deaktivierung der Synchronisierung brauchen Sie das Kästchen nur abwählen und auf **OK** klicken.

Jeder synchrone Ordner wird automatisch so aktualisiert, dass er neue Dateien von der Taskleisten-Anwendung mit einbezieht. Die blauen und gelben Pfeile vertauschen während der Synchronisierung die Farben.

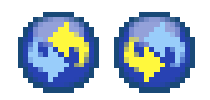

Hinweis: Um Ordner von einer synchronen Datei zu löschen, müssen Sie den Ordner direkt im Verzeichnis Ihres PCs löschen.

### Erstellen von Wiedergabelisten und Favoriten

Wiedergabelisten und Favoriten sind eine bequeme Art, Ihre Lieder in Kategorien zu organisieren, und mit ihrer Hilfe fällt es Ihnen beim Anwachsen Ihrer digitalen Musikbibliothek leichter, Lieder zu finden.

Sie können z.B. eine auf das Wetter oder Ihre Stimmung abgestimmte Wiedergabeliste erstellen, z.B. eine Regentage-Wiedergabeliste, oder Ihre neue CD für einen schnelleren Zugriff Ihren Favoriten hinzufügen.

Wiedergabelisten und Favoriten werden mit dem eConsole-Software auf Ihrem PC erstellt. Sobald sie erstellt sind, können Sie mit Ihrer MG3001-p-Konsole und der Fernbedienung aufgerufen und auf Ihrem Fernseher oder Ihrem Audiosystem abgespielt werden.

#### Erstellen und Bearbeiten einer Wiedergabeliste

Zur Erstellung einer Wiedergabeliste klicken Sie auf das Symbol **Zur Wiedergasbeliste hinzufügen** oben links im eConsole-Bildschirmmenü. Es wird jetzt der Bildschirm Wiedergabeliste Management angezeigt.

Durch Anklicken der Symbole können Sie die freigegebenen Dateien durchsuchen, um den Ordner oder das Lied zu wählen, den bzw. das Sie der Wiedergabeliste hinzufügen möchten.

Um einen Ordner oder ein Lied einer Wiedergabeliste hinzuzufügen, müssen Sie auf das Symbol klicken und den Ordner bei heruntergedrückter Maustaste in das rechte Feld ziehen und dort ablegen.

eConsole fragt Sie dann, ob Sie eine Wiedergabeliste erstellen möchten, und teilt mit, dass diese Handlung einen Wiedergabelistenordner mit dem ausgewählten Element erstellt; klicken Sie zur Bestätigung auf **YES**.

Der Ordner oder die Datei, den oder die Sie im rechten Feld abgelegt haben, wird jetzt zu einer Wiedergabeliste konvertiert. Sie erkennen dies an einem Listensymbol.

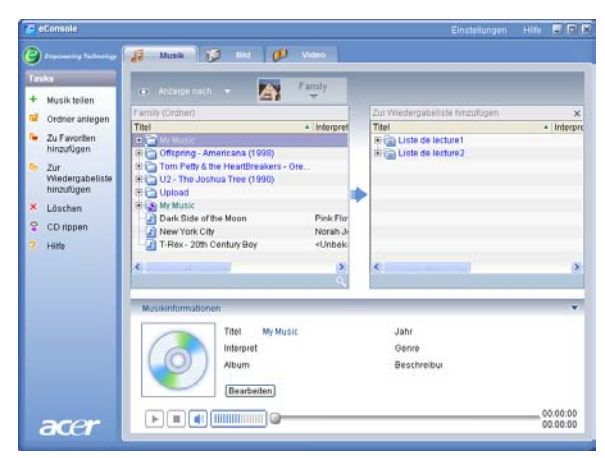

Um einer Wiedergabeliste weitere Lieder oder Ordner hinzuzufügen, wiederholen Sie das Ziehen und Ablegen.

Legen Sie Dateien im rechten Feld oben auf einem vorhandenen Wiedergabelistensymbol ab, werden diese der betreffenden Wiedergabeliste hinzugefügt. Legen Sie die Datei an einer anderen Stelle ab, wird eine neue Wiedergabeliste erstellt. eConsole bittet Sie, diese Handlung zu bestätigen, bevor Sie weitermachen können.

Um ein Lied oder eine Wiedergabeliste zu löschen oder umzubenennen, klicken Sie das Element mit der rechten Mautaste an und wählen Sie die gewünschte Handlung.

#### Erstellen und Bearbeiten von Favoriten

Um einen Favoritenorder zu erstellen oder ihm etwas hinzuzufügen, klicken Sie auf das Symbol **Zur Favoriten hinzufügen** oben links im eConsole-Bildschirmmenü. Es erscheint jetzt der Bildschirm Favorites Management.

Sie können dann durch Anklicken der Symbole Ihre freigegebenen Dateien durchsuchen, um den Ordner oder das Lied, den oder das Sie hinzufügen möchten, auszuwählen.

Um Ihren Favoriten ein Lied oder ein Album hinzuzufügen, klicken Sie auf das Symbol und ziehen Sie den Ordner bei heruntergedrückter Maus in das rechte Feld, um ihn dort abzulegen.

Es wird jetzt ein neuer Ordner im rechten Feld erstellt. Den Ordner oder das Album erkennen Sie an einem Herzsymbol und ein einzelnes Lied zeigt eine Musiknote.

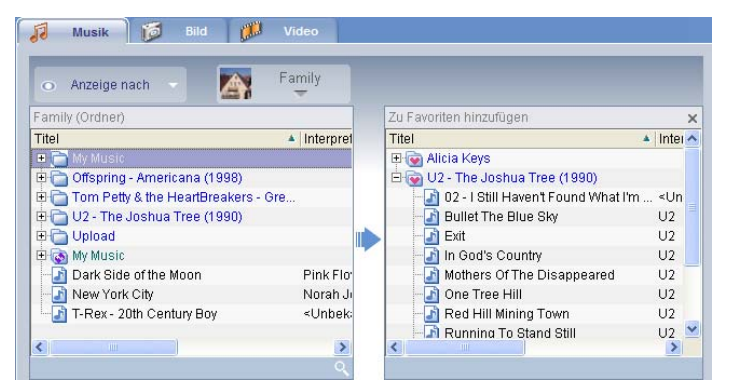

Ihre Favoriten können jetzt mühelos aufgerufen und mit dem MG3001-p-Player auf Ihrem Fernseher abgespielt werden.

Um einen Favoriten zu löschen oder umzubenennen, klicken Sie die Datei mit der rechten Mautaste an und wählen Sie die gewünschte Handlung.

# Löschen von Ordnern, Dateien, Wiedergabelisten und Favoriten

Um einen Ordner, eine Datei, Wiedergabeliste, Radiostation oder einen Favoriten zu löschen, brauchen Sie das Element nur zu markieren und auf **Löschen** links im Bildschirmmenü zu klicken. eConsole bittet um Ihre Bestätigung; klicken Sie auf **Yes**, um zu löschen.

### Verwalten von Bilddateien

Mit dem Bildmodus von eConsole können Sie alle Ihre Digitalbilder in einer Bibliothek organisieren und Favoritenordner zur Anzeige auf dem Fernseher mit Ihrem Acer MG3001-p erstellen.

### Freigeben von Bildern

Durch Freigabe von Ordnern mit eConsole können Sie sie mit dem Acer MG3001-p auf Ihrem Fernseher anzeigen.

Mit dem MG3001-p kann jedes Familienmitglieder oder jeder Benutzer unterschiedliche Ordner oder Dateien freigeben. Dies bedeutet, dass jeder Benutzer nur seine bevorzugte Musik abspielen und andere Benutzern davon ausschließen kann.

Klicken Sie zur Freigabe von Ordnern auf das Symbol **Bild teilen** oben links im eConsole-Bildschirmmenü. Es erscheint jetzt der Bildschirm File Manager.

Durch Anklicken der Symbole können Sie Ihre Dateien durchsuchen, um den Ordner zu wählen, den Sie freigeben möchten. Um den Ordner freizugeben, müssen Sie das Ordnersymbol anklicken, den Order in das rechte Feld ziehen und dort ablegen.

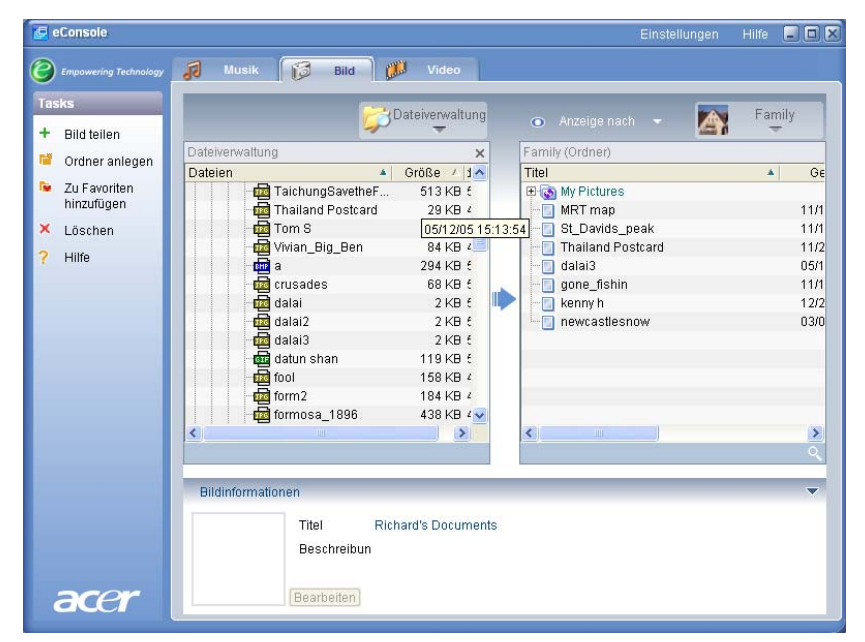

Jeder freigegebene Ordner wird sichtbar, sobald Sie das Menü Picture mit dem MG3001-p aufrufen. Bei Freigabe kann der Ordnerinhalt dann mit der eConsole-Software zur Erstellung von Favoriten und zur Organisierung von Diavortägen verwendet werden.
Möchten Sie die Freigabe eines Ordner rückgängig machen, klicken Sie den Ordner im rechten Feld mit der rechten Maustaste an und wählen Sie **Löschen**.

Um einen freigegebenen Ordner umzubenennen, klicken Sie ihn im rechten Feld mit der rechten Maustaste an und wählen Sie **Umbenennen**.

Um die freigegebenen Ordner anderer Familienmitglieder oder Benutzer zu bearbeiten, klicken Sie auf das Drop-down-Menü oben rechts im Bildschirmmenü und wählen Sie, welche Dateien von welchen Benutzern Sie aufrufen möchten.

### Erstellen eines neuen Bildordners

Mit dem MG3001-p können Sie neue Ordner zum Speichern von Bilddateien erstellen.

Um einen neuen Ordner im Feld für freigebene Bilder zu erstellen, klicken Sie links im eConsole-Bildschirmmenü auf **Ordner anlegen**.

Im Feld für freigebene Bilder wird jetzt ein neuer Ordner hinzugefügt.

Sie können Bilder in diesen Ordner kopieren, die dann zur Bearbeitung und Verwendung mit der eConsole-Software und Ihrem MG3001-p-Player verfügbar sind.

### Anzeigen von Bildordnern

Sie können die Art der Anzeige von Bilddateien ändern, indem Sie oben im Dateifeld auf **Anzeige nach** klicken. Das Drop-down-Menü enthält folgende Anzeigeoptionen: Miniatur oder Ordner.

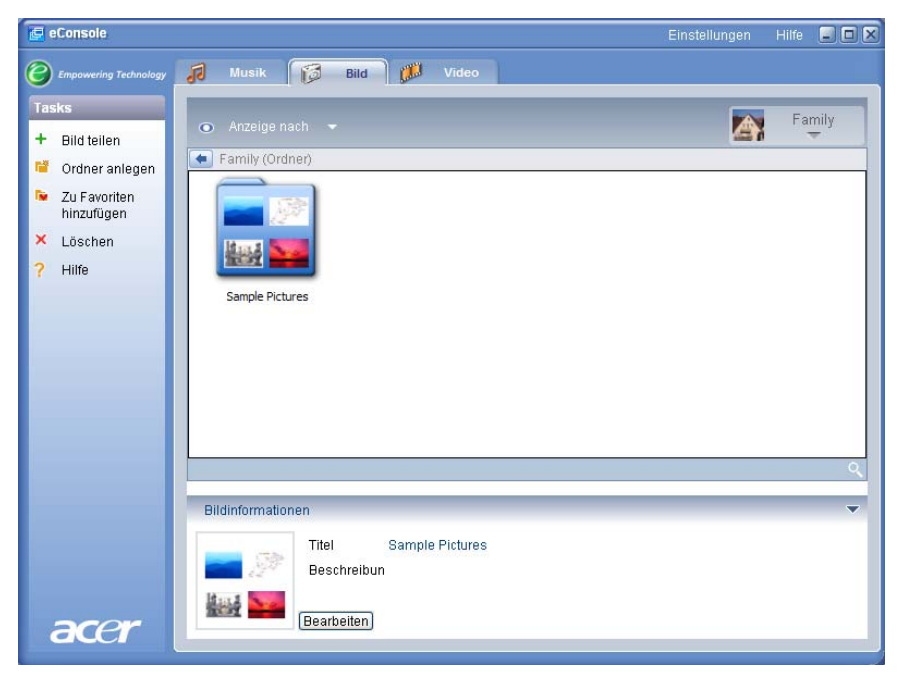

#### Miniaturanzeige

# Bearbeiten von Bildinformationen

Jedes Bild in Ihrer Bildbibliothek besitzt Informationen, mit denen eConsole die Datei kategorisiert und speichert.

Markieren Sie ein bestimmtes Bild, erscheinen die für das betreffende Bild verfügbaren Informationen im Fenster **Bildinformationen** unten im Bildschirmmenü.

|                           | Titel Blue hills.ipg |  |
|---------------------------|----------------------|--|
|                           | Beschreibun          |  |
| <br>and the second second | Schreihen            |  |

Klicken Sie auf das Feld **Bearbeiten**, um die Informationen zu bearbeiten. Geben Sie die gewünschten Informationen ein oder ändern Sie sie und klicken Sie dann auf **Schreiben**, um sie zu aktualisieren.

### Favoriten

Favoriten sind eine bequeme Art, Ihre Bilder in Kategorien zu organisieren, und mit ihrer Hilfe fällt es Ihnen beim Anwachsen Ihrer digitalen Fotobibliothek leichter, Bilder zu finden.

Favoriten werden mit dem eConsole-Software auf Ihrem PC erstellt. Sobald sie erstellt sind, können sie mit Ihrer MG3001-p-Konsole und der Fernbedienung aufgerufen und auf Ihrem Fernseher angezeigt werden.

### Erstellen und Bearbeiten von Favoriten

Um Favoriten zu erstellen, klicken Sie auf das Symbol **Zur Favoriten hinzufügen** oben links im eConsole-Bildschirmmenü. Es erscheint jetzt der Bildschirm Favorite Management.

Sie können dann durch Anklicken der Symbole Ihre freigegebenen Dateien durchsuchen, um den Ordner oder das Lied, den oder das Sie dem Favoritenordner hinzufügen möchten, auszuwählen. Um den Ordner einer Favoritenliste hinzuzufügen, klicken Sie auf das Symbol und ziehen Sie den Ordner bei heruntergedrückter Maus in das rechte Feld, um ihn dort abzulegen.

Durch wiederholtes Ziehen und Ablegen können Sie weitere Fotos dem Favoritenordner hinzufügen.

Einen Ordner erkennen Sie an einem Herzsymbol und ein einzelnes Bild zeigt ein Fotosymbol.

| 🛃 eConsole              |                      |                   | Einstellungen           | Hilfe |       |
|-------------------------|----------------------|-------------------|-------------------------|-------|-------|
| C Empowering Technology | 🕫 Musik 🔯 Bild       | 💋 Video           |                         |       |       |
| Tasks                   | Anzelge nach         | N Family          |                         |       |       |
| + Bild teilen           |                      | 10 -              | 1                       |       |       |
| 🦉 Ordner anlegen        | Family (Ordner)      |                   | Zu Favoriten hinzufügen |       | ×     |
| 7u Eavoriten            | Titel                | A Ge              | Titel                   |       | Ge    |
| hinzufügen              | Ordner erstellen     |                   | St Davids neak          |       | 11(1- |
| × Löschen               | MRT map              | 11/1              | dalai3                  |       | 05/1: |
| 2 LUX                   | St_Davids_peak       | Thailand Post     | loard                   |       |       |
| Ните                    | Thailand Postcard    | 11/2              |                         |       |       |
|                         | dalai3               | 05/1              |                         |       |       |
|                         | - gone_fishin        | 11/1              |                         |       |       |
|                         | kenny h              | 12/2              |                         |       |       |
|                         | - newcastiesnow      | 0300              |                         |       |       |
|                         |                      |                   |                         |       |       |
|                         | <                    | >                 | <                       |       | >     |
|                         |                      | 9                 |                         |       |       |
|                         | Bildinformationen    |                   |                         |       | ▼     |
|                         | Titel<br>Beschreibun | Thailand Postcard |                         |       |       |
| acer                    | Bearbeiten           |                   |                         |       |       |

Um ein Bild oder einen Ordner zu löschen oder umzubenennen, klicken Sie das Element mit der rechten Mautaste an und wählen Sie die gewünschte Handlung.

Ihre Favoritenbilder können jetzt mühelos aufgerufen und mit dem MG3001-p-Player auf Ihrem Fernseher angezeigt werden.

### Verwalten von Videodateien

Mit dem Videomodus der eConsole können Sie Ihren gesamten kompatiblen Digitalfilm in einer Bibliothek organisieren, um Ordner für Favoriten-Filmclips zu erstellen oder um Ihre Videoclips mit dem MG3001-p auf Ihrem Fernseher anzuzeigen.

### Freigabe von Videos

Durch Freigabe von Ordner und Videoclips mit eConsole können Sie sie mit dem Acer MG3001-p aufrufen, um sie auf Ihrem Fernseher anzuzeigen.

Mit dem MG3001-p kann jedes Familienmitglied oder jeder Benutzer unterschiedliche Videoordner oder Dateien freigeben. Dies bedeutet, dass jeder Benutzer nur seine bevorzugten Filmclips abspielen und andere Benutzern davon ausschließen kann.

Zur Freigabe von Ordnern klicken Sie auf das Symbol Video teilen oben links im eConsole-Bildschirmmenü. Auf diese Weise wird der Bildschirm Video File Manager angezeigt.

Wechseln Sie zu Ihren Dateien durch Klicken auf die Symbole, um den Ordner oder den Videoclip zu wählen, den Sie freigeben möchten.

Um einen Ordner freizugeben, klicken Sie bei heruntergedrückter Maustaste auf das Ordnersymbol und ziehen Sie den Ordner in das Feld auf der rechten Seite, um ihn dort abzulegen.

#### Acer MG3001-pBenutzerhandbuch

| 🛃 eConsole                                                                                                    | Einst                                                                                                    | ellungen Hilfe 🗐 🗖 🎗         |
|----------------------------------------------------------------------------------------------------|----------------------------------------------------------------------------------------------------|------------------------------|
| Empowering Technology                                                                                                    | 🔊 Musik 🔯 Bild 🚺 Video                                                                                                    |                              |
| Tasks                                                                                                    | Detricoundure                                                                                                    | For Family                   |
| <ul> <li>Video teilen</li> <li>Ordner anlegen</li> <li>Zu Favoriten<br/>hinzufügen</li> <li>Löschen</li> <li>Hilfe</li> </ul> | Date/verwaltung     >     Anzeige nach       Dateien     ▲     Größe / Jr/       B     My Computer       B     My Network Places       B     My Network Places       B     My Nocuments       B     101 NewYear       C     2178 | 01/2<br>12/2<br>08/1<br>08/1 |
|                                                                                                    | Videoinformationen                                                                                                    | <u>ک</u><br>م                |
| acer                                                                                                    | Titel 2178<br>Beschreibun<br>Bearbeiten                                                                                                    | 00:00:15<br>00:00:00         |

Jeder von Ihnen freigegebene Ordner wird sichtbar, sobald Sie das Videomenü mit dem MG3001-p aufrufen. Bei Freigabe kann dann der Ordnerinhalt mit der eConsole-Software angezeigt werden.

Möchten Sie die Freigabe eines Ordners wieder rückgängig machen, klicken Sie den Ordner im rechten Feld mit der rechten Maustaste an und wählen Sie **Löschen**.

Um einen freigegebenen Ordner umzubennen, klicken Sie mit der rechten Maustaste in das rechte Feld und wählen Sie **Umbenennen**.

Um ein anderes Familienmitglied oder freigegebene Ordner eines Benutzers zu bearbeiten, klicken Sie auf das Drop-down-Menü oben rechts im Bildschirmmenü und bestimmen Sie, welche Dateien von welchem Benutzer Sie aufrufen möchten.

### Erstellen eines neuen Videoordners

Mit dem MG3001-p können Sie neue Ordner für das Speichern von Videodateien erstellen.

Um im freigegebenen Videofeld einen neuen Ordner zu erstellen, klicken Sie links im eConsole-Bildschirmmenü auf **Ordner anlegen**.

Im freigegebenen Videofeld wird jetzt ein neuer Ordner hinzugefügt.

Sie können Videos in diesen Ordner kopieren, die dann mit der eConsole-Software und Ihrem MG3001-p-Player angezeigt werden können.

### Anzeigen von Videoordnern

Durch Klicken auf **Anzeige nach** oben im Dateifeld können Sie die Art ändern, wie Ihre Videodateien angezeigt werden. Im Drop-down-Menü können Sie aus folgenden Anzeigeoptionen auswählen: Miniatur oder Ordner.

#### Miniaturanzeige

| 🧟 eConsole                                                                        |                                                                                                    | Einstellungen Hilfe 🖃 🗖 🗙                  |
|-----------------------------------------------------------------------------------|----------------------------------------------------------------------------------------------------|--------------------------------------------|
| Empowering Technology                                                             | 🔊 Musik 📁 Bild 🇊 Video                                                                                                    |                                            |
| Tasks<br>+ Video teilen<br>■ Ordner anlegen<br>Ninzufügen<br>× Löschen<br>? Hilfe | Anzeige hach     Family (Ordner)     Family (Ordner)     Upload     My Videos     Io INe     Worms     Luna     Videoinformationen     Titel Upload     Beschreibun | Family<br>Family<br>wYear<br>Robotica_1080 |
| acer                                                                              |                                                                                                    | 00:00:00                                   |

### Bearbeiten von Videoclipinformationen

Jeder Clip in Ihrer Videobibliothek besitzt Informationen, mit denen eConsole die Datei kategorisiert und speichert.

Wenn Sie einen bestimmten Clip markieren, erscheinen die für das betreffende Video verfügbaren Informationen im Fenster **Videoinformationen** unten im Bildschirmmenü.

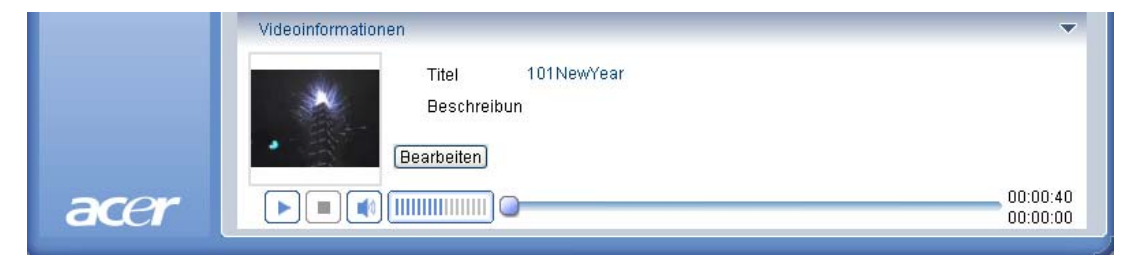

Klicken Sie zur Bearbeitung der Informationen auf **Bearbeiten**. Geben Sie die Informationen wunschgemäß ein oder ändern Sie sie und klicken Sie dann auf **Schreiben**, um sie aktualisieren.

### Favoriten

Favoriten sind eine bequeme Art, Ihre Videoclips zu organisieren, und mit ihrer Hilfe fällt es Ihnen beim Anwachsen Ihrer digitalen Videobibliothek leichter, Clips zu finden.

Favoriten werden mit dem eConsole-Software auf Ihrem PC erstellt. Sobald sie erstellt sind, können sie mit Ihrer MG3001-p-Konsole und der Fernbedienung aufgerufen und auf Ihrem Fernseher angezeigt werden.

### Erstellen und Bearbeiten von Favoriten

Um Favoriten zu erstellen, klicken Sie auf das Symbol **Zur Favoriten hinzufügen** oben links im eConsole-Bildschirmmenü. Es erscheint jetzt der Bildschirm Favorite Management.

Sie können dann durch Anklicken der Symbole Ihre freigegebenen Dateien durchsuchen, um den Ordner oder den Clip, den Sie dem Favoritenordner hinzufügen möchten, auszuwählen. Um den Ordner einer Favoritenliste hinzuzufügen, klicken Sie auf das Symbol und ziehen Sie den Ordner bei heruntergedrückter Maus in das rechte Feld, um ihn dort abzulegen.

Durch wiederholtes Ziehen und Ablegen können Sie weitere Videoclips dem Favoritenordner hinzufügen.

Einen Ordner erkennen Sie an einem Herzsymbol und ein einzelner Clip zeigt ein Filmsymbol.

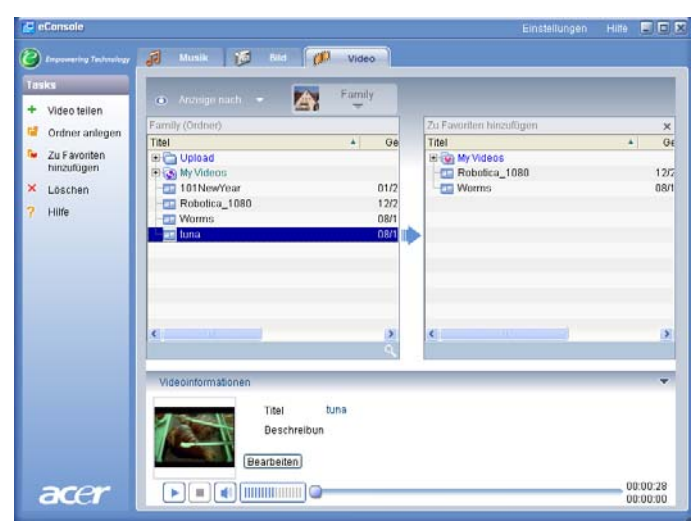

Um ein Bild oder einen Ordner aus Ihrer Favoritenliste zu löschen oder umzubenennen, klicken Sie das Element mit der rechten Mautaste an und wählen Sie die gewünschte Handlung.

Ihre Favoriten-Videoclips können jetzt mühelos aufgerufen und mit dem MG3001-p-Player auf Ihrem Fernseher angezeigt werden.

### Kopieren einer Audio-CD

Mit eConsole können Benutzer Musikdateien von einer CD einlesen (rippen) und Sie auf der Festplatte als MP3- oder WMA-Dateien abspeichern. Um eine CD zu kopieren, wählen Sie CD Rippen aus dem Menü links.

Der CD-Inhalt wird im linken Fenster angezeigt. Bestimmen Sie die zu kopierenden Lieder, indem Sie sie anwählen. Klicken Sie auf **Start**, wenn Sie fertig sind.

eConsole fragt Sie, ob Sie den Zielordner bestätigen oder einen anderen wählen möchten. Klicken Sie auf **OK**, um mit dem Kopieren der Lieder zu beginnen.

|                                         | eConsole        |                                    |                |                                  | Einstellungen | Hilfe 🖃 🗖 🎽 |
|-----------------------------------------|-----------------|------------------------------------|----------------|----------------------------------|---------------|-------------|
| 0                                       |                 | 🚺 Musik 🔯 Bild 💋                   | Video          |                                  |               |             |
| Ta                                      | sks             |                                    |                | <ul> <li>Anzeige nach</li> </ul> | · • 🔊         | Family      |
| 1                                       | Musik teilen    |                                    |                | Fomily (Ordnor)                  | sind P        |             |
| r i i i i i i i i i i i i i i i i i i i | Ordner anlegen  | Titol                              | Doi            | Titol                            |               | + Internro  |
| R.                                      | Zu Favoriten    | Audiotite11                        | 00:0           | H-Co My Music                    |               | - Interpre  |
|                                         | hinzufügen      | Audiotitel2                        | 00:(           | in ( in ind the                  |               |             |
| 6                                       | Zur             | Audiotitel3                        | 00:0           |                                  |               |             |
| 100                                     | Wiedergabeliste | 🗹 🗿 Audiotitel4                    | 00:0           |                                  |               |             |
|                                         | hinzufügen      | 🗹 谢 Audiotitel5                    | 00:(           |                                  |               |             |
| ×                                       | Löschen         | 🗹 🌛 Audiotitel6                    | 00:0           |                                  |               |             |
| 0                                       | CD rinnen       | 🗹 🥜 Audiotite17                    | 00:0           |                                  |               |             |
|                                         | OD hppch        | Audiotitel8                        | 00:(           |                                  |               |             |
| ?                                       | Hilfe           | Audiotitely                        | 00:1           |                                  |               |             |
|                                         |                 | Audioliterro                       | >              | <                                |               | >           |
|                                         |                 | Verbindung zum CDDB-Server wird he | rgestell Start |                                  |               | 9           |
|                                         |                 |                                    |                |                                  |               |             |
|                                         |                 | Musikinformationen                 |                |                                  |               | ~           |
|                                         |                 | Titel                              |                | Jahr                             |               |             |
|                                         |                 | Interpret                          |                | Genre                            |               |             |
|                                         |                 |                                    |                | Decebroikuu                      |               |             |
|                                         |                 | Abdm                               |                | Descriteipui                     |               |             |
|                                         |                 | Bearbeiten                         |                |                                  |               |             |
|                                         |                 |                                    |                |                                  |               | 00:00:00    |
|                                         | acer            |                                    |                |                                  |               | 00:00:00    |
|                                         |                 |                                    |                |                                  |               |             |

eConsole fragt Sie, ob Sie den Zielordner bestätigen oder einen anderen wählen möchten.

Um die Qualitätseinstellungen für die kopierten Dateien zu ändern, müssen Sie das Menü Advanced Settings aufrufen. Details hierüber sind im Abschnitt <u>Settings menu</u> angegeben.

Klicken Sie auf **Start**, um mit dem Kopieren zu beginnen, woraufhin ein Bildschirm den Verlauf anzeigt. Durch Klicken auf **Abbrechen** können Sie den Vorgang jederzeit stoppen.

| 😵 CD rippen                            | ×  |
|----------------------------------------|----|
| Track 1                                |    |
| Dinning Al BENI7: Iberia - L Evocación | 0% |
|                                        |    |
| lbbrecher                              |    |

# Suchen nach Medien

Um eine bestimmte Mediendatei zu suchen, sei es ein Lied, ein Bild oder ein Videoclip, klicken Sie auf das Suchsymbol (Lupe) unten rechts im Dateifenster.

Das Fenster Suchen erscheint.

| Q Suchen           |       | ×         |
|--------------------|-------|-----------|
| Suche Zeichenkette |       |           |
|                    |       |           |
| ✓ Alle             |       |           |
| ✓ Titel            | Album |           |
| ✓ Interpret        | Genre |           |
| Beschreibung       |       |           |
|                    | OK    | Abbrechen |

Geben Sie im Feld Search string den Namen oder die Details der zu suchenden Datei ein. Durch Anklicken der Kontrollkästchen können Sie den Suchbereich für eConsole einengen. Klicken Sie auf **OK**, um mit der Suche zu beginnen.

Jeder Medienmodus gibt Ihnen unterschiedliche Suchkriterien; im Musikmodus können Sie z.B. nach Alben, Gattung oder Künstler suchen.

Die Suchergebnisse werden in der Datenbankansicht, siehe unten, angezeigt.

| econsole                                                                         |                    |                                   |                         |                         | Instellungen                                            | Hilfe     |                |
|----------------------------------------------------------------------------------|--------------------|-----------------------------------|-------------------------|-------------------------|---------------------------------------------------------|-----------|----------------|
| C Empowering Technology                                                          | 🚺 Musik 🚺          | Bild 🔎                            | Video                   |                         |                                                         |           |                |
| Tasks                                                                            |                    |                                   |                         |                         |                                                         | Fami      | ily.           |
| + Musik teilen                                                                   | Eamily (Ordner)    | *                                 |                         |                         |                                                         | -         |                |
| 🦉 Ordner anlegen                                                                 | Titel              |                                   | Internret               | / Album /               | Genre /                                                 | Dauer     | 10             |
| <ul> <li>Zu Favoriten<br/>hinzufügen</li> <li>Zur<br/>Wiedergabeliste</li> </ul> | Tom Petty & the    | HeartBreakers - Gr<br>Tree (1990) | e                       | - Insert                |                                                         | D 4 4 6 1 |                |
| hinzufügen                                                                       | Dark Side of the   | Moon                              | Pink Floyd              | Dark Side of th         | Psychedelic                                             | 00:43:00  |                |
| × Löschen                                                                        | New York City      |                                   | Norah Jones             | New York City           | Blues                                                   | 00:05:07  |                |
| CD rippen                                                                        | T-Rex - 20th Cer   | tury Boy                          | <unbekannt></unbekannt> | <unbekannt></unbekannt> | Other                                                   | 00:03:39  |                |
| ? Hilfe                                                                          | Beautiful Day      |                                   | U2                      | All that you can't      | <keine kat<="" th=""><th>00:04:05</th><th></th></keine> | 00:04:05  |                |
|                                                                                  | - 🔄 Bullet The Blu | e Sky                             | U2                      | The Joshua Tree         | rock                                                    | 00:04:32  |                |
|                                                                                  | Bullet The Blu     | e Sky                             | U2                      | The Joshua Tree         | rock                                                    | 00:04:32  | ~              |
|                                                                                  |                    |                                   |                         |                         |                                                         |           | ्              |
|                                                                                  | Musikinformationen |                                   |                         |                         |                                                         |           |                |
|                                                                                  |                    | Titel Suchen1                     | "u2"                    | Jahr                    |                                                         |           |                |
|                                                                                  |                    | interpret                         |                         | Genre                   |                                                         |           |                |
|                                                                                  |                    | Album                             |                         | Beschreibu              |                                                         |           |                |
|                                                                                  |                    | Bearbeiten                        |                         |                         |                                                         |           |                |
| acer                                                                             |                    | ······)0—                         |                         |                         |                                                         | 00:       | 00:00<br>00:00 |

**Hinweis:** Die Suchfunktion gilt nur für den aktuellen Medientyp und den Benutzer. Sie können im Musikmodus z.B. nicht nach einem Video suchen.

# Menü Einstellungen

Im Menü Einstellungen können Sie Benutzerkonten und Medienserver mit dem MG3001-p modifizieren und verwalten.

Um das Menü Einstellungen aufzurufen, klicken Sie mit der rechten Maustaste auf **Einstellungen** oben rechts im Bildschirmmenü. Es erscheint dann ein Listenfeld mit drei Optionen: **Kontoverwaltung**, **Geräteverwaltung** und **Erweiterte Einstellungen**.

Wählen Sie die gewünschte Option.

### Kontoverwaltung

Mit dem Acer MG3001-p kann jedes Familienmitglied oder jeder Benutzer ein persönliches Konto erstellen. Jeder Benutzer kann dann seine persönlichen Musik-, Video- und Bilddateien in diesem Konto abspeichern.

Diese Funktion erleichtert es einer Familie, ihre Dateien zu organisieren und alle ihre Medien in getrennten Benutzerkonten aufzubewahren.

Zur Erstellung oder Bearbeitung eines Kontos müssen Sie den Bildschirm Account Manager öffnen. Klicken Sie auf **Einstellungen** oben im eConsole-Bildschirmmenü und wählen Sie **Kontoverwaltung** aus dem Drop-down-Menü.

Der Bildschirm Kontoverwaltung erscheint.

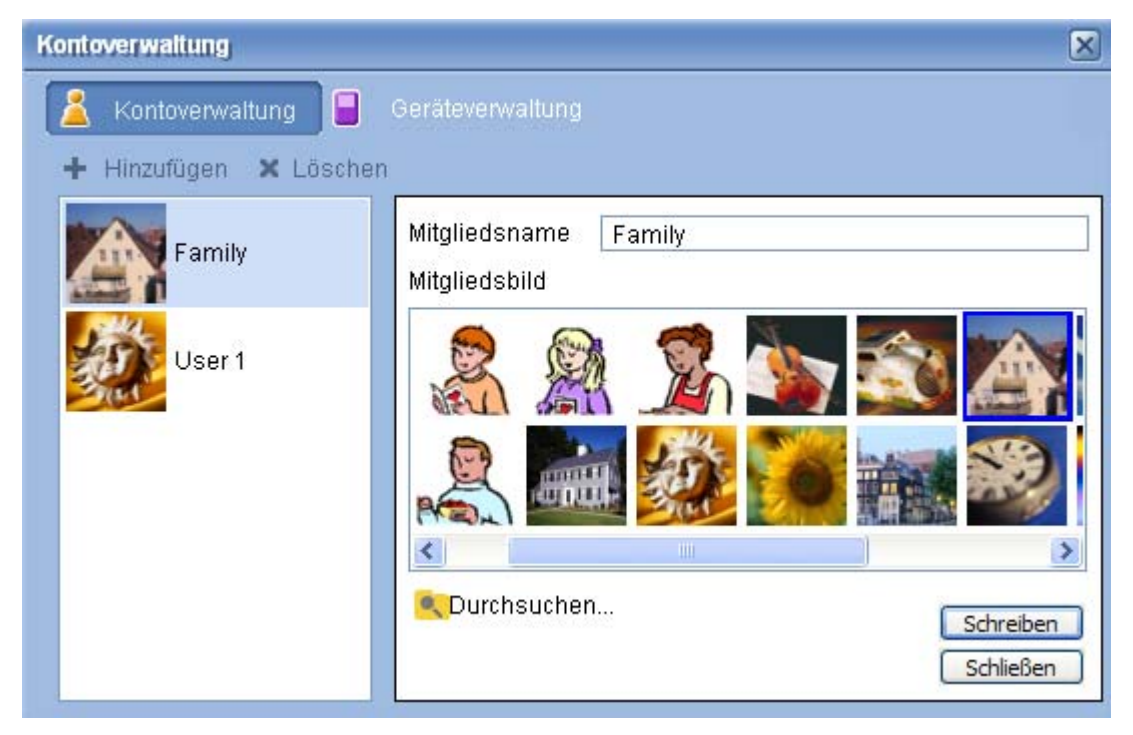

Mit Hilfe dieses Bildschirms können Sie neue Konten erstellen und ein neues, personalisiertes Bild für jedes Mitgliedskonto hinzufügen.

Um ein neues Konto zu erstellen, klicken Sie einfach auf **+ Hinzufügen**; das neue Konto erscheint links im Bildschirm. Klicken Sie auf das neue Kontobild und geben Sie

den Namen im Feld Member's Name ein. Sie können dann ein Bild aus der Auswahl Member's Pictures nehmen. Alternativ können Sie auch durch Klicken auf das Symbol **Durchsuchen** ein noch persönlicheres Bild wählen. Sie haben dann die Möglichkeit ein Bild aus den Bilddateien auf Ihrem Computer auszuwählen.

Um ein unerwünschtes Bneutzerkonto zu löschen, markieren Sie das Konto durch Anklicken und klicken Sie dann auf **X Löschen** oben im Feld.

### Geräteverwaltung

Im Menü Einstellungen können Sie auch die Seite **Geräteverwaltung** aufrufen. Auf dieser Seite können Sie Medienserver aktivieren und deaktivieren, erweiterte Einstellungen prüfen und unerwünschte Server löschen.

| Geräteverwaltung                                             | × |
|--------------------------------------------------------------|---|
| 🙎 Kontoverwaltung 📔 Geräteverwaltung                         |   |
| 🗙 Löschen 🛛 🔒 Aktivieren 🔛 Deaktivieren 🗉 Enweiterte Ansicht |   |
| Gerätename                                                   |   |
| Acer AV Renderer (43819e66-4c7b-5559-3c8d-34751b05e967)      |   |
|                                                              |   |
| B Acer AV Renderer (e74142d2-6f8c-b93d-5217-2797b5e9c3a1)    |   |
|                                                              |   |
|                                                              |   |
|                                                              |   |
|                                                              |   |
|                                                              |   |
|                                                              |   |
|                                                              |   |
|                                                              |   |
|                                                              |   |
|                                                              | 1 |

Um einen Server zu aktivieren oder zu deaktivieren, markieren Sie den Servernamen und wählen Sie **Aktivieren** oder **Deaktivieren**, je nach aktuellem Serverstatus.

Um die erweiterten Einstellungen zu prüfen, markieren Sie den Server und klicken Sie auf **Erweiterte Ansicht**, woraufhin alle aktuellen Einstellungen und Informationen des Servers angezeigt werden.

Um einen Server zu löschen, markieren Sie ihn und klicken Sie auf Löschen.

# Erweiterte Einstellungen

Bei Wahl von Erweiterte Einstellungen wird das Menü Erweiterte Einstellungen angezeigt. In diesem Menü können Sie viele erweiterte Funktionen für den MG3001p einstellen.

| Erweiterte Einstellungen                                                           | × |
|------------------------------------------------------------------------------------|---|
| Verzeichnisse Serververwaltung Diverses<br>Medien-Einstellungen CDDB-Einstellungen |   |
| Format<br>Windows Media Audio                                                      |   |
| Klein Beste<br>Qualităt                                                            |   |
| 128 kbps, 44 kHz, stereo                                                           |   |
|                                                                                    |   |
|                                                                                    |   |
| OK Cancel Apply                                                                    | / |

Durch Anklicken der entsprechenden Registerkarte erscheint die Funktion, die Sie modifizieren möchten.

#### Verzeichnisse

Klicken Sie auf Verzeichnisse und Sie können den Standort zum Speichern von Dateien bestimmen, wenn Sie Lieder von einer CD einlesen (rippen) oder Bilder, Musik und Videos von entfernbaren USB 2.0-Speichergeräten kopieren.

| Erweiterte Einstellungen                                                                                                    | ×   |  |  |  |
|----------------------------------------------------------------------------------------------------|-----|--|--|--|
| Medien-Einstellungen CDDB-Einstellungen                                                                                      |     |  |  |  |
| Verzeichnisse Serververwaltung Diverses                                                                                      | 1   |  |  |  |
| Der Speicherort für das Rippen von einer CD                                                                                  |     |  |  |  |
| C:\Documents and Settings\All Users\Documents\My Music v<br>Der Speicherort für das Kopieren von Musik von Wechsellaufwerken | ]   |  |  |  |
| C:\Documents and Settings\All Users\Documents\My Music  C:\Documents Tirdas Kopieren von Bilddateien von Wechsellaufwerken   |     |  |  |  |
| C:\Documents and Settings\All Users\Documents\My Pictures 🛛 🛄                                                                | ן נ |  |  |  |
| Der Speicherort für das Kopieren von Videodateien von<br>Wechsellaufwerken                                                   |     |  |  |  |
| C:\Documents and Settings\All Users\Documents\My Videos 🛛 💭                                                                  | ו   |  |  |  |
| OK Cancel Apply                                                                                                    |     |  |  |  |

Um den Standort zu ändern, klicken Sie auf das Kästchen neben der Adresse und wählen Sie einen anderen Zielordner.

Klicken Sie zur Bestätigung auf **Schreiben** und auf **OK**, um diesen Vorgang zu beenden.

#### Serververwaltung

Durch Klicken auf Serververwaltung können Sie die Eigenschaften von Medienservern in Ihrem Netzwerk prüfen.

Um einen Server zu wählen, klicken Sie auf den Pfeil und wählen Sie einen Server aus dem Drop-down-Menü. Sie können dann die Details des Servers prüfen.

| Erweiterte Einstellung                                                                                                    | en     |            | Þ            |  |
|----------------------------------------------------------------------------------------------------|--------|------------|--------------|--|
| Medien-Einstellung                                                                                                    | jen    | CDDB-E     | instellungen |  |
| Verzeichnisse                                                                                                    | Server | verwaltung | Diverses     |  |
| Verzeichnisse     Serverwaitung     Diverses       Servemame     Acer MediaServer (tpe9110407b)         Serveragenschaften           Server-ID: 280b52a0-44bf-4de9-a91d-42bb10475b4           URL: http://10.36.151.144:50253/           Hersteller: Acer Corp           Hersteller-URL: http://www.acer.com/           Modellbeschreibung:           Acer AV Media Server |        |            |              |  |
|                                                                                                    |        | Aktivieren | Deaktivieren |  |
|                                                                                                    | ОК     | Cance      | Apply        |  |

Durch Klicken auf die entsprechende Taste, je nach aktuellem Status, können Sie in diesem Menü den Medienserver auch auf **Deaktivieren** oder **Aktivieren** setzen.

Klicken Sie auf **Schreiben**, um Ihre Einstellungen zu speichern, und auf **OK**, um den Vorgang zu beenden.

#### Diverses

Klicken Sie auf Miscellaneous und Sie können festlegen, ob das Acer-Startprogramm beim Hochfahren Ihres System aktiviert werden soll.

Klicken Sie auf das Kontrollkästchen, gefolgt von **Schreiben**, um Ihre Einstellungen zu speichern. Klicken Sie auf **OK**, um den Vorgang zu beenden.

#### Medien-Einstellungen

Klicken Sie auf Medien-Einstellungen, um die Qualität der von eConsole erstellten Musikdateien beim Kopieren von Dateien von einer CD einzustellen.

| Erweiterte Einstellungen                                   | $\mathbf{X}$                |
|------------------------------------------------------------|-----------------------------|
| Verzeichnisse Serververwaltung<br>Medien-Einstellungen CDD | Diverses<br>B-Einstellungen |
| Format<br>Windows Media Audio                              | ~                           |
| Klein<br>Qualität                                          | Beste                       |
| 128 kbps, 44 kHz, stere                                    | 0                           |
|                                                            |                             |
|                                                            |                             |
| OK Ca                                                      | ncel Apply                  |

Wählen Sie den zu modifizierenden Dateityp aus dem Listenfeld und bestimmen Sie dann die erforderliche Bitratenqualität mit dem Skalierbalken.

Klicken Sie auf **Schreiben**, um Ihre Änderungen zu speichern, und auf **OK**, um den Vorgang zu beenden.

Wichtig: Denken Sie daran, dass qualitativ bessere Dateien mehr Speicherplatz auf Ihrer Festplatte beanspruchen.

#### **CDDB-Einstellungen**

Klicken Sie auf CDDB-Einstellungen, um die Details vom Internet-Dienst zu ändern, der zum Beziehen von Informationen über Musikdateien verwendet wird.

eConsole verwendet diesen Dienst, um Informationen und Albenhüllen automatisch für die Musikdateien zu finden, die Sie in Ihrer Bibliothek speichern.

| Verzeichnisse                                                             | Serververwaltung        |               | Diverses |
|---------------------------------------------------------------------------|-------------------------|---------------|----------|
| Medien-Einstellun                                                         | gen C                   | DDB-Einstellu | ngen     |
| CDDB-Dienst verwe                                                         | enden                   |               |          |
| CDDB-Server                                                               |                         | Port          |          |
| freedb.freedb.org                                                         | 1                       | 80            |          |
|                                                                           |                         |               |          |
| Netzwerkpfad                                                              |                         |               |          |
| Netzwerkpfad<br>/~cddb/cddb.cgi                                           |                         |               |          |
| Netzwerkpfad<br>/~cddb/cddb.cgi<br>Proxy-Server<br>Kein Proxy             |                         |               |          |
| Netzwerkpfad<br>/~cddb.cgi<br>Proxy-Server<br>Kein Proxy<br>Proxy-IP      |                         | Port          |          |
| Netzwerkpfad<br>/~cddb/cddb.cgi<br>Proxy-Server<br>Kein Proxy<br>Proxy-IP |                         | Port<br>80    |          |
| Netzwerkpfad<br>/~cddb/cddb.cgi<br>Proxy-Server<br>Kein Proxy<br>Proxy-IP | ahl hai mehraran CDDB-5 | Port<br>80    |          |

In diesem Menü können Sie den Dienst ein- und ausschalten sowie den Server und die erweiterten Funktionen des Servers ändern.

Hinweis: Acer empfiehlt, diese Einstellungen nicht zu ändern.

# Hilfe aufrufen

Bei Problemen während der Verwendung der eConsole-Software können Sie Hilfe aufrufen.

Klicken Sie auf eine der Hilfeschaltflächen oben rechts oder unten links im Taskmenü.

Es wid jetzt das Hilfemenü auf dem Bildschirm angezeigt.

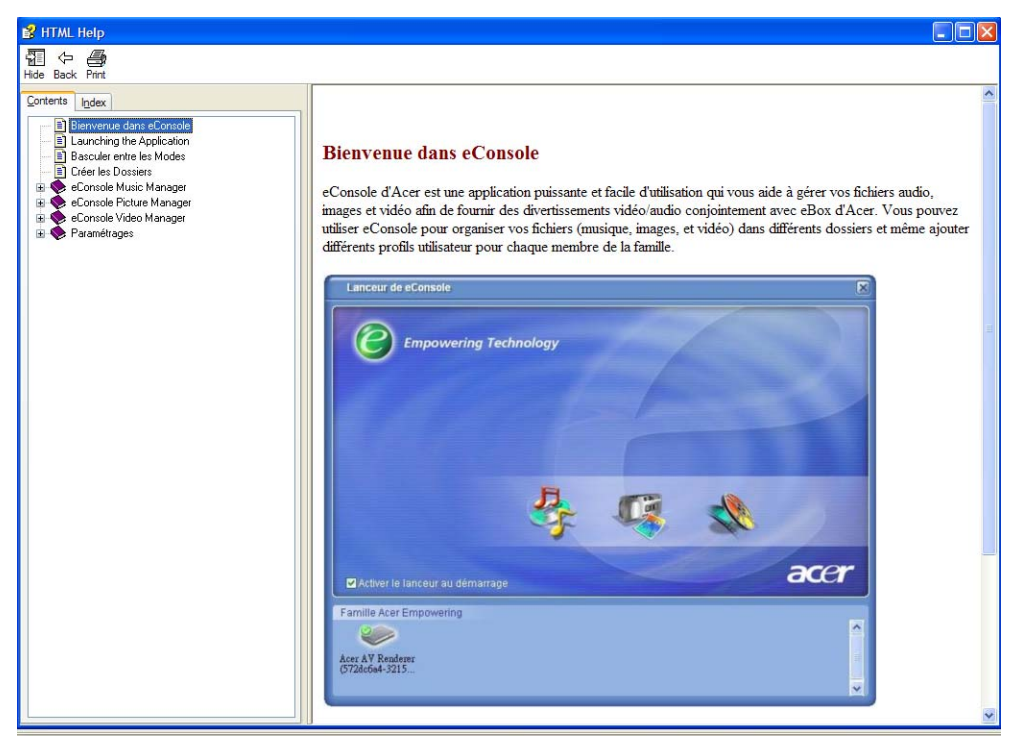

Das Hilfemenü bietet Informationen und Anweisungen über die Verwendung von eConsole. Klicken Sie einfach auf ein Thema im Abschnitt Contents links, um die Informationen anzuzeigen.

Konnte Ihr Problem nach Bezugnahme auf den Hilfeabschnitt nicht behoben werden, kontaktieren Sie Ihren Acer-Händler vor Ort, um weitere Unterstützung zu erhalten.

Informationen finden Sie auch auf der Acer-Website: http://global.acer.com

# 5 Verwenden Ihres Acer MG3001-p

Dieser Abschnitt erklärt die Einrichtung Ihres MG3001-p beim erstmaligen Einschalten. Zudem erklärt er auch das Navigieren zwischen den Menüs und die Bedienung der unterschiedlichen Funktionen Ihrer MG3001-p-Konsole.

## Einrichten Ihres MG3001-p

### Setup-Assistent

### Begrüßungsbildschirm

Beim erstmaligen Einschalten Ihres MG3001-p zeigt Ihr Fernseher den Bildschirm zur Begrüßung. Drücken Sie **OK**, um mit dem Setup zu beginnen. Der Bildschirm "Spracheinstellung" wird angezeigt.

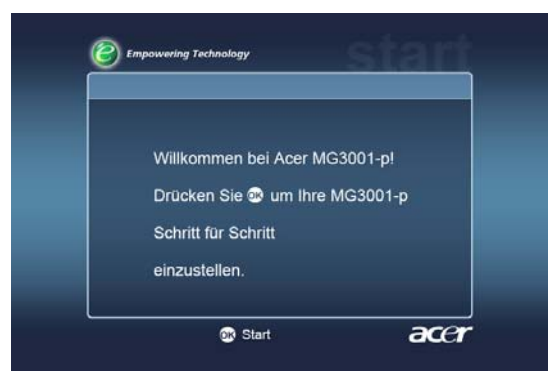

Hinweis: Können Sie diese Meldung nicht sehen, lesen Sie den Abschnitt Fehlerbehebung.

### Spracheinstellung

Markieren Sie die gewünschte Sprache mit den **Nach-oben-** oder **Nach-unten**-Richtungstasten auf der Fernbedienung. Drücken Sie **OK**, um Ihre Wahl zu bestätigen. Der Bildschirm "Datum/Zeit Einstellungen" wird angezeigt.

| Spracheinstellung | 1/2 🔺 🔻 |
|-------------------|---------|
| English           |         |
| Deutsch           |         |
| Français          |         |
| Español           |         |
| Nederlands        |         |
| Italiano          |         |
| Dansk             |         |
| Português         |         |

### Datum/Zeit Einstellungen

Markieren Sie das zu ändernde Feld mit den **Nach-links-** und **Nach-rechts**-Richtungstasten. Drücken Sie **OK**, woraufhin zwei Pfeile erscheinen, die anzeigen, dass Sie den Wert jetzt einstellen können.

Stellen Sie den Wert im markierten Feld mit den **Nach-oben**- und **Nach-unten**-Tasten oder den Nummerntasten ein. Ist der gewünschte Wert eingestellt, drücken Sie **OK**, und wechseln Sie mit der **Nach-rechts**-Richtungstaste zum nächsten Feld.

Sind Datum und lokale Uhrzeit richtig eingestellt, drücken Sie OK, während das Feld Weiter hervorgehoben ist, um zum Bildschirm Netzwerkeinstellungen > Konfigurationsauswahl zu wechseln.

| Datum/Zeit Ein | stellungen |   |        |   |        |
|----------------|------------|---|--------|---|--------|
|                | Monat      |   | Tag    |   | Jahr   |
| Datum:         | Į          | / |        | 1 | 2000   |
|                | Stunde     |   | Minute |   |        |
| Zeit (24St)    |            |   | 20     |   | Weiter |

### Netzwerkeinstellungen > Konfigurationsauswahl

Wählen Sie mit den **Nach-oben**- und **Nach-unten**-Richtungstasten den Netzwerktyp, mit dem sich Ihr MG3001-p verbinden soll.

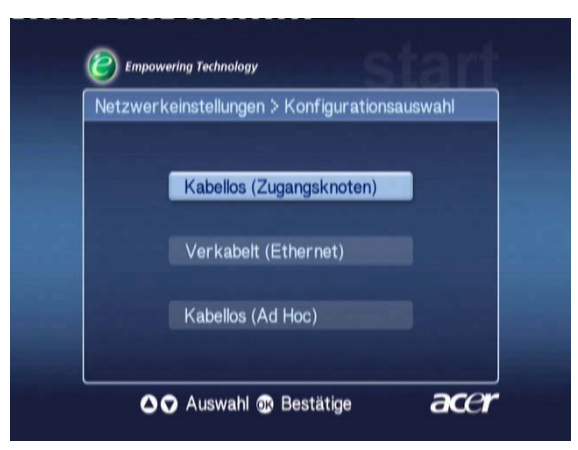

Ist Ihr MG3001-p mittels einer drahtlosen LAN-Konfiguration verbunden, dann beachten Sie die nachfolgenden Anweisungen.

Ist Ihr MG3001-p mittels einer verdrahteten Ethernet-Konfiguration verbunden, dann wechseln Sie zu 'Verbinden mit einem verdrahteten Netzwerk'.

### **Drahtlose Netzwerke**

Arbeiten Sie in einer drahtlosen Netzwerkumgebung, müssen Sie zwischen den Modi Drahltlos (Ad-Hoc) und Drahtlos (Infrastruktur) wählen.

Die Ad-Hoc-Einstellung wird für ein Peer-to-Peer- (PC-zu-PC) Drahtlosnetzwerk verwendet, dass keinen Router oder Access Point besitzt. Die Infrastruktur-Einstellung wird für Netzwerke verwendet, die einen Access Point oder Router besitzen.

Wählen Sie den benötigten Netzwerktyp und drücken Sie **OK**, um fortzufahren.

Hinweis: Weitere Informationen über Netzwerkbegriffe finden Sie im Glossar.

### Anschließen eines Access Point-Drahtlosnetzwerks

Wählen Sie **Kabellos (Zugangsknoten)** und das System sucht die Netzwerkidentität (oder SSID) für Ihr drahloses LAN.

### Netzwerkeinstellungen > SSID Auswahl

Bei erfolgreicher Suche werden die verfügbaren Access Points angezeigt. Wählen Sie die SSID des Access Points, mit dem Sie sich verbinden möchten und drücken Sie **OK**.

Wird drahtlose Verschlüsselung (WEP) gewünscht, werden Sie zur Seite für Encryption gebracht.

Wird keine Verschlüsselung benötigt, wechseln Sie zum Bildschirm Netzwerkeinstellungen > Serverauswahl im **Abschnitt Verbinden mit einem** verdrahteten Netzwerk.

| Netzwerkeinstellungen | > SSID Auswahl | 1/2 🔺 🔻 |
|-----------------------|----------------|---------|
| SSID                  | Signal         | WEP     |
| Wireless_AP01         | النه           | Y       |
| Wireless_AP02         | II             |         |
| Wireless_AP03         |                | Ν       |
| Wireless_AP04         | ail            | N       |
| Wireless_AP05         |                | N       |
| Wireless_AP06         |                | Y       |
| Wireless_AP07         | Il             | N       |

### Netzwerkeinstellungen > Kabellos Verschlüsselung

Wählen Sie den Verschlüsselungstyp und drücken Sie OK.

Geben Sie die Verschlüsselungscodes für Ihr Netzwerk ein und wählen Sie dann Sichern, bevor Sie zur Bestätigung **OK** drücken.

Wechseln Sie zum Bildschirm Netzwerkeinstellungen > Serverauswahl im Abschnitt Verbinden mit einem verdrahteten Netzwerk.

| ALC D     |             |  |
|-----------|-------------|--|
| VVEP      | 1260its-HEX |  |
| SIIndex   |             |  |
| Schlüssel |             |  |
|           |             |  |

Weitere Informationen über Drahtlosnetzwerke und Verschlüsselung finden Sie im Abschnitt <u>Encryption</u>.

### Verbinden mit einem Ad-Hoc-Drahtlosnetzwerk

Wählen Sie **Kabellos (Ad Hoc)** und das System sucht nach der Identität Ihres drahtlosen LAN-Netzwerks (oder die SSID).

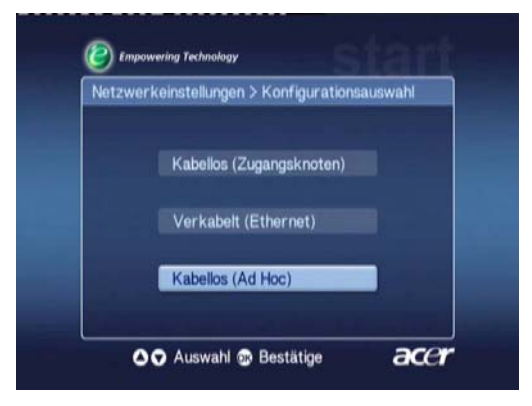

### **Verfügbare Access Points**

Bei erfolgreicher Suche werden die verfügbaren Access Points angezeigt.

War die Suche erfolglos, werden Sie gebeten, den Access Point zu überprüfen und es nochmals zu versuchen. Sobald Ihr Access Point richtig erkannt wurde, wählen Sie denjenigen, mit dem Sie sich verbinden möchten, und drücken Sie OK. Der MG3001-p sucht dann nach den Medienservern, die den gewählten Access Point verwenden. Erfolgreich Erfolalos

Empowering Technology etzwerkeinstellungen > SSID Auswahl 1/2 - 🔻 SSID WEP Signal Wireless AP01 all Wireless\_AP02 less AP05 Wireless\_AP06 Vireless AP07 Auswahl 😨 Bestätige acer

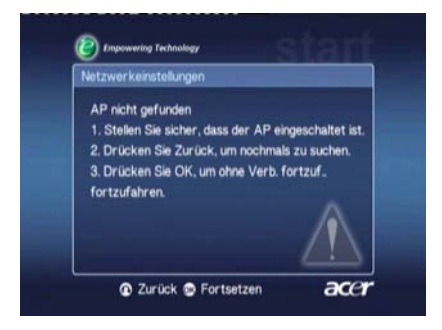

### Netzwerkeinstellungen > Serverauswahl

Bei erfolgreicher Suche wird eine Liste mit Medienservern angezeigt, die den betreffenden Access Point verwenden.

War die Suche erfolglos, werden Sie gebeten, den Server zu überprüfen und es nochmals zu versuchen.

Erfolglos

Wählen Sie den Medienserver und bestätigen Sie ihn durch Drücken von OK.

Erfolgreich

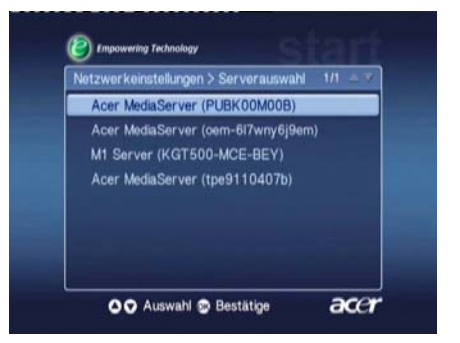

(2) Empowering Technology Server nicht gefunden: 1. Stellen Sie sicher, dass der Host PC an ist. 2. Überprüfen Sie alle Kabel und Anschlüsse 3. Zurück drücken, um Einstellungen zu ändern zu ändern und verbinden Sie erneut. 4. Drücken Sie OK, um ohne Verbindung fortzufahren. ② Zurück 😒 Fortsetzen acer

Der Bildschirm zur Fertigstellung erscheint. Drücken Sie OK, um mit Ihrem MG3001-p zu arbeiten.

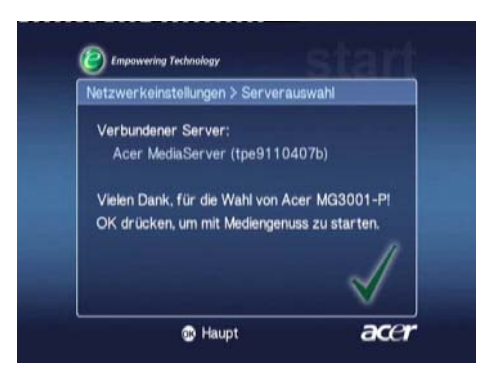

Die MG3001-p Mediengateway-Homepage erscheint und Sie können sich an Ihren Medien erfreuen.

Glückwunsch! Ihr Setup ist fertig.

**Hinweis:** Haben Sie Probleme mit dem Setup, lesen Sie die Abschnitte <u>Technisches Glossar</u> und <u>Fehlerbehebung</u> in diesem Benutzerhandbuch.

Bleiben die Probleme bestehen, kontaktieren Sie Ihren Acer-Händler vor Ort.

### Verbinden mit einem verdrahteten Netzwerk (Ethernet)

Wählen Sie Verkabelt (Ethernet) und drücken Sie OK, um mit der Konfiguration zu beginnen.

### Verfügbarer Server

Wurde ein Server gefunden, listet das System die verfügbaren Medienserver auf.

Kann der Server nicht gefunden werden, werden Sie zum Bildschirm für Nichtfertigstellung gebracht. Folgen Sie den Anweisungen und starten Sie eine neue Suche nach Ihrer Konsole. Wählen Sie den Server, mit dem Sie sich verbinden möchten, und drücken Sie **OK**.

Erfolgreich

Erfolglos

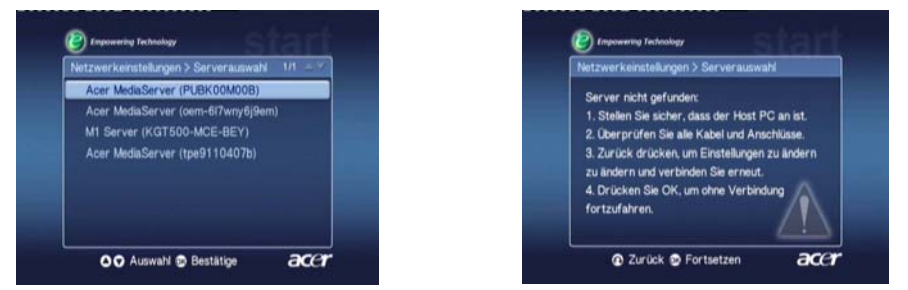

Sie werden dann zum Bildschirm für Fertigstellung gebracht. Drücken Sie nochmals **OK**, um das Programm zu beenden.

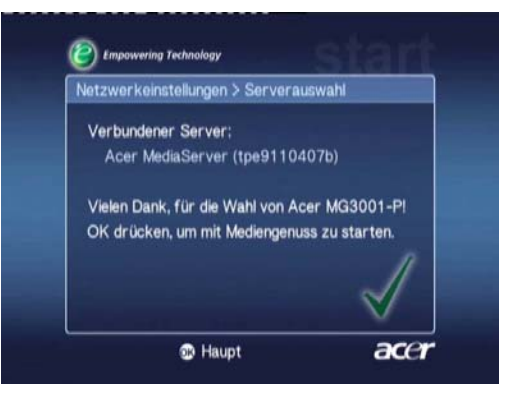

Es erscheint die MG3001-p Mediengateway-Homepage und Sie können Ihre Medien jetzt verwenden.

Glückwunsch! Ihr Setup ist fertig.

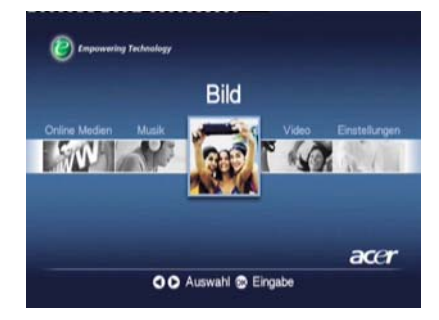

## **Firmware-Updates**

Firmware-Updates sind Softwarekorrekturprogramme, die der Hersteller zur Behebung von Softwareproblemen oder zum Hinzufügen von neuen Funktionen zu Ihrer Hardware verfügbar macht.

Sie sollten die Firmware Ihres Acer MG3001-p gelegentlich aktualisieren.

Zur Aktualisierung der Firmware öffnen Sie das Menü **Firmware Update** über das Menü **Einstellungen**. Der Bildschirm zeigt die Version Ihrer aktuellen Firmware.

Um nach verfügbaren Updates zu suchen, wählen Sie **Suche nach Updates** und drücken Sie **OK**. Das System sucht dann nach verfügbaren Software-Updates.

|          | Firmware Update Aktuelle Firmwareversion: ver 0.9.2 |
|----------|-----------------------------------------------------|
| A Ille A | Suche nach Updates                                  |
|          |                                                     |
|          |                                                     |

Sind derzeitig keine Updates verfügbar, wird die Meldung 'No new version was found' angezeigt. Drücken Sie die **Back**-Taste, um zum Hauptmenü zurückzukehren, und fahren Sie mit der Verwendung Ihres MG3001-p fort.

Ist ein Update verfügbar, wird der Bildschirm Update angezeigt.

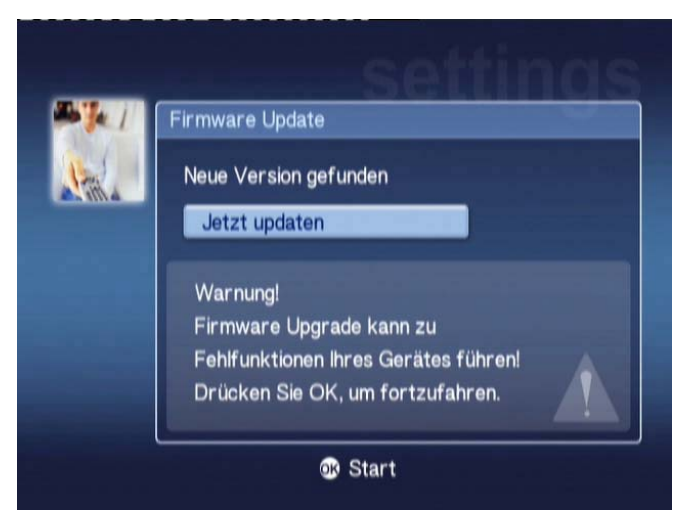

Da ein Firmware-Update die Software Ihres Acer MG3001-p ändert, wird diese Meldung von einer Standardwarnung vor Firmware-Updates begleitet. Drücken Sie **OK**, um mit dem Update zu beginnen. Ein Download-Bildschirm erscheint, um Sie über den Download informiert zu halten.

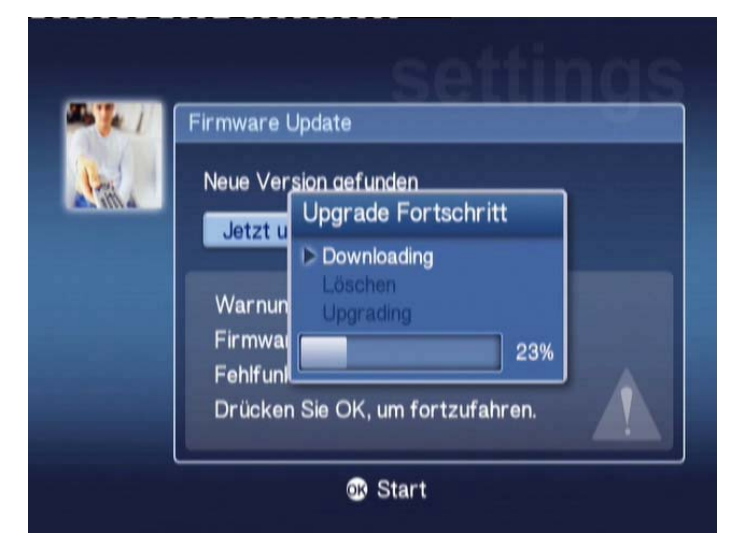

**Hinweis:** Eine Löschphase wird für keinen Update erforderlich sein. In diesem Fall werden während dem Update nur zwei Phasen angezeigt.

Ist der Update fertiggestellt, erscheint ein entsprechender Bildschirm.

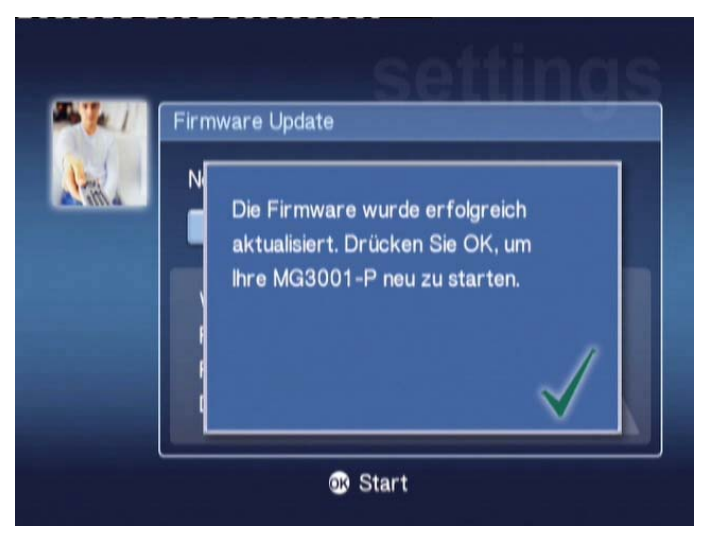

Drücken Sie **OK**, um Ihren MG3001-p neu zu starten und um zum Hauptmenü zurückzukehren.

### Zurücksetzen auf Werkseinstellungen

Sollten Probleme mit dem MG3001-p auftreten, müssen Sie die Konsole zurückzusetzen. Stecken Sie zu diesem Zweck eine aufgebogene Büroklammer in den Reset-Schlitz auf der Rückseite der Konsole. Das Gerät wird jetzt auf seine Werkseinstellungen zurückgesetzt.

# Bedienung des Acer MG3001-p

Es gibt mehrere Möglichkeiten, die Benutzeroberfläche des MG3001-p zu bedienen und in ihr zu navigieren. Der folgende Abschnitt enthält Details und Tipps über eine effiziente Bedienung Ihrer Konsole.

# Navigationstipps

Mit der Fernbedienung navigieren Sie zwischen den unterschiedlichen Modi und Funktionen des Acer MG3001-p.

Die Richtungstasten und die umgebenden Tasten dienen für eine schnelle und bequeme Navigation durch die unterschiedlichen Funktionen und Menüs.

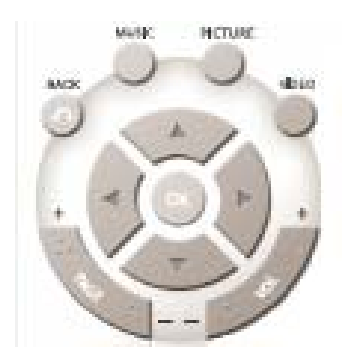

Mit den Richtungstasten **Nach-oben**, **-unten**, **-links** und **-rechts** bewegen Sie das Markierungsfeld zwischen den Optionen auf dem Bildschirm; durch Drücken von **OK** wird die markierte Option gewählt.

Die **BACK**–Taste bringt Sie zum vorherigen Bildschirm zurück.

Die VIDEO-, MUSIC- und PICTURE–Tasten dienen als Abkürzungen und bringen Sie direkt zum entsprechenden Menü.

Unten auf der Fernbedienung befinden sich vier Smart-Tasten in den Farben: **Rot**, **Grün**, **Gelb** und **Blau**.

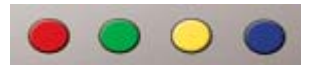

Diese Tasten dienen auch als Abkürzungen, doch ändert sich die Funktionen einer jeden Taste entsprechend dem aktuellen Bildschirm. Ein handlicher Leitfaden unten im Bildschirm erklärt die Funktion einer jeden Farbtaste, wenn sie verfügbar ist.

### Navigation mit den Konsoletasten

Es ist auch möglich, Ihren Acer MG3001-p mit den Kontrolltasten unter dem Display und hinter der herunterklappbaren Abdeckung der Konsole zu bedienen.

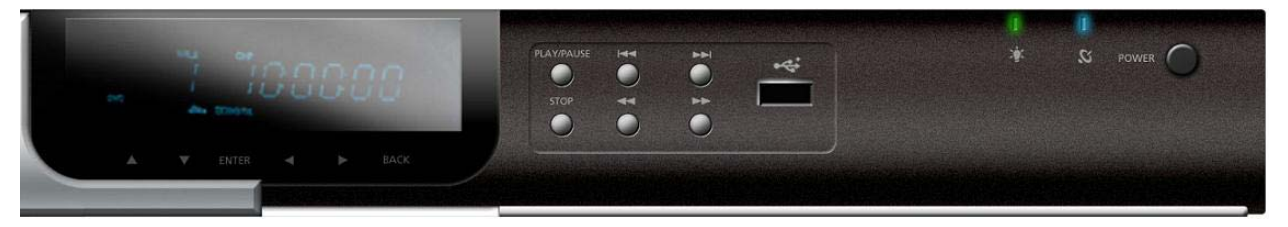

Die Pfeil-, OK- und Back-Tasten direkt unterhalb des Displays führen die gleichen Funktionen aus wie die entsprechenden Tasten auf der Fernbedienung.

Mit ihnen können Sie den MG3001-p steuern, sollten Sie Ihre Fernbedienung einmal verlegt haben oder müssen Sie eine Nothandlung ausführen.

Hinter der herunterklappbaren Abdeckung der Konsole befinden sich zudem standardmäßige Medienkontrolltasten, mit denen Sie während der Wiedergabe Ihrer Mediendateien diese starten und stoppen, vor- und zurückspulen, Titel vor- und zurückspringen können.

### **Die Soft-Tastatur**

Wenn Sie Text in einem Feld auf dem Bildschirm eingeben müssen, benötigen Sie die Soft-Tastatur. Die Soft-Tastatur erscheint automatisch.

| 1 | 2 | 3 | 4 | 5 | 6   | 7   | 8 | 9 | 0 | +     | +    |
|---|---|---|---|---|-----|-----|---|---|---|-------|------|
| q | w | е | r | t | у   | u   | i | 0 | р | {     | }    |
| a | S | d | f | g | h   | j   | k | 1 |   | <     | >    |
| z | x | с | v | b | n   | m   |   |   | + | Löse  | cher |
| ~ |   |   |   |   |     | ١   | 1 | 1 | E | ingab | e    |
|   |   |   |   |   | Spi | ace |   |   |   |       |      |

Nachfolgend sehen Sie den Bildschirm der Soft-Tastatur.

Mit der Tastatur geben Sie Daten ein wie Ordnernamen, Liedtitel zur Suche und andere Datei-bezogene Informationen.

Zur Verwendung der Tastatur markieren Sie das gewünschte Zeichen mit den **Pfeiltasten** auf der Fernbedienung und drücken die **OK**-Taste.

# Das Acer MG3001-p-Hauptmenü

Beim Einschalten Ihres MG3001-p sehen Sie das Hauptmenü auf Ihrem Fernsehbildschirm. Von diesem Menü aus ist es ganz einfach, die einzelnen Modi aufzurufen.

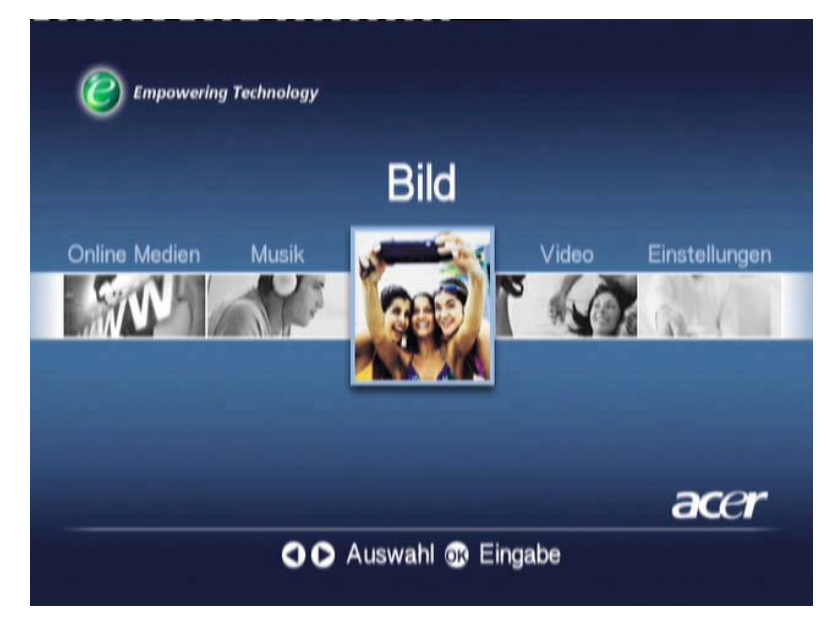

# Verwenden Ihres Acer MG3001-p

Während Verwendung Ihres MG3001-p sehen Sie mehrere Symbole, die bestimmte Befehle und den aktuellen Status des Systems anzeigen.

Die folgende Tabelle ist eine Kurzanleitung mit Erklärungen dieser häufig verwendeten Symbole.

# Symbolanleitung

| ବ୍ଧ     | Willkürlich: Zeigt eine Wiedergabeliste an, die in willkürlicher<br>Reihenfolge abgespielt wird.                               |
|---------|----------------------------------------------------------------------------------------------------|
| 1)      | Wiederholung 1: Das aktuelle Lied wird wiederholt, bis der<br>Wiederholungsbefehl abgebrochen wird.                            |
| U       | Wiederholung: Das aktuelle Album oder die Wiedergabeliste<br>wird wiederholt, bis der Wiederholungsbefehl abgebrochen<br>wird. |
| $\odot$ | Album: Zeigt ein Album an, das mehrere Lieder enthält                                                                          |
|         | Ordner: Zeigt einen Ordner an, der mehrere Dateien enthält                                                                     |

•

|            | Lied: Zeigt ein einzelnes Lied an.                                                             |
|------------|------------------------------------------------------------------------------------------------|
| III        | Programm: Zeigt ein Lied an, das einer aktuellen Ad-hoc-<br>Wiedergabeliste hinzugefügt wurde. |
| $\bigcirc$ | Wiedergabe: Zeigt das Lied an, das gerade abgespielt wird.                                     |
|            | Funktion nicht verfügbar: Zeigt an, dass die gewählte Funktion derzeit nicht verfügbar ist.    |
|            | Laden: Escheint in der Mitte des Bildschirms, wenn ein neuer<br>Bildschirm geladen wird.       |

### Musikmodus

Mit dem Acer MG3001-p können Sie mit dem an Ihren MG3001-p angeschlossenen Soundsystem Ihres Fernsehers oder einem digitalen Soundsystem Musikdateien abspielen, die mit der eConsole-Software auf Ihrem Acer-Computer organisiert wurden.

Markieren Sie im Hauptmenü mit den **Nach-links**- oder **Nach-rechts**-Tasten Music und drücken Sie **OK**. Alternativ können Sie die **MUSIC**-Abkürzungstaste drücken.

Die Music-Homepage erscheint.

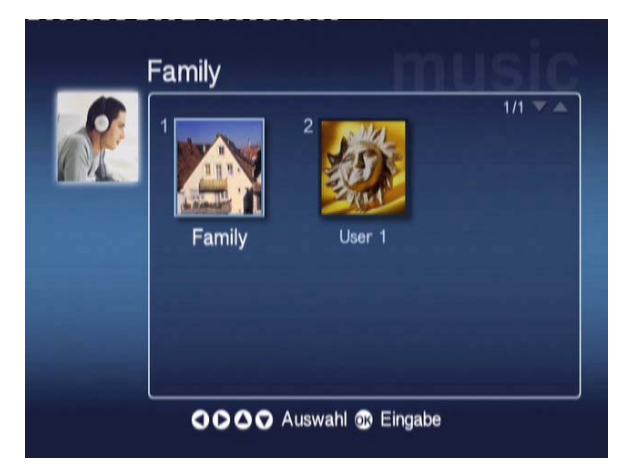

Mit den Richtungstasten wählen Sie den gewünschten Ordner und drücken dann **OK**, um ihn aufzurufen. Jetzt werden alle Musikdateien (Alben und Lieder) angezeigt, die sich im betreffenden Ordner befinden.

|           |     |                              | 1/1 🔻 🔺 |
|-----------|-----|------------------------------|---------|
|           | 10  | ) My Music                   |         |
| Neu       | 2 🕻 | Offspring - Americana (1998) |         |
| Alle      | 3 🔇 | Tom Petty & the HeartBreaker |         |
| Bevorzugt | 4 🔇 | U2 - The Joshua Tree (1990)  |         |
| Ng.liste  | 5 🖌 | Dark Side of the Moon        | 43:00   |
| Künstler  | 6 🦨 | New York City                | 05:07   |
| Album     | 7 5 | T-Rex - 20th Century Boy     | 03:39   |
| Genre     |     |                              |         |

## Wiedergeben eines Liedes

Um ein Lied zu hören, markieren Sie es mit den Richtungstasten auf der Fernbedienung und drücken **OK**. Ein grünes Wiedergabesymbol erscheint neben dem Lied, um anzuzeigen, dass dieses Lied gerade abgespielt wird. Um die aktuelle Liedwiedergabe zu stoppen, drücken Sie die **STOP**-Taste auf der Fernbedienung.

# Lieddetails

Bei Wiedergabe eines Liedes wird sein Name zusammen mit den Zeitinformationen oben im Bildschirm angezeigt.

Bei Wiedergabe eines Liedes werden die Details (oder Metadaten) zusammen mit der Liedlänge und den Zeitinformationen auf dem Bildschirm angezeigt.

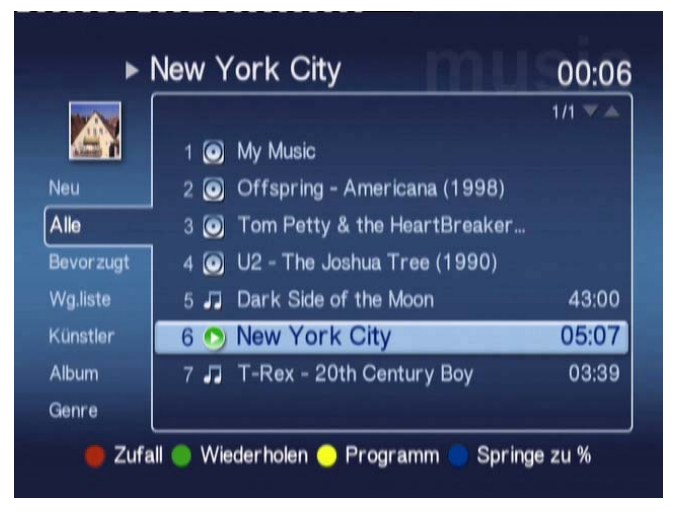

Drücken Sie **BACK**, um zum vorherigen Menü zurückzukehren, wird das Lied weiter abgespielt.

# Farbige Abkürzungen

Sobald ein Lied abgespielt wird, erscheinen die farbigen Abkürzungsoptionen unten im Bildschirm.

Drücken Sie die **rote** Taste, um den Modus **Zufall** zu aktivieren. (Alle Lieder im betreffenden Ordner werden in einer willkürlichen Reihenfolge abgespielt.)

Drücken Sie einmal die **grüne** Taste, um das aktuelle Lied zu **Wiederholen**, drücken Sie diese Taste zweimal, um das gesamte Album oder die Wiedergabeliste zu wiederholen. Drücken Sie diese Taste erneut, um diesen Vorgang abzubrechen.

Drücken Sie die **gelbe** Taste, um ein Lied in einer Ad-hoc-Wiedergabeliste zu **Programm**. (Siehe <u>Programmieren von Liedern</u>.)

Durch Drücken der **blauen** Taste können Sie zu einer Stelle weiter hinten in der gerade abgespielten Datei springen. Drücken Sie die blaue Taste, erscheint ein Menü zur Eingabe einer Zahl. Sie können in diesem Feld nur eine Ziffer eingeben (1 = 10%, 2 = 20%, 3 = 30%, etc.)

Diese Funktion eignet sich zum Durchsuchen langer Dateien. Bei Eingabe von 5 z.B. springen Sie zur Mitte eines Liedes.

# Anzeigemodus

Das linke Menü gibt Ihnen Optionen, wie Sie Musikdateien anzeigen möchten, z.B. nach Favoriten, Wiedergabelisten, Künstlern, Alben, Liedern und Gattungen. Markieren Sie, wie Musikdateien angezeogt werden sollen und drücken Sie **OK**.

Alben werden mit einem CD-Symbol angezeigt und ein Musiknotensymbol steht für ein Lied.

Um den Inhalt eines Albums aufzurufen und zu erforschen, markieren Sie das Album und drücken Sie **OK**.

# Wiedergabelisten

Wiedergabelisten sind eine andere bequeme Methode, Ihre Musikbibliothek zu organisieren. Wiedergabelisten können Musik aus mehreren Ordnern enthalten und so eingerichtet werden, dass sie Titel in der von Ihnen gewünschten Reihenfolge abspielen.

Wiedergabelisten werden mit der eConsole-Software auf Ihrem PC erstellt. Weitere Details finden Sie im Abschnitt <u>Erstellen von Wiedergabelisten</u>.

# Anhören einer Wiedergabeliste

Um eine Wiedergabeliste anzuhören, navigieren Sie mit den Richtungstasten zur Wiedergabeliste links im Bildschirm. Drücken Sie **OK** und alle Wiedergabelisten für den gewählten Benutzer erscheinen.

Navigieren Sie zur gewünschten Wiedergabeliste und drücken Sie **OK**, um Details der Wiedergabeliste anzuzeigen. Die Seite Playlist zeigt Ihnen Details zu jedem Lied, das in der Liste enthalten ist.

Um eine Liste abzuspielen, markieren Sie sie mit den Richtungstasten und drücken Sie **OK**. Durch Drücken der **STOPP**-Taste können Sie die Wiedergabe jederzeit anhalten.

## Anhören von Favoriten

Um Ihre Favoriten anzuhören, navigieren Sie mit den Richtungstasten zu den Favoriten links im Bildschirm. Drücken Sie **OK** und alle Ordner und Lieder in den Favoriten für den gewählten Benutzer erscheinen.

Navigieren Sie zum gewünschten Lied oder Ordner und drücken Sie **OK**, um Details anzuzeigen. Die Seite Favorite zeigt Ihnen Details zu jedem einzelnen Lied oder Ordner, das bzw. der in Ihren Favoriten enthalten ist.

Um ein Lied oder eine Liste abzuspielen, markieren Sie Ihre Wahl mit den Richtungstasten und drücken Sie **OK** oder **WIEDERGABE**.

# Programmieren von Liedern

Um eine Ad-hoc-Programmliste zu erstellen, markieren Sie das gewünschte Lied und drücken Sie die **PROGRAM**-Taste. Das Programmsymbol erscheint neben der Musikdatei (siehe Lied 6 unten.) Um der Programmliste ein weiteres Lied hinzuzufügen, wählen Sie es mit den Richtungstasten aus und drücken Sie **PROGRAM**.

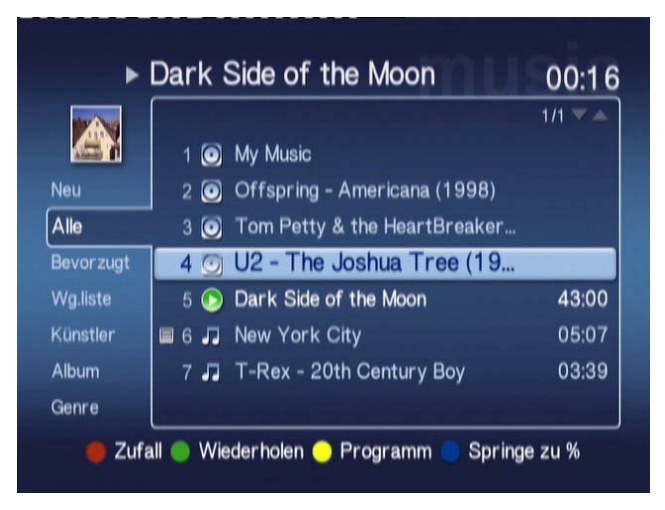

Um eine Musikdatei aus der Liste zu entfernen, markieren Sie ein programmiertes Lied und drücken Sie nochmals die **PROGRAMM**-Taste. Das Programmsymbol verschwindet.

Um Ihre programmierte Liste abzuspielen, drücken Sie die WIEDERGABE-Taste.

Um eine Ad-hoc-Programmliste zu entfernen, drücken Sie die **OPTION**–Taste auf Ihrer Fernbedienung, markieren Sie Yes und drücken Sie zur Bestätigung **OK**.

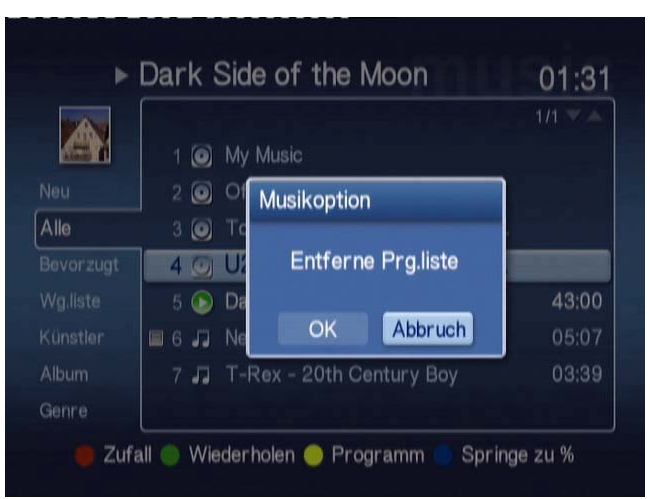

Informationen über das Kopieren von Dateien, Aufrufen von Dateien auf einem USB-Laufwerk und Bearbeiten von Dateidetails finden Sie im Abschnitt <u>Allgemeine</u> <u>Befehle</u>.

### Bildmodus

Mit dem Acer MG3001-p können Sie mit Hilfe der eConsole-Software Bilddateien auf Ihrem Acer-Computer über Ihren Fernseher anzeigen.

# Anzeigen des Bildinhalts

Markieren Sie mit den **Nach-links**- oder **Nach-rechts**-Tasten Picture im Hauptmenü und drücken Sie **OK**. Alternativ können Sie die **BILD**-Abkürzungstaste drücken.

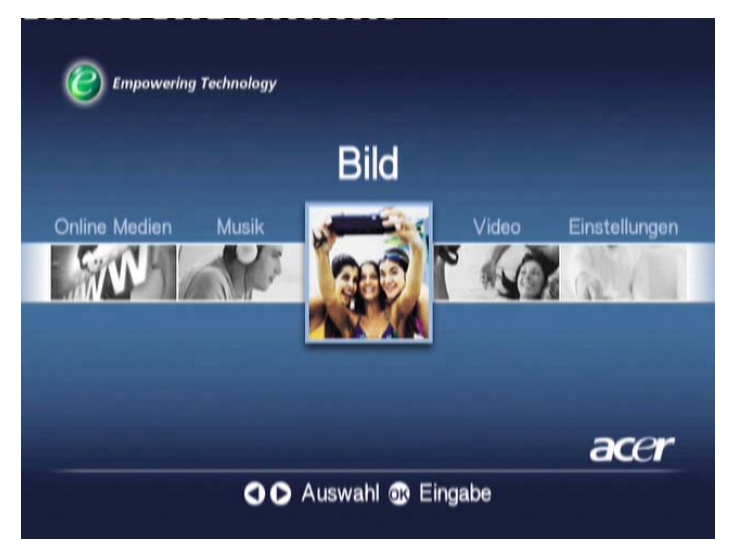

Die Picture-Homepage erscheint. Bildordner besitzen ein kleines Symbol neben der Bezusnummer und die Bilder darin werden als Mini-Miniaturen angezeigt. Einzelne Bilder werden als einzelne Miniaturen angezeigt.

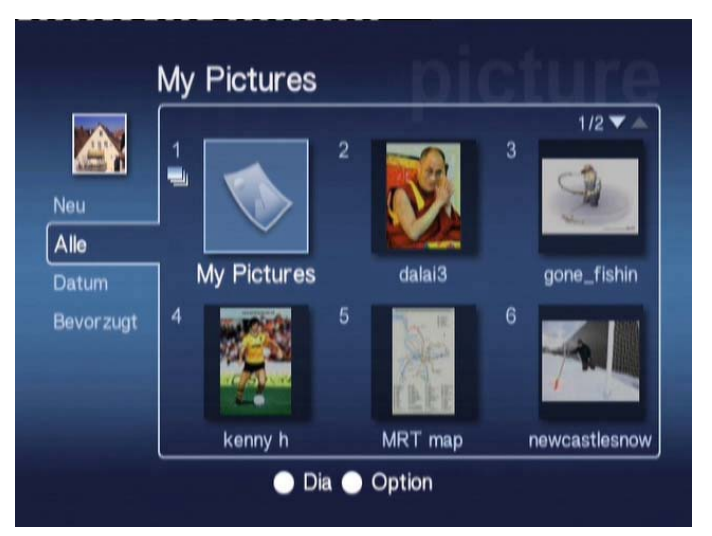

Es werden jeweils sechs Bilder angezeigt. Mit den Richtungstasten bewegen Sie sich zwischen den Bilder und rollen die Seiten. Mit **PAGE-Nach-oben** und **PAGE-Nachunten** können Sie schnell zur nächsten Seite rollen.

# Anzeigen von Bildern

Um ein Bild anzuzeigen, markieren Sie es mit den Richtungstasten auf der Fernbedienung und drücken Sie **OK**. Das Bild wird als Vollbild angezeigt.

Um die Bilddateiinformationen aufzurufen, drücken Sie die INFO-Taste auf der Fernbedienung.

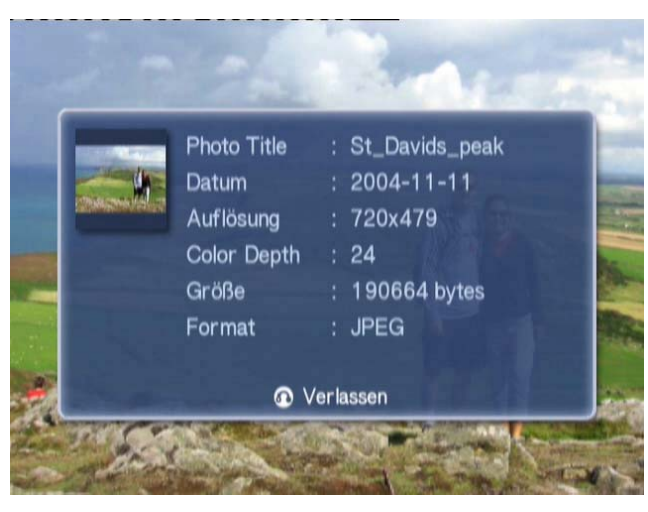

Sobald Sie eine Datei im Bildmodus anzeigen, können Sie mit den Richtungstasten zum nächsten Bild wechseln, während sie im Bildmodusmenü angezeigt werden.

Während der Bildanzeige bringt Sie z.B. einmal drücken nach links zu Bild zwei und drücken nach unten zu Bild drei.

### Anzeigemodus

Im Menü links finden Sie Optionen, wie Sie Ihre Bilddateien anzeigen möchten. Die Optionen sind New, All, Favorites und Date. Depending on your personal preference, Markieren Sie mit den Richtungstasten, wie Sie Ihren persönlichen Wünschen entsprechend Ihre Bilddateien anzeigen möchten, und drücken Sie **OK**.

# Farbige Abkürzungen

Drücken Sie bei Anzeige eines Bildes die **OPTION**-Taste und die farbigen Abkürzungsoptionen erscheinen unten im Bildschirm.

Drücken Sie die **rote** Taste, um das Bild **Heranzoomen**. Drücken Sie diese Taste nochmals, um noch weiter einzuzoomen.

Drücken Sie die **grüne** Taste, um das Bild **Herauszoomen**, nachdem es eingezoomt wurde. Drücken Sie diese Taste nochmals, um noch weiter auszuzoomen.

Drücken Sie die **gelbe** Taste, um das Bild im Uhrzeigersinn um 90 Grad zu **Rotieren**; drücken Sie diese Taste nochmals, dreht sich das Bild erneut um den gleichen Betrag.

Durch Drücken der blauen Taste beginnt ein Diavortrag.

# Diavorträge

Diavorträge sind eine ausgezeichnete Möglichkeit, Kollektionen von Ihren Favoritenbildern anzuzeigen. Zur Steigerung des Erlebnisses kann während der Anzeige auch Ihre Favoritenmusik abgespielt werden.

# Anzeigen eines Diavortrags

Um einen Diavortrag anzuzeigen, navigieren Sie mit den Richtungstasten zu dem Ordner, den Sie anzeigen möchten. Drücken Sie **OK**, um den Ordner aufzurufen und im Ordner ein einzelnes Bild zu markieren.

Drücken Sie die **SLIDESHOW**–Taste, um mit dem Diavortrag zu beginnen. Drücken Sie nochmals **SLIDESHOW**, um zu pausieren, und drücken Sie diese Taste erneut, um mit dem Vortrag fortzufahren.

Durch Drücken von **BACK** kehren Sie jederzeit zur Bildmodusseite zurück.

# Bearbeiten von Diavortragzeitintervallen

Um die Zeitverzögerung für jedes Dia während eines Vortrags zu ändern, drücken Sie die **OPTION**-Taste, während Sie im Bildordner sind. Der Bildschirm Slide Show Interval erscheint.

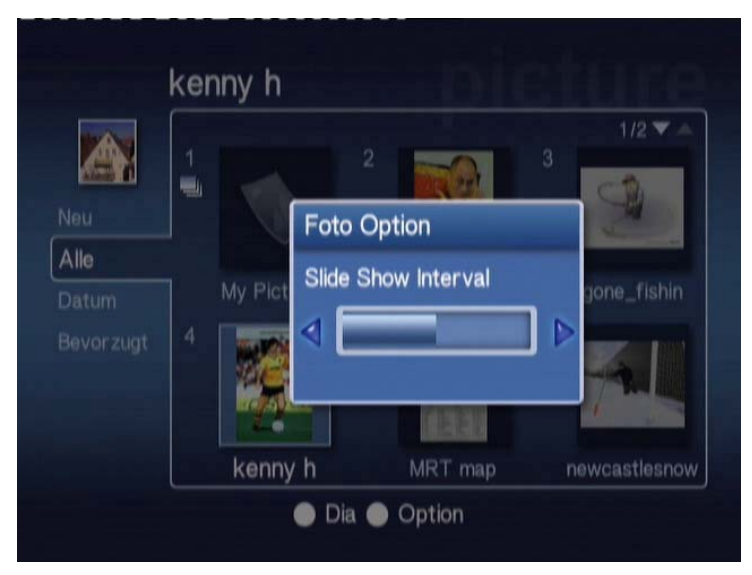

Mit der Nach-links-Taste erhöhen und mit der Nach-rechts-Taste verringern Sie das Zeitintervall. (Das kürzeste Zeitintervall beträgt 3 Sekunden and das längste 20 Sekunden.) Drücken Sie OK oder BACK, um Ihre Einstellungen zu speichern und den Vorgang dann zu beenden.

### Videomodus

Mit dem Acer MG3001-p können Sie auf Ihrem Acer-Computer befindliche Videodateien über die eConsole-Software auf Ihrem Fernseher anzeigen.

### Betrachten des Videoinhalts

Markieren Sie im Hauptmenü mit den **Nach-links**- oder **Nach-rechts**-Tasten Video und drücken Sie **OK**. Alternativ können Sie auch die **VIDEO**-Abkürzungstaste drücken.

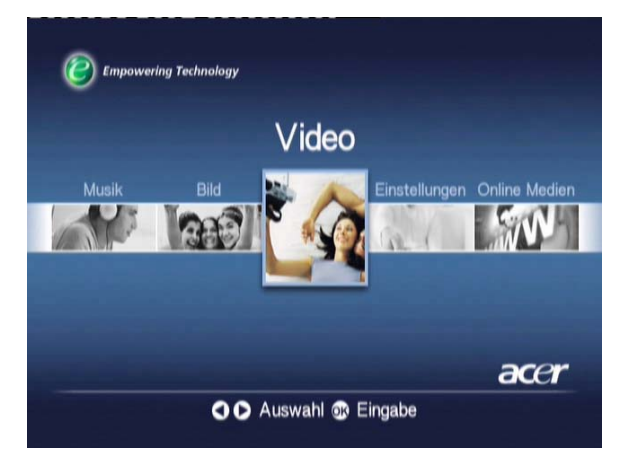

Die Videomodus-Homepage erscheint.

Videoordner besitzen ein kleines Symbol neben der Bezugsnummer und die darin befindlichen Clips werden als Mini-Miniaturen angezeigt. Einzelne Clips werden als einzelne Miniaturen angezeigt.

Mit den Richtungstasten navigieren Sie zum gewünschten Ordner und drücken **OK**. Jetzt werden alle Videodateien angezeigt, die sich im betreffenden Ordner befinden. Jeder Clip erscheint als ein Miniaturbild.

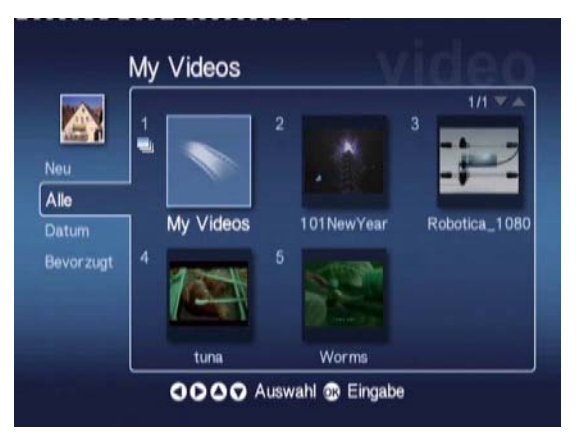

Es werden jeweils sechs Miniaturen angezeigt. Mit den Richtungstasten bewegen Sie sich zwischen den Miniaturen und rollen durch die Seiten. **PAGE-Nach-oben** und **PAGE-Nach-unten** können zum schnellen Rollen zwischen den Seiten verwendet werden.
# Anzeigen von Videoclips

Um einen Videoclip anzuzeigen, markieren Sie ihn mit den Richtungstasten auf der Fernbedienung und drücken dann **OK** oder **WIEDERGABE**. Der Clip wird jetzt abgespielt. Um die Clip-Wiedergabe zu stoppen, drücken Sie **STOPP** oder **BACK**.

Um vom Clip während der Wiedergabe temporär ein Standbild anzuzeigen, drücken Sie die **PAUSE**-Taste; drücken Sie diese Taste nochmals, um mit dem Betrachten fortzufahren.

Durch Drücken der INFO-Taste auf der Fernbedienung können Sie die Videoclipinformationen aufrufen. Die Informationen werden jetzt aufdem Bildschirm angezeigt.

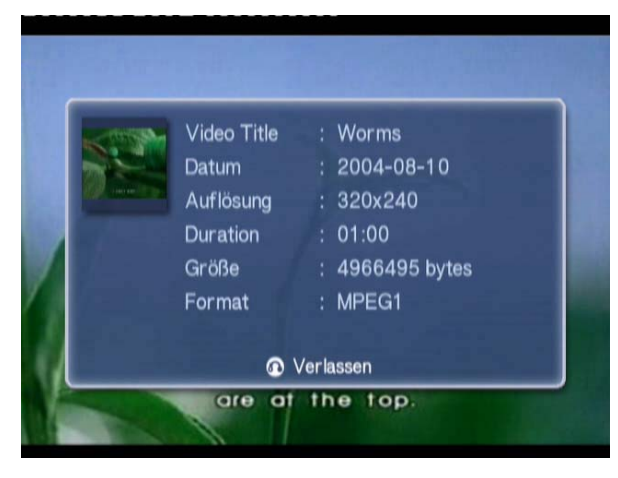

### Betrachtungsmethode

Auf der Videomodus-Homepage gibt Ihnen links ein Menü Optionen zur Organisation Ihrer Videodateien für die Anzeige; diese Optionen umfassen die Anzeige nach New, All, Favorites und Date. Markieren Sie mit den Richtungstasten, wie Sie Ihre Videodateien Ihren persönlichen Wünschen entsprechend anzeigen möchten, und drücken Sie **OK**.

# Farbige Abkürzungen

Drücken Sie bei Anzeige eines Videoclip die **OPTION**-Taste, erscheinen die farbigen Abkürzungsoptionen unten im Bildschirm.

Drücken Sie die **rote** Taste, um die Tonausgabe zum linken oder rechten Lautsprecher oder zum Stereomodus zu schalten.

Drücken Sie die **grüne** Taste, um das Seitenverhältnis des Bildschirms zu **16:9** oder **4:3** zu schalten.

Drücken Sie die **gelbe** Taste, um den Bild-im-Bild-Modus (PIP) zu starten, wobei der laufende Clip in einem kleinen Fenster weiter abgespielt wird und Sie zum Menü mit den sechs Bildschirmen zurückkehren.

Drücken Sie die **blaue** Taste, um die Videoclipdetails auf dem Bildschirm anzuzeigen.

## Picture-in-Picture-Modus (PIP)

Mit dem Acer MG3001-p ist es möglich, einen Videoclip in einem kleinen Fenster als Vorschau oder als Normalschau zu betrachten, während Sie durch die Bibliothek rollen, um einen anderen Clip zu suchen.

Drücken Sie beim Betrachten eines Videoclips die **DISPLAY**-Taste, werden Sie zum Videomenü mit sechs Bildschirmen zurückgebracht, aber der Videoclip wird in einem kleinen Fenster unten links im Bildschirm weiter abgespielt.

Wählen Sie mit den Richtungstasten einen zweiten Clip und drücken Sie dann **OK** oder **WIEDERGABE**; um den zweiten Clip anzuzeigen.

Durch Drücken von **DISPLAY** werden Sie zum Menü mit sechs Bildschirmen zurückgebracht und es wird zum zweiten Clip im kleinen Fenster geschaltet.

Durch Drücken von **STOP** wird die Wiedergabe in dem kleinen Fenster angehalten.

Der PIP-Modus schaltet sich automatisch aus, wenn Sie den Videomodus verlassen.

Informationen über das Kopieren von Dateien, Aufrufen von Dateien auf einem USB-Laufwerk und Bearbeiten von Dateidetails finden Sie im Abschnitt <u>Allgemeine</u> <u>Befehle</u>.

# **Allgemeine Befehle**

Allgemeine Befehle sind Funktionen, die in einem der drei Hauptmedienmodi, Music, Picture oder Video, ausgeführt werden.

## Kopieren von Medien

Um eine Mediendatei zu kopieren, markieren Sie die Datei mit den Richtungstasten und drücken Sie **COPY** auf der Fernbedienung. Es blendet sich jetzt ein Fenster ein, das Sie bittet, einen Zielordner zu wählen.

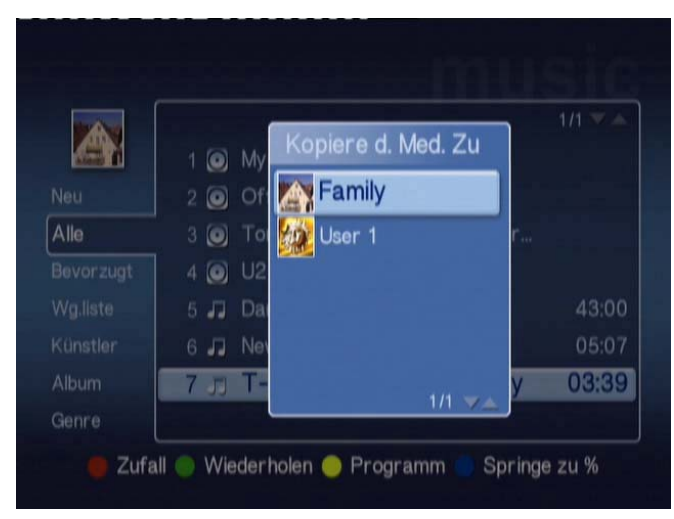

Wählen Sie den gewünschten Ordner aus der Liste und drücken Sie **OK**. Der MG3001p kopiert dann die gewählte Datei zu Ihrem gewünschten Ziel.

Es erscheint der Bildschirm mit dem Kopierverlauf. Durch Drücken von **BACK** können Sie den Kopiervorgang jederzeit abbrechen.

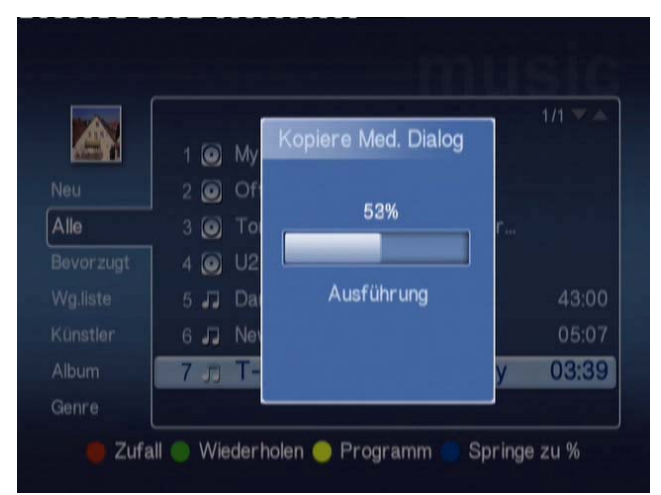

# Aufrufen von Medien von einem USB 2.0-Laufwerk aus

Um Mediendateien von einem USB 2.0-Laufwerk aufzurufen, müssen Sie das Laufwerk zuerst im USB 2.0-Schlitz vorne am MG3001-p einfügen. Bei Aufruf einer der drei Medienmodi aus dem Hauptmenü sehen Sie das USB-Gerät als einen Punkt in der Liste verfügbarer Medien.

Picture/Video-Modus

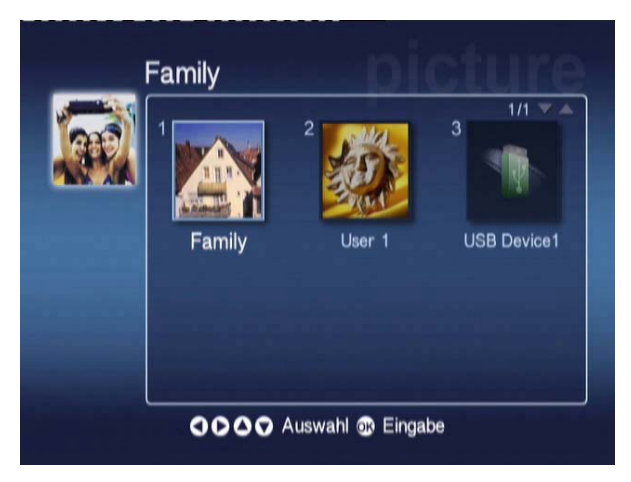

Um das Medium aufzurufen, markieren Sie das USB-Gerät und drücken Sie **OK**. Jetzt sollten alle kompatiblen Dateien auf dem Speichergerät angezeigt werden.

Sie können dann die Dateien zu einem Ihrer Medienordner (siehe obige Beschreibung) kopieren oder eine Datei direkt vom Laufwerk aus abspielen.

### Suchen nach Dateien

Um nach einer Datei zu suchen, drücken Sie die **SEARCH**-Taste, während Sie sich auf den Medieninhaltsseiten der Musik-, Bild- oder Videomodi befinden.

 Norah Jones\_

 1
 2
 3
 4
 5
 6
 7
 8
 9
 0
  $\leftrightarrow$   $\rightarrow$  

 q
 w
 e
 r
 t
 y
 u
 i
 o
 p
 i
 i

 a
 s
 d
 f
 g
 h
 j
 k
 1
 :
 < >

 z
 x
 c
 v
 b
 n
 m
 Löschen

 ~
 "
 .
 .
 '
 /
 /
 Eingabe

 Space

Es erscheint die Soft-Tastatur.

Geben Sie den Namen der zu suchenden Datei durch Wahl der einzelnen Buchstaben mit den Richtungstasten und Drücken von **OK** ein.

Drücken Sie **OK**, während die **ENTER**-Taste markiert ist, um mit der Suche zu beginnen.

Nach einer Weile gibt das System eine Liste mit Ergebnisse aus, aus der Sie die gesuchte Datei auswählen können.

Ist Ihre Suche ergebnislos, teilt Ihnen eine Seite mit, dass es keine Dateien gibt, die zu Ihren Suchkriterien passen.

### Menü Einstellungen

Mit dem Menü Settings ändern Sie die Einstellungen und die Details Ihres Acer MG3001-p. Zum Aufruf der Seite mit den Einstellungen markieren Sie Settings im Hauptmenü und drücken **OK**.

Die Settings-Seite erscheint.

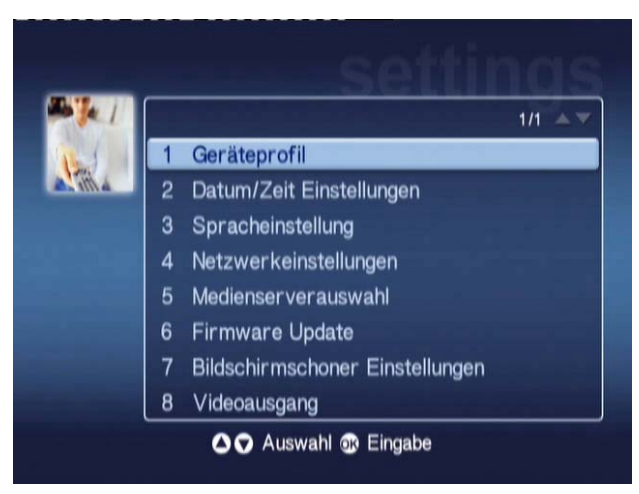

Um zum Hauptmenü zurückzukehren, drücken Sie die **BACK**-Taste auf Ihrer Fernbedienung.

#### Geräteprofil (Option 1)

Markieren Sie Geräteprofil und drücken Sie **OK** oder **1** auf der Fernbedienung, um die Seite Geräteprofil zu öffnen.

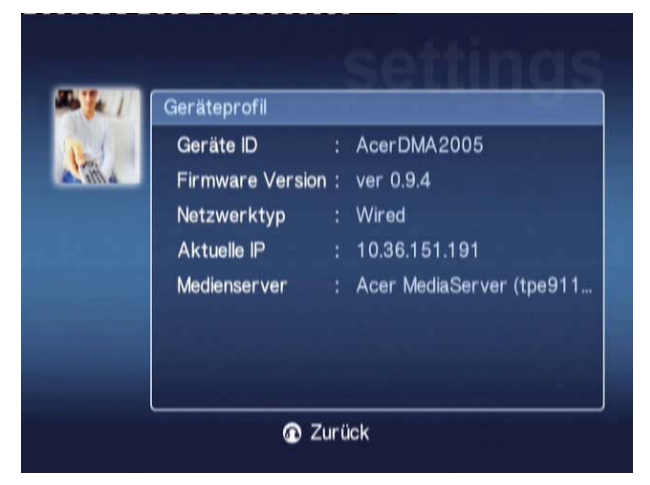

Es werden jetzt grundlegende Informationen über Ihren MG3001-p und seine aktuellen Hardwareeinstellungen angezeigt.

Diese Seite mit dem Geräteprofil enthält Ihre aktuelle Gerät-ID, Ihre Firmware-Version (weitere Details siehe Firmware-Update), Ihren Netzwerktyp, die Gerät-IP-Adresse und Details zum aktuellen Medienserver.

#### Datum/Zeit Einstellungen (Option 2)

Markieren Sie **Datum/Zeit Einstellungen** und drücken Sie **OK** oder **2** auf der Fernbedienung, um die Seite Datum/Zeit Einstellungen zu öffnen.

|  | Datum/Zeit Einstellungen |        |        |         |
|--|--------------------------|--------|--------|---------|
|  |                          | Monat  | Tag    | Jahr    |
|  | Datum:                   | Į      | / 1    | / 2000  |
|  |                          | Stunde | Minute |         |
|  | Zeit (24St)              | 2      | : 01   | Sichern |

Hier können Sie das Datum und die Uhrzeit Ihres MG3001-p auf gleiche Weise einstellen bzw. ändern wie beim erstmaligen Setup. Details zum Einstellen der Uhrzeit und des Datums finden Sie im Abschnitt <u>Setup-Assistent</u>.

#### Spracheinstellung (Option 3)

Markieren Sie **Spracheinstellung** und drücken Sie **OK** oder **3** auf der Fernbedienung, um die Seite Spracheinstellung zu öffnen.

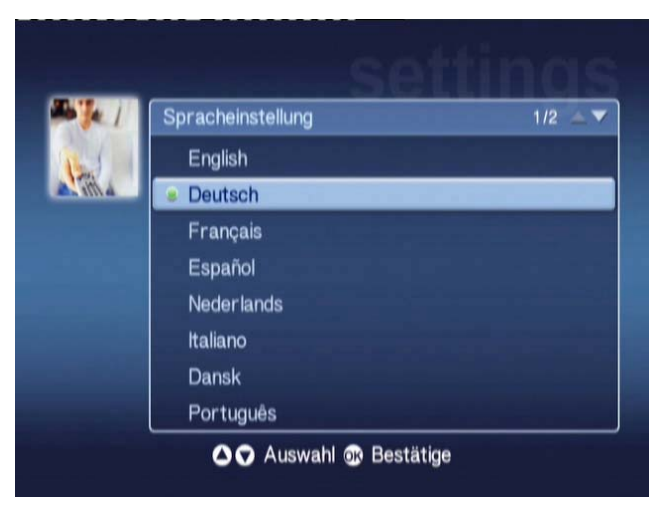

Hier können Sie die Betriebssprache Ihres Acer MG3001-p ändern.

Um die Srache zu ändern, markieren Sie die von Ihnen gewünschte Sprache und drücken **OK**.

#### Netzwerkeinstellungen (Option 4)

Markieren Sie **Netzwerkeinstellungen** und drücken Sie **OK** oder **4** auf der Fernbedienung, um die Seite Netzwerkeinstellungen zu öffnen.

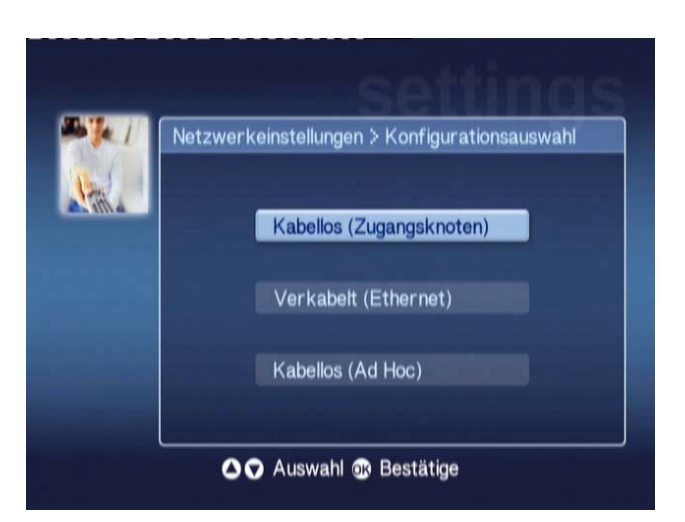

Hier können Sie den Typ des Netzwerks ändern, den Ihr Acer MG3001-p derzeitig verwendet (z.B. von Wireless zu Wired.)

Details zum Ändern der Netzwerkeinstellungen finden Sie im Abschnitt <u>Setup-</u> <u>Assistent</u>.

#### Medienserververauswahl (Option 5)

Markieren Sie Medienserververauswahl und drücken Sie **OK** oder **5** auf der Fernbedienung, um die Seite Medienserververauswahl zu öffnen.

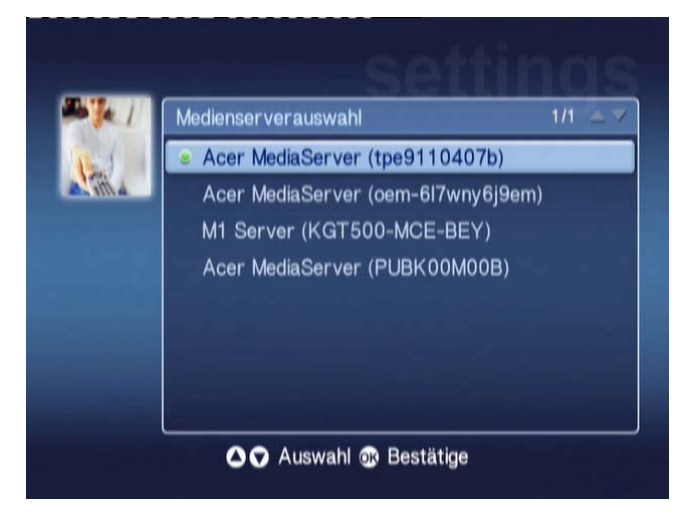

Hier können Sie den Medienserver (oder PC) ändern, den Ihr Acer MG3001-p derzeitig verwendet. Die Liste enthält alle Medienserver, die auf Ihrem Netzwerk erkannt wurden.

Um den Server zu ändern, markieren Sie den zu ändernden Server und drücken Sie **OK**.

#### Firmware Update (Option 6)

Markieren Sie **Firmware Update** und drücken Sie **OK** oder **6** auf der Fernbedienung, um die Seite Firmware Update zu öffnen.

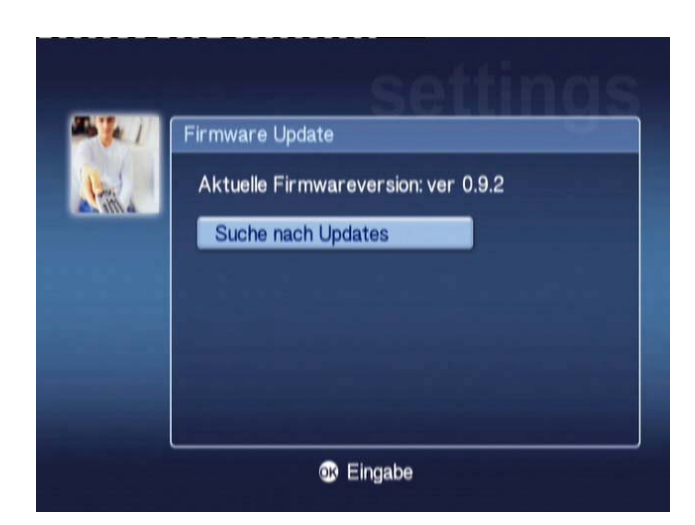

Hier können Sie das Internet nach verfügbaren Firmware-Updates durchsuchen.

Details zum Aktualisieren der Firmware finden Sie im Abschnitt Firmware-Update.

Hinweis: Ohne eine Internetverbindung sind keine Firmware-Updates verfügbar.

#### Screensaver Settings (Option 7)

Markieren Sie **Screensaver Settings** und drücken Sie **OK** oder **7** auf der Fernbedienung, um die Seite Screensaver Settings zu öffnen.

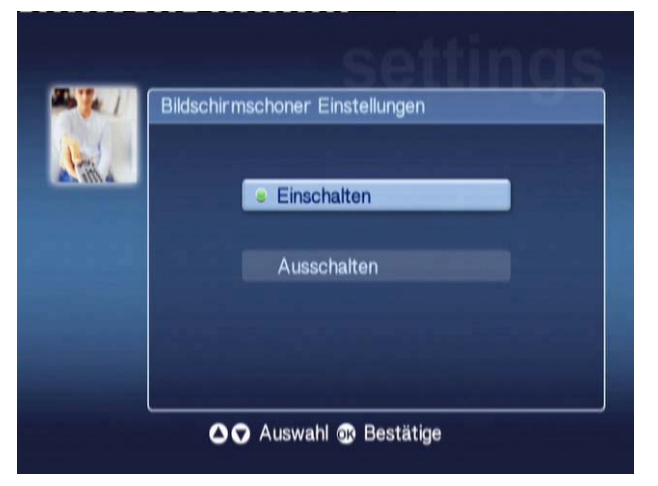

Die grüne Markierung kennzeichnet die aktuelle Einstellung.

Wählen Sie die gewünschte Option und drücken Sie **OK**, um sie zu bestätigen.

#### Videoausgang (Option 8)

Markieren Sie **Videoausgang** und drücken Sie **OK** oder **8** auf der Fernbedienung, um die Seite Videoausgang zu öffnen.

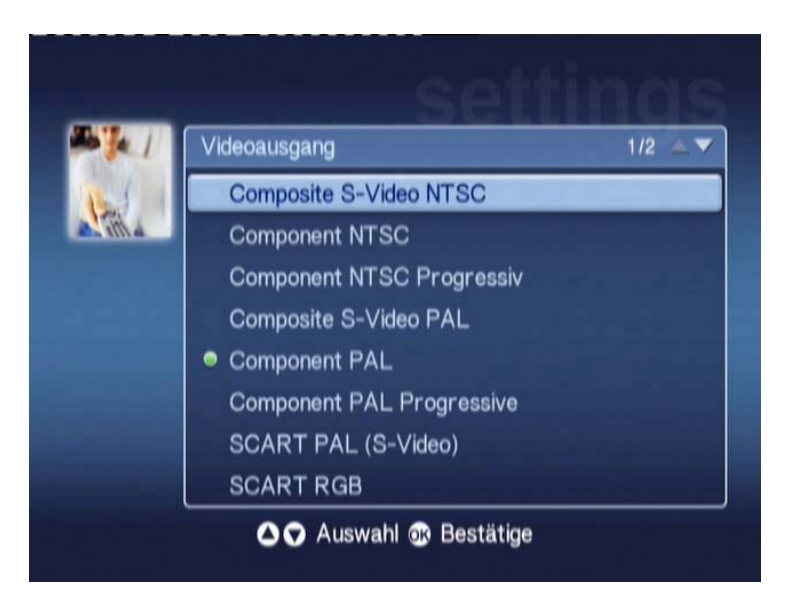

Auf diesen Seiten können Sie festlegen, welchen Ausgang Sie vom Acer MG3001-p verwenden. Sie müssen den Ausgang wählen, den Sie zur Verbindung Ihres MG3001-p mit Ihrem Fernseher oder Ihrer Audioanlage verwenden.

Markieren Sie den gewünschten Ausgangstyp mit den Richtungstasten und drücken Sie **OK**, um ihn zu bestätigen.

Drücken Sie **BACK**, um zum Hauptmenü zurückzukehren.

#### Ich kann den eConsole-Setup-Assistenten nicht sehen, wenn ich den MG3001-p beim ersten Mal einschalte.

- Vergewissern Sie sich, dass Ihr Fernseher auf den Empfang der richtigen Eingangsquelle eingestellt ist. In der Regel können Sie dies mit der Fernbedienung Ihres Fernsehers tun. Weitere Details zum Ändern der Eingangsquelle finden Sie in der Bedienungsanleitung Ihres Fernsehers.
- Vergewissern Sie sich, dass alle Kabel richtig angeschlossen und in den richtigen Buchsen eingefügt sind.
- Prüfen Sie, ob alle Geräte an die richtigen Stromquellen angeschlossen und eingeschaltet und dass alle Netzteile fest verbunden sind.

#### Meine Fernbedienung funktioniert nicht.

 Vergewissern Sie sich, dass die Batterien richtig installiert und dass sie nicht verbraucht sind. Bleibt dieser Fehler bestehen, legen Sie neue Batterien ein.

#### Die Volume- und Mute-Tasten funktionieren bei Wiedergabe im 5.1 Surround-Modus nicht.

 Beim Betrieb in diesem Modus kann die Lautstärke nur mit dem Regler an Ihrem Digital-Stereoempfänger eingestellt werden.

#### Mein MG3001-p kann keine Musik, Bilder oder Videos finden.

- Sie müssen sicher sein, das Ihr Medienserver eingeschaltet ist und sich nicht im Standby-Modus befindet. Damit Ihr Inhalt rund um die Uhr verfügbar ist, müssen Sie Energieeinstellungen vornehmen.
- Vergewissern Sie sich, dass die eConsole-Software auf Ihrem PC läuft; das Symbol sollte in Ihrer PC-Taskleiste zu sehen sein.
- Vergewissern Sie sich, dass der Medienserver aktiviert ist und dass Ihr MG3001p auf die Dateien zugreifen kann. Sie können dies auf der Eröffnungsseite der eConsole-Software prüfen.
- Prüfen Sie, ob Ihre Netzwerkeinstellungen richtig sind und dass alle Kabel richtig angeschlossen sind, wenn Sie ein verdrahtetes Netzwerk verwenden.
- Prüfen Sie bei Verwendung einer statischen IP-Adresse, dass die Werte im gleichen Bereich liegen wie Ihre anderen Netzwerkgeräte und dass die Adresse nicht bereits von einem anderen Gerät verwendet wird.
- Prüfen Sie, ob das Format der Dateien vom MG3001-p unterstützt wird.

#### Ich kann beim Abspielen von Musik nichts hören.

 Vergewissern Sie sich, dass alle Ausgangsaudiokabel richtig angeschlossen sind.  Sind die Audiokabel an den Fernseher oder die Stereoanlage angeschlossen, müssen die Geräte eingeschaltet sein, damit man die Audioausgabe hören kann.

#### Ich kann bestimmte Mediendateien nicht abspielen.

Prüfen Sie, ob das Format der Dateien vom MG3001-p unterstützt wird. Nicht unterstützte Dateien müssen eventuell konvertiert werden, bevor Sie abgespielt werden können. Weitere Details finden Sie im Abschnitt <u>Unterstützte Dateiformate</u>.

#### Ich kann keine Wiedergabeliste auf meinem Medien-Player finden.

 Sie müssen sicherstellen, dass sich die Wiedergabeliste in einem freigegebenen Ordner befindet, auf den der MG3001-p Zugriff hat.

#### Wie setze ich meinen MG3001-p zurück?

 Um den MG3001-p zurückzusetzen, stecken Sie eine aufgebogene Büroklammer in das Reset-Loch auf der Rückseite der MG3001-p-Konsole und halten Sie 3 Sekunden lang.

# **Technisches** Glossar

**802.11b/g**: Drahtlosnetzwerk-Standards, die Datenverschlüsselung und Datenübertragungsraten von 11 und 54 Megabyte pro Sekunde (Mbit/s) unterstützen. Der 802.11g-Standard ist rückwärts kompatibel mit dem 802.11b-Standard.

Ad-Hoc-Drahtlosnetzwerk: Ein Netzwerk, wo zwei PCs auf einer Peer-to-Peer-Basis, ohne einen Access Point oder Router, miteinander kommunizieren.

DHCP (Dynamic Host Configuration Protocol): Wird von Netzwerkgeräten verwendet, um Netzwerkadressinformationen (IP-Adresse, Subnetzmaske, Gateway und DNS-Adresse) automatisch zu beziehen. Jeder PC, auf dem Internet Connection Sharing-Software läuft, kann als DHCP-Server dienen; alternativ können Sie einen Router oder einen ISP-Server verwenden. Besitzt Ihr Netzwerk kein DHCP-aktiviertes Gerät, müssen Sie eine IP-Adresse für Ihren MG3001-p zuweisen.

**DNS (Domänennamesystem)**: Ein von DNS-Servern verwendetes System, um Computernamen zu IP-Adressen zu übersetzen. Beispielsweise wird <u>www.acer.com</u> zu 211.79.203.2 übersetzt.

**Ethernet**: Eine allgemein verwendete Technologie für verdrahtete Netzwerke. Die Geschwindigkeit liegt bei ihnen zwischen 10 und 1000 Mbit/s.

**Gateway**: Der Gateway ist die IP-Adresse eines Geräts, z.B. eines Routers, der Sie mit einem anderen Netzwerk verbindet. Der Router dient dann als Gateway zwischen Ihrem lokalen Netzwerk (LAN) und dem Internet.

Infrastruktur-Drahtlosnetzwerk: Ein Netzwerk, das einen Router oder einen Access Point verwendet.

**IP-Adresse (Internetprotokolladresse)**: Eine IP-Adresse besteht aus vier Zifferngruppen, die durch Punkte voneinander getrennt sind. Jede Zifferngruppe enthält einen 8-Bit-Wert in Form eine Nummer zwischen 0 und 255. Jeder Computer muss seine eigene, eindeutige IP-Adresse haben. Die IP-Adressen in Ihrem Netzwerk müssen innerhalb des gleichen Bereichs liegen und sequentiell verlaufen.

Besitzt z.B. ein Gerät die IP-Adresse 192.168.1.2, sollten die IP-Adressen für die anderen Geräte im Netzwerk 192.168.1.3 und 192.168.1.4 lauten.

Schlüssel: Mit Verschlüsselungsschlüsseln können Sie drahtlose Verschlüsselungseinstellungen leicht ändern, um ein sicheres Netzwerk beizubehalten. Der MG3001-p unterstützt 64-Bit- und 128-Bit-Schlüssel.

**Netzmaske**: Auch bekannt als Subnetzmaske dient sie zur Bestimmung, zu welchem Subnetz eine IP-Adresse gehört.

**SSID (Service Set Identifier)**: Jedes lokale Drahtlosnetzwerk (WLAN) hat eine zugewiesene SSID. Diese kann leicht geändert werden, um sich mit einem vorhandenen Drahtlosnetzwerk zu verbinden.

Acer MG3001-pBenutzerhandbuch

**Statische IP**: Steht im Gegensatz zur automatisch konfigurierten IP-Adresse. Eine statische IP-Adresse wird manuell konfiguriert. Eine statische IP-Adresse muss eindeutig sein und ändert sich nie.

WEP (Wired Equivalent Privacy): Ein Sicherheitsprotokoll, das den Äquivalenzgrad der verdrahteten Sicherheit für lokale Drahtlosnetzwerke (WLAN) bietet. WEP verschlüsselt Daten, die über WLANs versendet werden. Der MG3001-p unterstützt 64-Bit- und 128-Bit-Verschlüsselung.

### Verschlüsselung

WEP (Wired Equivalent Privacy): Eine Industrystandard-Verschlüsselungstechnologie für Drahtlosgeräte. Bei Verwendung von WEP ist es wichtig, den Verschlüsselungsgrad festzulegen.

Der Verschlüsselungstyp bestimmt die Schlüssellänge. 128-Bit-Verschlüsselung verwendet einen längeren Schlüssel als 64-Bit-Verschlüsselung.

Schlüssel werden durch Eingabe einer Zeichenfolge im HEX- (Hexadezimal – mit Zeichen 0-9, A-F) oder im ASCII- (American Standard Code for Information Interchange – alphanumerische Zeichen) Format definiert.

Das ASCII-Format wurde entwickelt, damit man sich an Zeichenfolgen leichter erinnert. Die ASCII-Zeichenfolge wird für Verwendung zu HEX konvertiert. Bis zu vier Schlüssel können definiert werden, um Schlüsseländerungen zu vereinfachen. Ein Standardschlüssel wird für Verwendung im Netzwerk gewählt.

Es gibt fünf konfigurierbare Optionen unter der Konfigurationseinstellung, Disable, 64-bit Hex, 128-bit Hex, 64-bit ASCII und 128-bit ASCII.

Schlüsselindex: Wählen Sie eine Zahl zwischen 1 und 4.

Schlüssel: Um sich mit einem verschlüsselten Drahtlosgerät zu verbinden, muss der von Ihnen eingegebene Schlüssel genau zum Geräteschlüssel passen.

#### Schlüsseltypen und Beispiele:

**64-Bit-Hex**: Schlüssel sind 10 Zeichen lang. Beispiel: 01234567RH ist eine gültige Zeichenfolge aus 10 Zeichen für 64-Bit-Verschlüsselung.

**128-Bit-Hex**: Schlüssel sind 26 Zeichen lang. Beispiel: 789ABCDE123444100005271730 ist eine gültige Zeichenfolge aus 10 Zeichen für 128-Bit-Verschlüsselung.

**64-Bit-ASCII:** Schlüssel sind 5 Zeichen lang. Beispiel: ACERG ist eine gültige Zeichenfolge aus 5 Zeichen für 64-Bit-Verschlüsselung.

**128-Bit-ASCII:** Schlüssel sind 13 Zeichen lang. Beispiel: 2005GALEDWIN9 ist eine gültige Zeichenfolge aus 13 Zeichen für 128-Bit-Verschlüsselung.

# Produktspezifikationen

| Prozessor:         | Sigma-Design EM8620L /166 MHz                                                               |  |  |
|--------------------|---------------------------------------------------------------------------------------------|--|--|
| Betriebssystem:    | ucLinux                                                                                     |  |  |
| Speicher:          | 8 MB Flash-ROM für Programm                                                                 |  |  |
|                    | 64 MB DDR SDRAM                                                                             |  |  |
| LED-Anzeigen:      | Stromversorgungsstatus                                                                      |  |  |
|                    | Netzwerkstatus                                                                              |  |  |
| Externer Speicher: | USB 2.0 (unterstützt Massenspeichergeräte wie<br>Laufwerke, DSC und externe Festplatten)    |  |  |
| Netzwerk:          | Unterstützt 802.11b/g mit einer integrierten Mini-PCI-<br>Karten-Unterstützung für Ethernet |  |  |
| Netzteil           |                                                                                             |  |  |
| Interface:         | CIR                                                                                         |  |  |
|                    | Composite                                                                                   |  |  |
|                    | Component                                                                                   |  |  |
|                    | S-Video                                                                                     |  |  |
|                    | SCART (CVBS, RGB, S-Video, Audio L/R, Daten/Kontrolle)                                      |  |  |
|                    | Koaxial-Digital-Audioausgang                                                                |  |  |
|                    | Optischer Digital-Audioausgang                                                              |  |  |
|                    | RJ-45                                                                                       |  |  |
|                    | USB 2.0                                                                                     |  |  |
|                    | Reset-Taste                                                                                 |  |  |

### Unterstützte Dateiformate

Der Acer MG3001-p unterstützt die meisten Industriestandard-Dateiformate. Es folgt einer Liste der unterstützten Formate.

### Dateiformate

Der Acer MG3001-p unterstützt die folgenden Dateiformate:

Musikdateien: LPCM, MP3, WMA 7/8/9, WAV

Bilddateien: JPEG, TIFF, BMP, GIF, PNG

Videodateien: MPEG 1/2/4, DivX, XviD, WMV9, Quicktime

High Definition-Unterstützung: MPEG 2 (bis zu 1080i) MPEG 4 (720p), WMV9 (720p)

Hinweis: Versuchen Sie, ein vom MG3001-p nicht unterstütztes Dateiformat herunterzuladen oder abzuspielen, erscheint folgender Bildschirm.

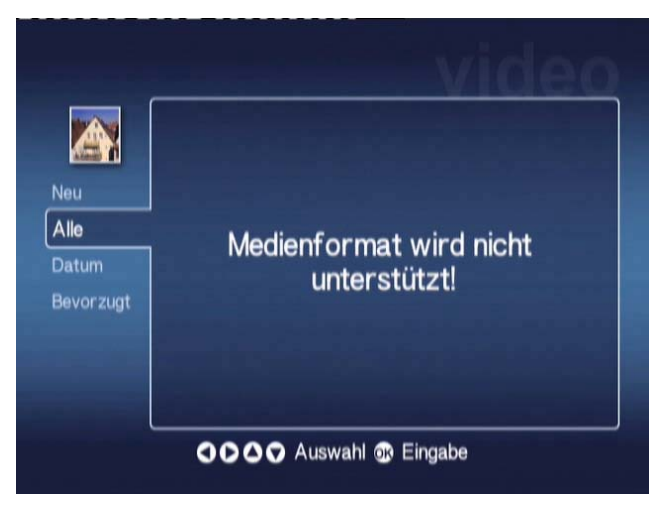

# Garantieinformationen

| Vorgelegtes Datum: |  |
|--------------------|--|
| Firmenname:        |  |
| Kontaktname:       |  |
| E-Mail-Adresse:    |  |
| Produkt:           |  |